# 9.2.かんたん金銭出納簿入力(1)

- かんたん活動記録入力で日当計算をして、金銭出納簿へ算 入することで、日当と活動との紐づけは自動でできますが、
   かんたん金銭出納簿入力からの入力もできます。
- かんたん出納簿入力から入力した場合、かんたん活動記録
   入力の日当計算から金銭出納簿への参入結果はそのまま残り、新たな記録が入力がされますので、注意してください。
   (つまり2つ記録されます)
- ※基本的にはかんたん活動簿から日当計算と紐づけすること を推奨します。
- ・メインメニューの「かんたん金銭出納簿入力」を左クリックします。
   ・かんたん金銭出納入力という帳票がでますので、分類、内
- 容、地域・集落、支出などを入力していきます。 ※絶対に区分1と2の両方に金額を入れないでください。
- 活動との紐づけ追加を左クリックします。

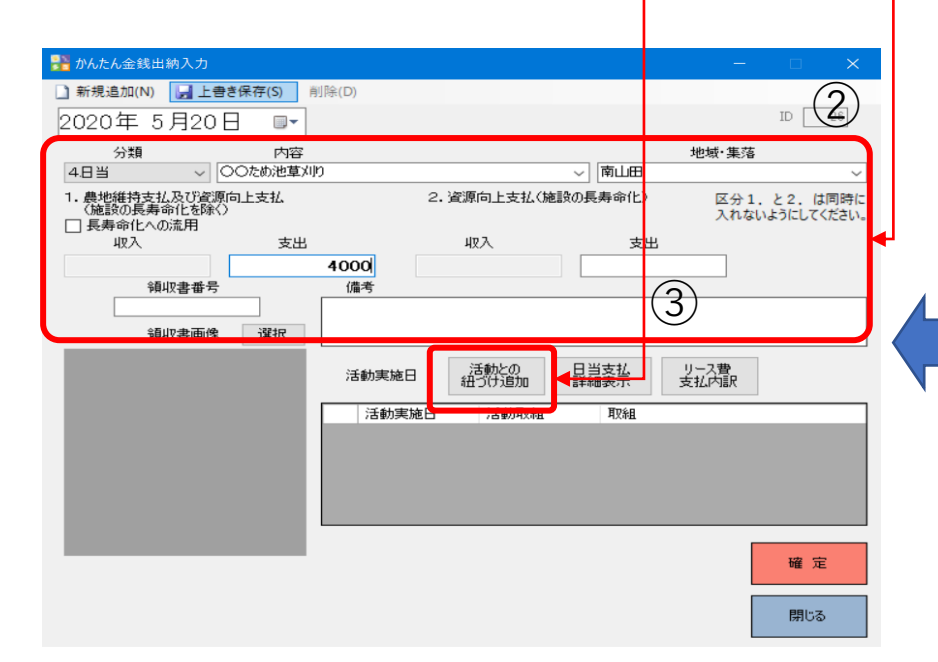

#### 「日当の金銭出納簿への入力方法について」を必見

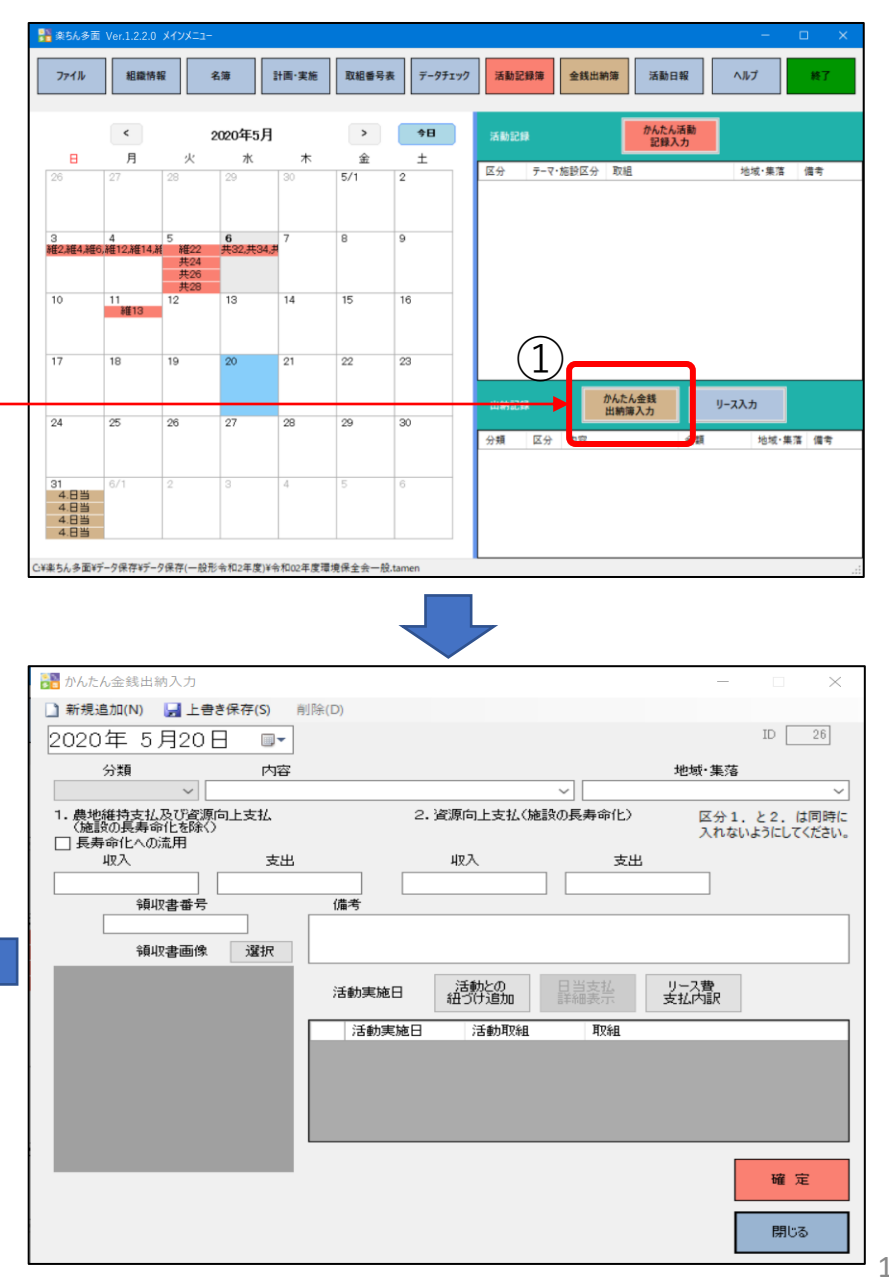

# 9.2.かんたん金銭出納簿入力(2)

- ・活動のリストが出力されますので、どの活動の日当なのか
   を選択します。選択の仕方は左の口に✓をいれてください。
- 「確定」」「閉じる」を左クリックするとかんたん金銭出
   納入力の帳票に戻り、右下の活動実施日の表に選択した活
   動が入力されていたら終了です。
- ・「確定」「閉じる」をクリックします。

#### ※注意

既入力済みの活動日しか金銭出納簿に紐づけできません。 予定している活動で使う物品を活動日より先に購入した場 合は、必ず、活動記録をしたときに、購入物品の紐づけを しなおしてください。

| 人費と活動記録との<br>活動記録<br>領収書(<br>この一覧) | <sup>紐つけ</sup><br>禄とその際に使用した<br>の一覧で、この活動で<br>にない場合は、かん: | 材料などを購入した領収書と紐づけます。<br>「使用した材料やリースについてチェックを入れ<br>たん金銭出納入力で領収書の記録を行って | 17 |
|------------------------------------|----------------------------------------------------------|----------------------------------------------------------------------|----|
|------------------------------------|----------------------------------------------------------|----------------------------------------------------------------------|----|

| 該当する場合 | 活動実施日 | 活動項目 | 取組 |
|  | 2020/04/05 | 点検,研修,農用地,水路,水路 | 1 点検,3 事務・組織運営等に関する研修、機械の安全 |
|  | 2020/04/06 | 農道,ため池,ため池,推進活動,推進活 | 11 農道側溝の泥上げ,13 ため池の草刈り,15 ため池附 |
|  | 2020/04/07 | 推進活動,推進活動,機能診断,機能 | 21 地域住民等に対する意向調査等,23 その他,25 水路 |
|  | 2020/04/08 | 水路,ため池,水質保全,水田貯留・地 | 31 水路の軽微な補修等,33 ため池の軽微な補修等,35 |
|  | 2020/04/09 | 生態系保全,水質保全,景観形成·生 | 41 その他(生態系保全),43 畑からの土砂流出対策 |
|  | 2020/04/10 | 啓発·普及,増進活動,増進活動,増進 | 51 啓発・普及活動,53 農地周りの環境改善活動の強 |
|  | 2020/04/12 | 水路,農道,ため池 | 61 水路の補修,63 農道の補修,65 ため池の補修 |
|  | 2020/04/14 | 水路 | 7 水路の草刈り |
|  | 2020/04/16 | 水路 | 7 水路の草刈り |
|  | 2020/04/20 | ため池 | 13 ため池の葦刈り |
|  | 2020/05/03 | 計画策定,農用地,農用地,水路,農道 | 2 年度活動計画の策定,4 遊休農地発生防止のための |
|  | 2020/05/04 | 農道,ため池,共通,推進活動,推進活動 | 12 路面の維持,14 ため池の泥上げ,16 異常気象時の対 |
|  | 2020/05/05 | 推進活動 | 22 有識者等による研修会、検討会の開催 |
|  | 2020/05/05 | 機能診断 | 24 農用地の機能診断 |
|  | 2020/05/05 | 機能診断 | 26 農道の機能診断 |
|  | 2020/05/05 | 計画策定 | 28 年度活動計画の策定 |
|  | 2020/05/05 | 農用地 | 30 農用地の軽微な補修等 |
|  | 2020/05/06 | 農道,生態系保全,景観形成·生活環 | 32 農道の軽微な補修等,34 生物多様性保全計画の領 |
|  | 2020/05/11 | ため池 | 13 ため池の草刈り |
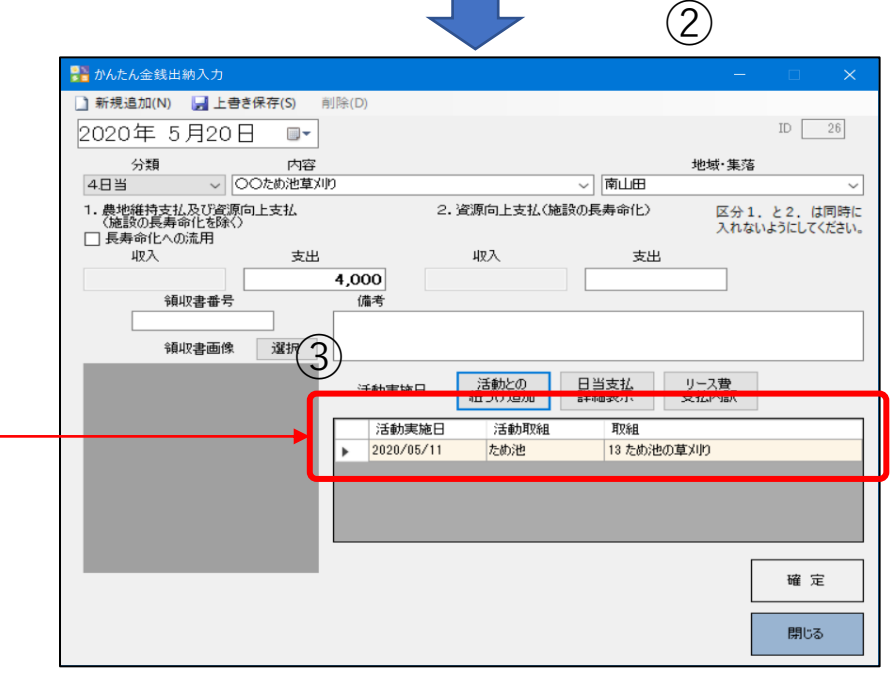

- 9. 2. かんたん金銭出納簿入力(3)
  - ・購入・リース費と活動との紐づけはかんたん活動記録入力 からできますが、購入、リース費そのものは、支払った日 を指定し、かんたん金銭出納簿入力の「リース費支払内 訳」かカレンダーのリース入力から入力しておく必要があ ります。ここではリース入力からの入力を説明します。
  - ・支払日を指定し、リース入力を左クリックします。
     ・リース費の帳票がでますので、リース・借り上げマスターからリース内容を登録してください。
  - ・リース元、リース物品・品目、単価・・・を入力して、 「追加」をクリックすると、リストが登録されます。
  - ・登録されたリストから、支払日に支払われたリース分だけ
     に☑を入れて、「決定」すると、リース・借り上げ記録に
     登録されます。
  - ・支払区分を選択し、「金銭出納簿へ算入」します。
     ・「閉じる」を左クリックします。
  - ※リース・借り上げマスターの使い方は、次ページ、9.2. かんたん金銭出納簿入力(4)で説明します。

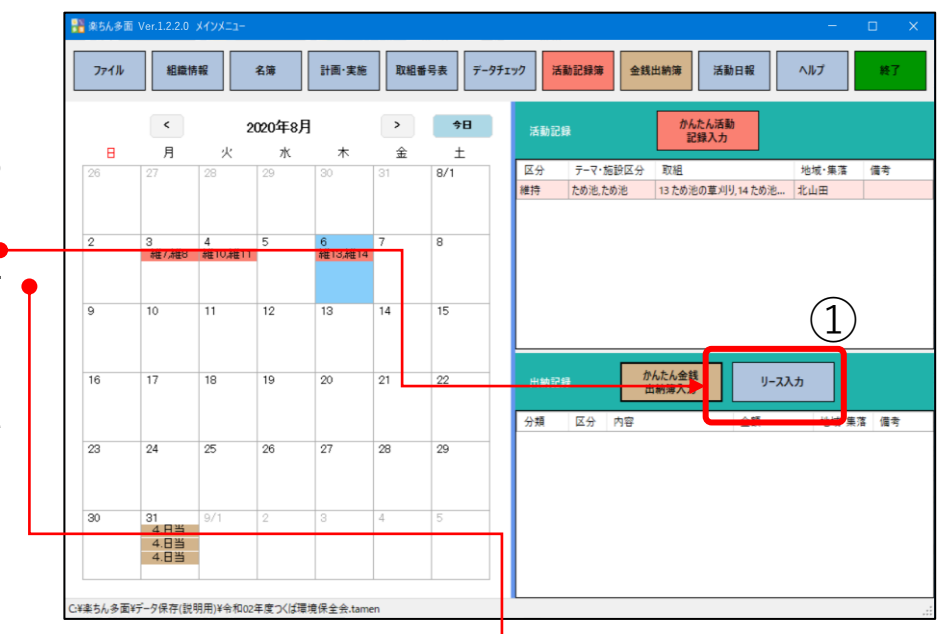

| 🎇 リース・借り上げ会                                                      |                             | – 🗆 🗙    |                                                                                                    |
|------------------------------------------------------------------|-----------------------------|----------|----------------------------------------------------------------------------------------------------|
| リース・借り上げマスター (リース・借り上げ物品の単価表)                                    |                             |          | 1-7-611-1-776- (U-7-611-1-19-5-19-74)                                                                                                    |
| リース元 リース物品 品目 品名(オプション                                           | ) 単価 数量 単位                  | 支払額      | リース元 リース物品 品目 品名 (オブション) 単価 数量 単位 支払額                                                                                                    |
| 伊藤10太郎 ~   草刈機・刈払機 ~                                             | · 1000 1 ⊟ ·                | 1000     | 伊服10次郎   夏川雅・刈払機   1000   1 日   1000   1000   1 日   1000   1000   1 日   1000   1000   1000   1000   1000   1000   1000   1000   1000   1000   1000   1000   1000   1000   1000   1000   1000   1000   1000   1000   1000   1000   1000   1000   1000   1000   1000   1000   1000   1000   1000   1000   1000   1000   1000   1000   1000   1000   1000   1000   1000   1000   1000   1000   1000   1000   1000   1000   1000   1000   1000   1000   1000   1000   1000   1000   1000   1000   1000   1000   1000   1000   1000   1000   1000   1000   1000   1000   1000   1000   1000   1000   1000   1000   1000   1000   1000   1000   1000   1000   1000   1000   1000   1000   1000   1000   1000   1000   1000   1000   1000   1000   1000   1000   1000   1000   1000   1000   1000   1000   1000   1000   1000   1000   1000   1000   1000   1000   1000   1000   1000   1000   1000   1000   1000   1000   1000   1000   1000   1000   1000   1000   1000   1000   1000   1000   1000   1000   1000   1000   1000   1000   1000   1000   1000   1000   1000   1000   1000   1000   1000   1000   1000   1000   1000   1000   1000   1000   1000   1000   1000   1000   1000   1000   1000   1000   1000   1000   1000   1000   1000   1000   1000   1000   1000   1000   1000   1000   1000   1000   1000   1000   1000   1000   1000   1000   1000   1000   1000   1000   1000   1000   1000   1000   1000   1000   1000   1000   1000   1000   1000   1000   1000   1000   1000   1000   1000   1000   1000   1000   1000   1000   1000   1000   1000   1000   1000   1000   1000   1000   1000   1000   1000   1000   1000   1000   1000   1000   1000   1000   1000   1000   1000   1000   1000   1000   1000   1000   1000   1000   1000   1000   1000   1000   1000   1000   1000   1000   1000   1000   1000   1000   1000   1000   1000   1000   1000   1000   1000   1000   1000   1000   1000   1000   1000   1000   1000   1000   1000   1000   1000   1000   1000   1000   1000   1000   1000   1000   1000   1000   1000   1000   1000   1000   1000   1000   1000   1000   1000   1000   1000   1000 |
| 下のリース・信り上げマスターに追加します 🚽 🚽                                         | 道 加 入力欄の内容を消去します クリア        |          | 下のリース・歯り上げマスターに追加します 🚽 追加 入力欄の内容を消去します クリア                                                                                                    |
| チェック以外の内容を変更した場合は保存してください。削除す                                    | る場合は行を選択してDelキーを押してください。 保存 |          | チェック以外の内容を変更した場合は保存してください。前はする時台は行き論択してDelキーを押してください。 保存                                                                                                    |
| チェック リース元 品目 品                                                   | 名 単価 数量 単位                  | 支払額      | チェック         リース元         品目         品名         単価         数量         単位         支払額                                                                                                    |
| ✓ 山本1太郎 草刈機・刈払機                                                  | ¥1,000 1.00 目               | ✓ ¥1,000 | ✓ ▲ 山本1大郎 草刈機・刈払機 ¥1,000 1.00 日 ¥ ¥1,000                                                                                                    |
| ✓ 山田2太郎 草刈機・刈払機                                                  | ¥1,000 1.00 E               | ✓ ¥1,000 | □ 山田2大郎 罩刈陽·刈払機 ¥1,000 1.00 日 ¥ ¥1,000                                                                                                    |
| □ 伊藤10太郎 草刈機・刈払機                                                 | ¥1,000 1.00 日               | ✓ ¥1,000 | 伊藤10次郎         草刈糠・刈払機         ¥1,000         1.00         日         ¥1,000                                                                                                    |
|                                                                  | 3                           |          |                                                                                                    |
| J-ス・借り上げの記録(上記のチェックを入れて決定をクリックすることで下の記録表に計上)ます)                  |                             |          | リース・借り上げの記録(上記のチェックを入れて決定をクリックすることで下の記録表に計上します)                                                                                                    |
| 支払日 2020年08月06日 ▼                                                | 決 定                         |          | 支払日 2020年08月06日 ▼ 決 定                                                                                                    |
| リース元 品目 品名 半回                                                    | 数量 単位                       | 支払額      | リース元         品目         品名         単価         数量         単位         支払額                                                                                                    |
| 山本1太郎 草刈機・刈払機                                                    | ¥1,000 1.00 E 🗸             | ¥1,000   |                                                                                                    |
| 山田2太郎 草刈陵•刈弘陵                                                    | ¥1,000 1.00 H               | *1,000   |                                                                                                    |
|                                                                  |                             |          |                                                                                                    |
|                                                                  | 合計                          | ¥2,000   | 습화 ¥0                                                                                                    |
| - 支出区分 ● 区分1 ○ 区分2<br>最地維持支払及び資源向上支払 第四向上支払 (施設の<br>(施設の長寿命化を除く) | <b>吴寿命化)</b> 金线出的薄∧罩入       | 閉じる      | 支出区分         ● 区分1         ● 区分2           農地維持支払及び資源向上支払 (施設の長寿会化)         資源向上支払 (施設の長寿会化)         ● 観出航澤へ貫入           (施設の長寿会化を除く)         ● 観出航澤へ貫入                                                                                                    |

9.2.かんたん金銭出納簿入力(4)

・リース・借り上げマスターと記録
 の便利な使い方

(マスター)

- リース内容が同じでリース元だ
   けが変わる場合は、リース元だ
   けを変えて、次々と「追加」し
   てください。
- ・削除したい場合は、左端をク リックして、行全体を青く表示 し、キーボードでDELを押して ください。
- ・単価、数量、単位を変える場合 は、マスター内で書き換えて、 別行へ移ってください。数値が 変化します。
- ・また使う時がある場合は、「保存」を押してください。事前によくあるリースを作っておくこともできます。

(記録)

- 記録してからは数値の書き換え はやめてください。
- ここでの削除もマスターの時と
   同様です。
- ・区分は必ず押してください。
- 「金銭出納簿への参入」をク
   リックすると、どの活動と紐づ
   けされているのかが問われます。
   ※例えば、8/6の草刈りで使っ

たと言うようにリンクします。 ・活動との紐づけが登録されます。

|                                                                                                    | u ==                                                                                                    | リース物                                                                                                    | 8 88                                                                                                    | 品名                                                                                                    | (オプション)           | 単価                                                                                                    | 数量                                                                                                    | اللار<br>اللار                                                                                                    | 位                                                                                                    | 支払額                                                                                                    |                                        |
|----------------------------------------------------------------------------------------------------|----------------------------------------------------------------------------------------------------|----------------------------------------------------------------------------------------------------|----------------------------------------------------------------------------------------------------|----------------------------------------------------------------------------------------------------|-------------------|----------------------------------------------------------------------------------------------------|----------------------------------------------------------------------------------------------------|----------------------------------------------------------------------------------------------------|----------------------------------------------------------------------------------------------------|----------------------------------------------------------------------------------------------------|----------------------------------------|
| 伊藤10太郎                                                                                                    | , ,,,,                                                                                                    | ~ = = 77                                                                                                    |                                                                                                    | ~                                                                                                    | ~                 |                                                                                                    | 10000                                                                                                    | 1 日                                                                                                    | ~                                                                                                    | 100                                                                                                    | 00                                     |
|                                                                                                    |                                                                                                    | <b>下のリー</b>                                                                                                    | ス・借り上げマス                                                                                                    | 2 に追加します                                                                                                    | 4 追加              |                                                                                                    | 入力欄の                                                                                                    | 」<br>)内容を消去します                                                                                                    | ·                                                                                                    |                                                                                                    |                                        |
|                                                                                                    |                                                                                                    | チェックいんの                                                                                                    | 中のも亦更した                                                                                                    | 根本は保存してくだう                                                                                                    |                   |                                                                                                    | - も押し アノボキい                                                                                                    | 保友                                                                                                    |                                                                                                    |                                                                                                    |                                        |
| チェック                                                                                                    | リース元                                                                                                    | ) 1 / / ///////////////////////////////                                                                                                    | 品目                                                                                                    |                                                                                                    |                   |                                                                                                    | 単価                                                                                                    | 数量                                                                                                    | 単位                                                                                                    | 호 차 홈                                                                                                    | 1                                      |
|                                                                                                    | 山本1太郎                                                                                                    |                                                                                                    | 草刈機·刈払                                                                                                    | 機                                                                                                    |                   |                                                                                                    | ¥1,000                                                                                                    | ) 1.                                                                                                    | .00 日                                                                                                    | ×                                                                                                    | _                                      |
|                                                                                                    |                                                                                                    |                                                                                                    | ±/102/114                                                                                                    | 2006<br>1 100 <b>6</b>                                                                                                 |                   |                                                                                                    | 41,000                                                                                                    |                                                                                                    |                                                                                                    |                                                                                                    |                                        |
|                                                                                                    | 伊藤10太郎                                                                                                    |                                                                                                    | トラック                                                                                                    |                                                                                                    |                   |                                                                                                    | ¥10,000                                                                                                    | ) 1.                                                                                                    | .00 日                                                                                                    | ~                                                                                                    |                                        |
|                                                                                                    |                                                                                                    |                                                                                                    |                                                                                                    |                                                                                                    |                   |                                                                                                    |                                                                                                    |                                                                                                    |                                                                                                    |                                                                                                    |                                        |
|                                                                                                    |                                                                                                    |                                                                                                    |                                                                                                    |                                                                                                    |                   |                                                                                                    |                                                                                                    |                                                                                                    |                                                                                                    |                                                                                                    |                                        |
|                                                                                                    |                                                                                                    |                                                                                                    |                                                                                                    |                                                                                                    |                   |                                                                                                    |                                                                                                    |                                                                                                    |                                                                                                    |                                                                                                    |                                        |
| -ス・借り上げ(                                                                                                    | の記録 (上記のチュ                                                                                                    | ックを入れて決定をクリ                                                                                                    | リックすることでヿ                                                                                                    | 下の記録表に計上しま                                                                                                    | ます)               |                                                                                                    |                                                                                                    |                                                                                                    |                                                                                                    |                                                                                                    |                                        |
| 支払日                                                                                                    | 2020年08月                                                                                                    | 06日                                                                                                    |                                                                                                    |                                                                                                    | ▼ 決 定             |                                                                                                    |                                                                                                    |                                                                                                    |                                                                                                    |                                                                                                    |                                        |
| リース元                                                                                                    |                                                                                                    | 品目                                                                                                    | 品名                                                                                                    |                                                                                                    | 単価                |                                                                                                    | +                                                                                                    | 単位                                                                                                    |                                                                                                    | 支払額                                                                                                    | -                                      |
| 山本1大1                                                                                                    | B                                                                                                    | 草刈機・刈払機                                                                                                    | ы. н                                                                                                    |                                                                                                    | +                 | ¥1 000                                                                                                    | 1                                                                                                    | .00 E                                                                                                    | ~                                                                                                    | A. 1488                                                                                                    |                                        |
| 1002                                                                                                    | 316                                                                                                    | 草刈機・刈払機                                                                                                    |                                                                                                    |                                                                                                    |                   | ¥1,000                                                                                                    | 1                                                                                                    | 00 8                                                                                                    | ~                                                                                                    |                                                                                                    |                                        |
| _                                                                                                    | 支出区分                                                                                                    | D. K 4 1                                                                                                    |                                                                                                    | 0.542                                                                                                    |                   | 合計                                                                                                    |                                                                                                    |                                                                                                    | _                                                                                                    | _                                                                                                    |                                        |
|                                                                                                    | 支出区分(                                                                                                    | <ul> <li>区分1<br/>農地維持支払及び<br/>(特許の目表)</li> </ul>                                                                                                    | 「資源向上支払                                                                                                    | ○ 区分2<br>資源向上支払                                                                                                    | 仏(施設の長寿命化         | 송計<br>)                                                                                                    | 金銭出納薄へ算入                                                                                                    | •                                                                                                    |                                                                                                    | 閉じる                                                                                                    |                                        |
|                                                                                                    | 支出区分(                                                                                                    | <ul> <li>区分1</li> <li>農地維持支払及び<br/>(施設の長考)</li> </ul>                                                                                                    | ∫資源向上支払<br>季命化を除く)                                                                                                    | ○ 区分2<br>資源向上支払                                                                                                    | 仏(施設の長寿命化         |                                                                                                    | 金銭出納薄へ算入                                                                                                    | ┏                                                                                                    |                                                                                                    | 閉じる                                                                                                    |                                        |
| 5.60≿0.042.717                                                                                                    | 支出区分(                                                                                                    | <ul> <li>区分1<br/>農地維持支払及び<br/>(施設の長素)</li> </ul>                                                                                                    | ∫資源向上支払<br>∮命化を除く)                                                                                                    | 〇 区分2<br>資源向上支封                                                                                                    | ム (施設の長寿命化        | 合計<br>) []<br>(1)<br>(1)<br>(1)<br>(1)<br>(1)<br>(1)<br>(1)<br>(1)<br>(1)<br>(1)                                                                                                    | 全线出納薄∧算入<br>₩λ.7)                                                                                                    |                                                                                                    |                                                                                                    | 開じる<br>                                                                                                    |                                        |
| 5巻との短つり<br>入費と活動記録との短                                                                                                    | 支出区分 (                                                                                                    | <ul> <li>区分1<br/>農地維持支払及び<br/>(施設の長考)</li> </ul>                                                                                                    | ∮資源向上支払<br>■命化を除く)                                                                                                    | 〇 区分2<br>資源向上支持                                                                                                    | L (施設の長寿命化<br>ロ X | 合計<br>) (11)<br>) (11)<br>) (11)<br>) (11)<br>(11)<br>(11)<br>(                                                                                                    | 金銭出納薄へ算入<br>MA.2<br>属上巻使年(5) 利用                                                                                                    |                                                                                                    |                                                                                                    | 閉じる                                                                                                    |                                        |
| K動との紐づけ<br>入費と活動記録との紐<br>:活動記録<br>(現収費の)                                                                                                    | 支出区分<br>(<br>たの原に使用した材料など<br>著で、200歳町で用した材料など                                                                                                    | <ul> <li>区分1<br/>農地維持支払及び<br/>(施設の長書<br/>(施設の長書)</li> <li>(施設の長書)</li> <li>(施設の長書)</li> </ul>                                                                                                    | 「資源向上支払<br>「命化を除く」<br>                                                                                                    | 〇 区分2<br>資源向上支持                                                                                                    | L (施設の長寿命化<br>ロ X | 合計                                                                                                    | 全线出钠薄へ算入<br>MA.5<br>↓ ± ± ± ± ± ± ± ± ± ± ± ± ± ± ± ± ± ± ±                                                                                                    |                                                                                                    |                                                                                                    | 閉じる                                                                                                    | ID                                     |
| A動との紹力け<br>入費と活動記録との紹<br>活動記録<br>(項収音の一覧)<br>この一覧)                                                                                                    | 支出区分<br>(<br>たの際に使用した材料など<br>ない場合に、かんた金銭<br>あままでの用いた材料など                                                                                                    | <ul> <li>区分1<br/>● 区分1         ● 地維持支払及び<br/>(施設の長書)         ● (施設の長書)         ● (施設の長書)<!--</td--><td>「資源向上支払<br/>●命化を除く)<br/></td><td>〇 区分2<br/>資源向上支持</td><td>L (施設の長寿命化<br/>ロ X</td><td>合計</td><td><ul> <li>金銭出納薄へ算入</li> <li>M入力</li> <li>■上き9年7(5) 利時</li> <li>月6日 □・</li> <li>円時</li> <li>「田田田田田田田田田田田田田田田田田田田田田田田田田田田田田田田田田田田田</li></ul></td><td></td><td></td><td>閉じる<br/></td><td>C<br/>ID</td></li></ul>                                        | 「資源向上支払<br>●命化を除く)<br>                                                                                                    | 〇 区分2<br>資源向上支持                                                                                                    | L (施設の長寿命化<br>ロ X | 合計                                                                                                    | <ul> <li>金銭出納薄へ算入</li> <li>M入力</li> <li>■上き9年7(5) 利時</li> <li>月6日 □・</li> <li>円時</li> <li>「田田田田田田田田田田田田田田田田田田田田田田田田田田田田田田田田田田田田</li></ul>                                                                                                    |                                                                                                    |                                                                                                    | 閉じる<br>                                                                                                    | C<br>ID                                |
| 気動との直力り<br>量と活動記録との直力り<br>また記録、<br>(現合者の)<br>この一覧に<br>回りる音。                                                                                                    | プジ<br>支出区分 (<br>生の間に使用に付料起く<br>ない場合は、からた会数<br>調整案日 滞<br>202000600 滞<br>202000500 滞                                                                                                    | <ul> <li>区分1<br/>農地維持支払及び<br/>(施設の長調<br/>(施設の長調<br/>時間)した頃の豊と地づけま<br/>地入力で吸いるまや5年<br/>地入力で吸いるまや5年<br/>ある用<br/>品本路</li> </ul>                                                                                                    | 「資源向上支払<br>●命化を除く)<br>、<br>、<br>れてください。<br>下は、<br>、<br>では、<br>、<br>、<br>、<br>、<br>、<br>、<br>、<br>、<br>、<br>、<br>、<br>、<br>、                                                                                                    | ○ 区分2<br>資源向上支ま                                                                                                    | ム (施設の長寿命化<br>ロ × | 合計                                                                                                    | <ul> <li>金銭出納薄へ算入</li> <li>■ 上きき#年(5) 利用</li> <li>■ 上きき#年(5) 利用</li> <li>● 「一」</li> <li>● 「「四○」</li> <li>○ 「四回○」</li> <li>○ 「四回○」</li> <li>○ 「四回○」</li> <li>○ 「四回○」</li> <li>○ 「四回○」</li> <li>○ 「四回○」</li> </ul>                                                                                                    |                                                                                                    | ر المراجع<br>۱۲.24(موالم مراجع مراجع مراجع مراجع مراجع مراجع مراجع مراجع مراجع مراجع مراجع مراجع مراجع مراجع مراجع مراجع مراجع                                                                                                    | 閉じる<br>地域·東海<br>調<br>2) ( ( ( 4) 1                                                                                                    | ID<br>222                              |
| (約2のほうり)<br>(第2)(第3)(第4)(第3)(第3)(第3)<br>(第3)(第3)(第3)(第3)(第3)(第3)(第3)(第3)(第3)<br>(第3)(第3)(第3)(第3)(第3)(第3)(第3)(第3)(第3)<br>(第3)(第3)(第3)(第3)(第3)(第3)(第3)(第3)(第3)(<br>(第3)(第3)(第3)(第3)(第3)(第3)(第3)(第3)(<br>(第3)(第3)(第3)(第3)(第3)(第3)(第3)(<br>(第3)(第3)(第3)(第3)(第3)(第3)(<br>(第3)(第3)(第3)(第3)(第3)(<br>(第3)(第3)(第3)(<br>(第3)(第3)(第3)(<br>(第3)(第3)(<br>(第3)(第3)(<br>(第3)(<br>(1))(<br>(1))(<br>(1))((1))(<br>(1))(<br>(1))((1))(<br>(1))((1))((1))((1))((1))((1))((1))((1))((1))((1))((1))((1))((1))((1))((1))((1))((1))((1))((1))((1))((1))((1))((1))((1))((1))((1))((1))((1))((1))((1))((1))((1))((1))((1))((1))((1))((1))((1))((1))((1))((1))((1))((1))((1))((1))((1))((1))((1))((1))((1))((1))((1))((1))((1))((1))((1)                                                                                                    | ガ<br>支出区分<br>(<br>(<br>(<br>(<br>(<br>)))<br>(<br>))<br>(<br>))<br>())<br>(                                                                                                    | <ul> <li>区分1         展地維持支払及び(施設の長濃     </li> <li>(施設の長濃     </li> <li>         技術科シースについてチェックを<br/>出入力で領収書と紹うけます<br/>が料やリースについてチェックを<br/>は内入力で領収の記録を行         新潟     </li> </ul>                                                                                                    | (資源向上支払<br>会称化を除く)<br>、<br>入れてくだおい。<br>たてください。<br>7本部の専門<br>6 の本語の確保                                                                                                    | ○ 区分2<br>資源向上支払<br>18本猫の定上げ                                                                                            | ム (施設の長寿命化<br>ロ X | 合計                                                                                                    | 金銭出納薄へ算入<br>→ カ<br>→ 上き8年75 町月<br>月 6日 □・<br>→ 第7個→和風×2<br>→ 第7個→和風×2<br>→ 15月<br>→ 15月<br>→ 15<br>→ 15 | 1(D)<br>2. ¥2# (4)                                                                                                    | <ul> <li>) [13](15)</li> <li>) [13](15)</li> <li>) [13](15)</li> <li>(14)</li> <li>(14)</li> <l< td=""><td>閉じる<br/></td><td>۲<br/>ID<br/>کے کے</td></l<></ul>                                                                                                    | 閉じる<br>                                                                                                    | ۲<br>ID<br>کے کے                       |
| (約2のほうり)<br>度ご添加記付よの時で、<br>進行記述、<br>(項目をついて、<br>(項目の)<br>(項目の)<br>(項目の)<br>(項目の)<br>(項目の)<br>(目の)<br>(目の)<br>(目の)<br>(目の)<br>(目の)<br>(目の)<br>(目の)<br>(                                                                                                    | 2月<br>支出区分 (<br>(<br>たの間に使用した材料な)<br>着で、200番ので用した材料なり<br>着で、200番ので用した<br>刻本数単短日 溜<br>2000/050 本<br>2000/051 本<br>2000/050 本<br>2000/051 本<br>2000/050 本                                                                                                    | <ul> <li>区分1<br/>奥地維持支払及び<br/>(施設の展場)     </li> <li>2000 (施設の展場)</li> <li>2000 (施設の展場)</li> <li>2000 (施設の定義)</li> <li>2000 (施設の定義)</li> <li>2000 (MED)</li> <li>200 (MED)</li> <li>2000 (MED)</li> <li>200 (M</li></ul>                                                                                                | 「實源向上支払<br>命化を除く」<br>、<br>入れてくたおい。<br>不認の軍門列<br>の本語の専門<br>で本語の軍門列<br>である国本明<br>で本語の軍列                                                                                                    | ○ 区分2<br>資源向上支計<br>.0.*瓶の泥上げ<br>.0.*瓶の泥上げ                                                                              | ム (施設の長寿命化<br>- × | 合計<br>第 75.4.6.有就出<br>● 新感感加(N)<br>2020年 8<br>5購入·リース要<br>1. 最快報時支払<br>● 小泉<br>● 小泉<br>● 小泉                                                                                                    | 全裁出約薄へ重入                                                                                                    | (D)<br>2. 波測向                                                                                                    | 、<br>(1)<br>(1)<br>(1)<br>(1)<br>(1)<br>(1)<br>(1)<br>(1)<br>(1)<br>(1)                                                                                                    | 開じる<br>                                                                                                    | に<br>ID<br>と2<br>ように                   |
| A&2の紀づけ<br>、景と漢語だおの時の<br>、現を注意ための時の<br>、<br>、<br>「<br>たます3時を<br>・<br>・<br>・<br>・<br>・<br>・<br>・<br>・<br>・<br>・<br>・<br>・<br>・<br>・<br>・<br>・<br>・<br>・<br>・                                                                                                    | び<br>支出区分<br>(<br>(<br>(<br>(<br>(<br>(<br>(<br>(<br>(<br>(<br>(<br>(<br>(<br>(<br>(<br>(<br>(<br>(<br>(                                                                                                    | <ul> <li>区分1         農地維持支払及び(施設の展異 (施設の展異      </li> <li>(施設の展異  </li> <li>(施設の展現  </li> <li>(施設の展現 </li> </ul> (第一日) (第一日) <                                                                                                    | 「資源向上支払<br>命化を除く」<br>、<br>れて(ださい、<br>たなください、<br>たなください、<br>たな、<br>などの<br>すったの事件の<br>に<br>すったの事件の<br>で<br>ための事件の<br>すったの事件の<br>で<br>ための事件の<br>で<br>ため<br>の<br>の<br>の<br>の<br>の<br>の<br>の<br>の<br>の<br>の<br>の<br>の<br>の<br>の<br>の<br>の<br>の<br>の                                                                                                    | ○ 区分2<br>資源向上支持<br>資源向上支持<br>1.8水器の定上げ<br>1.8水器の定上げ<br>1.8水器の定上げ<br>2.8水器の定上げ<br>2.8水器の定上げ                             | ム (施設の長寿命化<br>ロ × | 合計<br>第 かんたんの株出<br>一 新規造加(M)<br>2020年8<br>分類<br>5購入リース型<br>1. 健地研究社<br>収入<br>1. 健地研究社                                                                                                    | 全裁出納薄へ算入                                                                                                    | (D)<br>(D)<br>(2. )£(#)(0)<br>(10)                                                                                                    | (1)<br>(1)<br>(1)<br>(1)<br>(1)<br>(1)<br>(1)<br>(1)<br>(1)<br>(1)                                                                                                    | 開じる<br>地域・東海<br>副<br>と) 区分1,<br>入れない<br>支出                                                                                                    | C<br>ID<br>と2<br>ように                   |
| Siteとの経づけ<br>、見と満転記様との経づけ<br>、現と満転記様の<br>、変の一覧に<br>、<br>記録すり場合<br>・<br>・<br>・<br>・<br>・<br>・<br>・                                                                                                    | プジ<br>生の間に使用した材料な<br>ない場合は、かな人を結約<br>変なのののである。<br>ない場合は、のかな人を結約<br>変なのののである。<br>ないののである。<br>なのののである。<br>なのののである。<br>本<br>なのののである。<br>本<br>なのののである。<br>本<br>たのののである。<br>本<br>たのののである。<br>本<br>たのののである。<br>本<br>たのののである。<br>本<br>たのののである。<br>本<br>たのののである。<br>本<br>たのののである。<br>本<br>たのののである。<br>本<br>たのののである。<br>本<br>たのののである。<br>本<br>たのののである。<br>本<br>たのののである。<br>本<br>たのののである。<br>た<br>た<br>た<br>た<br>た<br>た<br>た<br>た<br>た<br>た<br>た<br>た<br>た                                                                                                    | <ul> <li>区分1              慶地維持支払及で             (施設の長満             (施設の長満<br/>(施設の長満<br/>(施設のこちょうび             ま)             (本)             「日本の「なり」             (本)             (本)</li></ul>                                                                                                    | 「貴源向上支払<br>命化を除く)<br>、<br>入れてください。<br>すってください。<br>で水路の車利<br>7水路の車利<br>7水路の車利<br>7水路の車利<br>7水路の車利<br>7水路の車利<br>7水路の車利<br>7水路の車利                                                                                                    | ○ 区分2<br>資源向上支ま<br>(8 本語の定上げ<br>(8 本語の定上げ<br>な様信等<br>(8 本語の定上げ                                                         | ム (施設の長寿命化<br>- × | 合計                                                                                                    | 金銭出納薄へ算入     山上きを得て、利用     日 6 0 0 0 0 0 0 0 0 0 0 0 0 0 0 0 0                                                                                                    | (D)<br>(D)<br>(D)<br>(D)<br>(D)<br>(D)<br>(D)<br>(D)<br>(D)<br>(D)                                                                                                    | 〜 [iangi<br>」<br>し上支北(2005)時年代<br>よ                                                                                                    | 開じる<br>*をは・東石<br>記<br>こ) 区分1.<br>入れない<br>な出                                                                                                    | ال<br>ال<br>لا<br>لا<br>لا<br>لا<br>لا |
| (約2.0日2)1<br>(第2.1条約2.時次)1<br>(第3.1年2)1<br>(1.1年2)1<br>(1.1+1)1<br>(1.1+1)1<br>(1.                                                                                                    | ガ<br>生の際に使用した材料など<br>生の際に使用した材料など<br>気で、この活動で使用し、<br>ながあたを整整<br>温動薬目 滞<br>2020/06/08 未<br>2020/06/08 未<br>2020/07/08 未<br>2020/07/08 未<br>2020/07/24 未<br>2020/07/24 未<br>2020/07/24 よ                                                                                                    | <ul> <li>区分1<br/>展地維持支払及2<br/>(施設の長濃</li></ul>                                                                                                    | (資源向上支払<br>会和とを除く)<br>、<br>入れてくだおい。<br>7本語の軍叫、<br>61本直の増加<br>7本語の軍叫、<br>7本語の軍叫、<br>7本語の軍叫、<br>7本語の軍叫、<br>7本語の軍叫、<br>7本語の軍叫、<br>7本語の軍叫、<br>7本語の軍叫、<br>7本語の軍叫、<br>7本語の軍叫、<br>18本の王が、<br>18本の王が、<br>19本の王が、<br>19本の王が<br>19本の王が<br>19本の王が、<br>19本の王が<br>19本の王が<br>19本の王が<br>19<br>19<br>19<br>19<br>19<br>19<br>19<br>19<br>19<br>19<br>19<br>19<br>19                                                                                                    | ○ 区分2<br>資源向上支払<br>資源向上支払<br>1.8 本語の定上げ<br>1.8 本語の定上げ<br>1.8 本語の定上げ                                                    | ム (施設の長寿命化        | 合計                                                                                                    | 金线出納薄へ算入     副上巻き保存(5) 利用     日 6 日 □・     「内容     「文質和優小批版×2     以代題和し支払     に換     「     東出     「     電音考     「     電音考     「     電音考     」     電音     電音     電音     電音                                                                                                    | (D)<br>(D)<br>(2、 波測向<br>(原作)                                                                                                    | <ul> <li>) (1985)</li> <li>) した支払(34歳の長再争化)</li> <li>3</li> </ul>                                                                                                    | 閉じる<br>                                                                                                    | ال<br>ال<br>د<br>د<br>د<br>د<br>د      |
| AB2 0月7月<br>要と活動記作との時<br>進行記録。<br>載加す3場合                                                                                                    | 2月<br>支出区分<br>(<br>での間に使用した材料など<br>着で、200番ので用し<br>支加強ので用し<br>2000/05/00<br>米<br>2000/07/20<br>米<br>2000/07/20<br>米<br>2000/7/20<br>米<br>2000/07/20<br>米<br>2000/07/20<br>4<br>2000/07/20<br>4<br>2000/07/20<br>4<br>2000/07/20<br>4<br>2000/07/20<br>4<br>2000/07/20<br>2000/07/20<br>200/07/20 | <ul> <li>区分1<br/>最地維持支払及び<br/>(施設の長濃</li> <li>2個入した領収書と短づけます<br/>材料やリースについてチェックを<br/>出や入って線収書と短づけます<br/>本活<br/>基本活<br/>基<br/>基本活<br/>基<br/>基<br/>本活<br/>基<br/>、<br/>本活<br/>、<br/>二<br/>、<br/>本活<br/>、<br/>、<br/>、<br/>、<br/>、<br/>、<br/>、<br/>、<br/>、<br/>、<br/>、<br/>、<br/>、</li></ul>                                                                                                    | 「實源向上支払<br>命化を除く」<br>、<br>入れてくたおい。<br>フ水部の軍中川。<br>何水語の軍中川。<br>何水語の軍中川<br>7、水源の軍中川<br>7、水源の軍中川<br>7、水源の軍中川<br>7、水源の軍中川<br>7、水源の軍中川<br>7、水源の軍中川<br>7、水源の軍中川<br>7、水源の軍中川<br>1、1、10、10、10、10、10、10、10、10、10、10、10、10、                                                                                                    | ○ 区分2<br>資源向上支計<br>資源向上支計<br>(8本指の定上げ<br>(8本指の定上げ<br>(8本指の定上げ<br>(8本指の定上げ<br>(8本指の定上げ)<br>(8本指の定上げ)<br>(9) (4 50%)の定上げ | L (施設の長寿命化        | 合計<br>第 かたん産株出<br>一新成点加(N)<br>2020年8<br>5購入・リース要<br>1. 最少時時支払<br>日長海・収入<br>編<br>4<br>4<br>4<br>4<br>4<br>4<br>4<br>4<br>4<br>4<br>4<br>4<br>4                                                                                                    | 全 钱出約薄へ重入     「<br>」」上き保存(5) 利用     日    日    日    日    「<br>「中容     「<br>」    「<br>」    「<br>」    「<br>」    「<br>」    「<br>」    「<br>」    「<br>」    「<br>」    「<br>」    「<br>」    」                                                                                                    | (D)<br>(D)<br>2. 成男向<br>(取入<br>(通客                                                                                                    | v jung<br>Jakaton<br>kk                                                                                                    | 開じる<br>地域・東海<br>副<br>こ<br>ン 区分1、<br>入れない<br>な出                                                                                                    | []<br>]D<br>ように                        |
| A&2 の経力は<br>素を活動を使くの必要に<br>素を行うして、<br>素を行うして、<br>またです。<br>またでの一覧に<br>での一覧に<br>での一<br>での一<br>での一<br>での一<br>での一<br>での一<br>での一<br>での一                                                                                                    | 支出区分 (                                                                                                    | <ul> <li>区分1         <ul> <li>奥地維持支払及び(施設の展員)</li> <li>(施設の展員)</li> </ul> </li> <li>24職入した頃収音と担づけます<br/>材料やジースについてチェックを<br/>出助入力で頃収音の記録を行<br/>動項目</li> <li>志水路</li> <li>志水路</li> <li>二、「たいた</li> </ul>                                                                                                    | 「資源向上支払<br>命化を除く」<br>、<br>れてください。<br>下のでの<br>で、お知る国利用<br>で、お知る国利用<br>で、お知る国利用<br>で、お知る国利用<br>で、<br>なる「お知る国利用<br>で、<br>なる「お知る国利用<br>、<br>で、<br>なる「お知る国利用<br>、<br>で、<br>ため国利用<br>、<br>、<br>、<br>、<br>、<br>、<br>、<br>、<br>、<br>、<br>、<br>、<br>、                                                                                                    | ○ 区分2<br>資源向上支ま<br>資源向上支ま                                                                                              | L (施設の長寿命化        | 合計                                                                                                    | 金銭出納薄へ算入     メ     メ     メ     メ     メ     メ     メ     メ     メ     メ     メ     マッ     マッ                                                                                                    | 10)<br>2. 波測向<br>(2. 波測向<br>(2. 波測句<br>(2. 波測句<br>(2. 波測句)<br>(2. 波測句)<br>(2. 波測句)<br>(2. 波測句)<br>(2. 波測句)<br>(2. 波測句)<br>(2. 波測句)<br>(2. 波測句)<br>(2. 波測句)<br>(2. 波測句)<br>(2. 波測句)<br>(3. (2. (2. (2. (2. (2. (2. (2. (2. (2. (2 |                                                                                                    | 開じる<br>地域・東海<br>通<br>と 区分1、<br>入れない<br>支出<br>リース管<br>支払の服                                                                                                    | レ<br>ID<br>と2.<br>ように                  |
| ALE2の日づけ<br>人民2の日づけ<br>注意社区社2の構<br>工業社区社2の構<br>工業社区社2の構<br>工作<br>工作<br>工作<br>工作<br>工作<br>工作<br>工作<br>工作<br>工作<br>工作                                                                                                    | びり<br>その間に使用した材料など<br>その間に使用した材料など<br>気で、この加量で使用した材料など<br>気で、この加量で使用した材料など<br>変換したが無くが、から<br>2020/07/21 本<br>2020/07/23 本<br>2020/07/23 本<br>2020/07/24 本<br>2020/07/24 本<br>2020/07/24 本<br>2020/07/24 本<br>2020/07/24 本<br>2020/07/24 本                                                                                                    | 区分1     農地維持支払及で<br>(施設の長調<br>(施設の長調<br>(施設の長調<br>(施設のでなっ?を<br>地入力で強なきとにづけま<br>地入力で強なきの記録を<br>部入す<br>電<br>志た路<br>こた路<br>こた路<br>こた路<br>こたる<br>こたる<br>ここの<br>こたる<br>こたる<br>こたる<br>こたる<br>こたる<br>こたる<br>こたる<br>ここの<br>こたる<br>ここの<br>ここの<br>ここの<br>ここの<br>ここの<br>ここの<br>ここの<br>この<br>この                                                                                                    | (資源向上支払<br>会称化を除く)<br>、<br>、<br>、<br>、<br>、<br>、<br>、<br>、<br>、<br>、<br>、<br>、<br>、<br>、<br>、<br>、<br>、<br>、<br>、                                                                                                    |                                                                                                    | 么(施設の長寿命化         | 合計                                                                                                    | 金銭出納等へ算入     ▲     ▲     編入力     編上巻き得容(5) 新潟     月 6 日 □・     「戸留<br>「夏初報→知道のな」ま     載用     変出     電子     電子     電音     電音                                                                                                    | (D)<br>(D)<br>(D)<br>(D)<br>(D)<br>(D)<br>(D)<br>(D)<br>(D)<br>(D)                                                                                                    | <ul> <li>「」「」「」」</li> <li>「」」</li> <li>「」</li> <li>「」</li> <li>」</li></ul>                                                                                                    | 時じる<br>地域:東石<br>引<br>と) 区分1.<br>入れない<br>支出<br>支払・加速                                                                                                    | []<br>]D<br>ように                        |
| (約)このはつけ<br>満款記録とのはつけ<br>満該記録<br>(現金書の)この一覧に<br>(図一覧)<br>(図一覧)<br>(図一)<br>(図一)<br>(図一)<br>(図一)<br>(図一)<br>(図一)<br>(図一)<br>(図一                                                                                                    | 対 支 出区分 ( ( ) ( ) ( ) ( ) ( ) ( ) ( ) ( ) ( )                                                                                                    | <ul> <li>区分1         展地維持支払及2(<br/>(施設の長濃)     </li> <li>総構入た領収書と紹うけます<br/>材料やリースについてチェックを<br/>地内入力で現収着の記録を行<br/>勘理目<br/>志水話         基本話         基本話         基本話      </li> <li>基本話         基本話         基本話      </li> <li>基本話         基本話      </li> <li>基本話         基本話      </li> <li>基本話         基本話      </li> <li>基本話         基本話      </li> <li>基本話         基本話      </li> <li>基本話         基本話      </li> <li>基本話         基本話      </li> <li>基本話         基本話      </li> <li>基本話         基本話      </li> </ul>                                                                                                    | (資源向上支払<br>会化を除く)<br>、<br>入れてくだおい。<br>7×部の軍叫、<br>51×2504<br>7×部の軍叫、<br>7×部の軍叫、<br>51×2504<br>(1)<br>51×2504<br>7×部の軍叫、<br>51×2504<br>(1)<br>51×2504<br>(1)<br>51×504<br>(1)<br>51×505<br>(1)<br>51×505<br>( |                                                                                                    | ム (施設の長寿命化        | 合計<br>● かたんを載出<br>● 新規進加(N)<br>● 新規進加(N)<br>● のののののののののののののののののののののののののののののののののののの                                                                                                    | 金钱出納導へ算入<br>→ Lきぞ得?(5) 利用<br>月 6 日 · · · · · · · · · · · · · · · · · ·                                                                                                    | (D)<br>(D)<br>(C)<br>(在有<br>(在有<br>(在有)<br>(在有)<br>(在有)<br>(在有)<br>(在有)<br>(在有)                                                                                                    |                                                                                                    | 閉じる<br>地域・集落<br>3<br>と) 区分 1,<br>入れない<br>支払<br>支払の取用<br>対応の取利の,14 ため込<br>のの取用の,14 ため込                                                                                                    | て<br>ID<br>と2<br>ように<br>3の)泥           |
| ★ 全 20 協力り ★ 金 20 協力り ※ 本 20 協力り ※ 本 20 協力 ※ 本 20 協力                                                                                                    | 支出区分 ( 支出区分 ( ) ( ) ( ) ( ) ( ) ( ) ) ( ) ) (                                                                                                    | 区分1<br>展地維持支払及2<br>(施設の長美<br>林科やリースについてチェックを<br>主水路                                                                                                    | (資源向上支払<br>会称化を除く)<br>スれてくたおい。<br>7本語の軍叩以<br>日本語の軍叩以<br>日本語の軍叩以<br>日本語の軍叩以<br>日本語の軍叩い<br>日本語の軍叩い<br>日本語の軍叩い<br>日本語の軍叩い<br>日本語の軍叩い<br>日本語の軍叩い<br>日本語の軍叩い<br>日本語の軍叩い<br>日本語の軍叩い<br>日本語の軍叩い<br>日本語の軍叩い<br>日本語の軍叩い<br>日本語の軍叩い<br>日本語の軍叩い<br>日本語の軍叩い<br>日本語の軍叩い<br>日本語の軍叩い<br>日本語の軍叩い<br>日本語の軍叩い<br>日本語の軍叩い<br>日本語の軍叩い<br>日本語の軍叩い<br>日本語の軍叩い<br>日本語の軍叩い<br>日本語の軍の<br>日本語の軍の<br>日本語の<br>日本語の<br>日本語の<br>日本語の<br>日本語の<br>日本語の<br>日本語の<br>日本語                                                                                                    |                                                                                                    | L (施設の長寿命化        | 合計                                                                                                    | <ul> <li>金钱出約薄へ算入</li> <li>副上登2保存(5) 利用</li> <li>月 6 日 → 内容</li> <li>「第240世 小紅尾×2</li> <li>小比480 小上410</li> <li>水比480 小上410</li> <li>水比480 小上410</li> <li>水比480</li> <li>水比480</li></ul>                                                                                                    | 1(D)<br>2. 波用向<br>(B内<br>(高句)<br>(高句)<br>(高句)<br>(高句)<br>(高句)<br>(高句)<br>(高句)<br>(高句)                                                                                                    |                                                                                                    | 第じる<br>地域・集落<br>また<br>と) 広今1、<br>人れない<br>な出<br>りース費<br>実起の取りり、14 ためど<br>ー                                                                                                    | ID<br>ID<br>ように<br>300派                |
| (記2のほうり)<br>(記2のほうり)<br>(注意記2株の代表)<br>(記名書の)<br>(二日本の)<br>(二日本)<br>(二日本)<br>(二日本)(<br>(二日本))<br>(二日本)(<br>(二日本)(<br>(二日本))<br>(二日本)(<br>(二日本)(<br>(二日本)(<br>(二日本)(<br>(二日)(<br>(二日)(<br>(二日)(<br>(二日)(<br>(二日)(<br>(二日)(<br>(二日)(<br>(二日)(<br>(二日)(<br>(二日)(<br>(二日)(<br>(二日)(<br>(二日)(<br>(二日)(<br>(二日)(<br>(二日)(<br>(二日)(<br>(二日)(<br>(二日)(<br>(二日)(<br>(二日)(<br>(二日)(<br>(二日)(<br>(二日)(<br>(二日)(<br>(二日)(<br>(二日)(<br>(二日)(<br>(二<br>(二日)(<br>())(<br>(二日)(<br>(二日)(<br>())((<br>())()()()()()() | ガ<br>生の際に使用した材料など<br>生での際に使用した材料など<br>気で、この活動で使用した<br>気で、この活動で使用した<br>気で、この活動で使用した<br>気で、この活動で使用した<br>気で、この活動で使用した<br>気で、この活動で使用した<br>気で、この活動で使用した<br>の活動で使用した<br>気で、この活動で使用した<br>気で、この活動で使用した<br>気で、この活動で使用した<br>の活動で使用した<br>気で、この活動で使用した<br>気で、この活動で使用した<br>気で、この活動で使用した<br>でありまた。<br>気気でのでの<br>、<br>気のいのでの<br>、<br>気ののでのでの<br>、<br>気ののでのでの<br>、<br>気ののでのでの<br>、<br>気ののでのでの<br>、<br>気ののでのでの<br>、<br>気ののでの<br>、<br>気ののでの<br>、<br>、<br>、<br>、<br>、<br>、<br>、<br>、<br>、<br>、<br>、<br>、<br>、                                                                                                    | 区分 1<br>展地維持支払及び<br>(施設の長濃                                                                                                    | (資源向上支払<br>会称化を除く)<br>、<br>入れてくだおい。<br>7水振の軍仰、<br>7水振の軍仰、<br>7水振の軍仰、<br>7水振の軍仰、<br>7水振の軍仰、<br>7水振の軍仰、<br>1、水振の軍仰、<br>1、水振の軍術、<br>1、水振の軍術、<br>1、水振の<br>1、水振の軍術、<br>1、水振の軍術、<br>1、水振の軍術、<br>1、水振の軍術、<br>1、水振の軍術、<br>1、水振の軍術、<br>1、水振の軍術、<br>1、水振の軍術、<br>1、水振の軍術、<br>1、水振の軍術、<br>1、水振の軍術、<br>1、水振の軍術、<br>1、水振の軍術、<br>1、水振の軍術、<br>1、水振の軍術、<br>1、水振の軍術、<br>1、水振の<br>1、水振の軍術、<br>1、水振の<br>1、水振の<br>1、水振の<br>1、水振の<br>1、水振の<br>1、水振の<br>1、水振の<br>1、水振の<br>1、水振の<br>1、水振の<br>1、水振の<br>1、水振の<br>1、水振の<br>1<br>1、水振の<br>1<br>1、水振の<br>1<br>1<br>1<br>1<br>1<br>1<br>1<br>1<br>1<br>1<br>1<br>1<br>1<br>1<br>1<br>1<br>1<br>1<br>1                                                                                                    |                                                                                                    | ム (施設の長寿命化        | 合計<br>● かたんを飲め<br>● か使進の(№)<br>2020年8<br>今期<br>回載入・リーン等1<br>・ (単位の共同)<br>・ (単位の共同)<br>・ (単位の)<br>・ (単位の共同)<br>・ (単位の共同)<br>・ (単位の共同)<br>・ (単位の共同)<br>・ (単位の共同)<br>・ (単位の共同)<br>・ (単位の共同)<br>・ (単位の共同)<br>・ (単位の)<br>・ (単位の)<br>・ (単位)<br>・ (単位)<br>・ (単位)<br>・ (単位)<br>・ (単位)<br>・ (単位)<br>・ (単位)<br>・ (単位)<br>・ (単位)<br>・ (単位)<br>・ (単位)<br>・ (単位)<br>・ (単位)<br>・ (単位)<br>・ (単位)<br>・ (単位)<br>・ (単位)<br>・ (単位) | 金钱出納薄へ算入     周月 6日 □・     「内容     「「「」」     「意好等765 ●「「」     「「」     「」     「」     「」     「」     「」     「」     「」     「」     「」     「」     「」     「」     「」     「」     「」     「」     「」     「」     「」     「」     「」     「」     「」     「」     「」     「」     「」     「」     「」     「」     「」     「」     「」     「」     「」     「」     「」     「」     「」     「」     「」     「」     「」     「」     「」     「」     「」     「」     「」     「」     「」     「」     「」     「」     「」     「」     「」     「」     「」     「」     「」     「」     「」     「」     「」     「」     「」     「」     「」     「」     「」     「」     「」     「」     「」     「」     「」     「」     「」     「」     「」     「」     「」     「」     「」     「」     「」     「」     「」     「」     「」     「」     「」     「」     「」     「」     「」     「」     「」     「」     「」     「」     「」     「」     「」     「」     「」     「」     「」     「」     「」     「」     「」     「」     「」     「」     「」     「」     「」     「」     「」     「」     「」     「」     「」     「」     「」     「」     「」     「」     「」     「」     「」     「」     「」     「」     「」     「」     「」     「」     「」     「」     「」     「」     「」     「」     「」     「」     「」     「」     「」     「」     「」     「」     「」     「」     「」     「」     「」     「」     「」     「」     「」     「」     「」     「」     「」     「」     「」     「」     「」     「」     「」     「」     「」     「」     「」     「」     「」     「」     「」     「」     「」     「」     「」     「」     「」     「」     「」     「」     「」     「」     「」     「」     「」     「」     「」     「」     「」     「」     「」     「」     「」     「」     「」     「」     「」     「」     「」     「」     「」     「」     「」     「」     「」     「」     「」     「」     「」     「」     「」     「」     「」     「」     「」     「」     「」     「」     「」     「」     「」     「」     「」     「」     「」     「」     「」     「」     「」     「」     「」     「」     「」     「」     「」     「」     「」     「」     「」     「」     「」     「」     「」     「」     「」     「」     「」     「」     「」     「」     「     「」     「」     「」     「     「」     「     「     「」     「     「     「」     「     「     「     「」     「     「     「     「」     「     「     「」     「                                                                                                    | (D)<br>(D)<br>(D)<br>(在今<br>(在今)<br>(法約実施日 2<br>(法約実施日 2<br>(法約実施日 2<br>(法約実施日 2<br>(法約実施日 2)<br>(法約実施日 2)                                                                                                    |                                                                                                    | 時じる<br>地域・集落<br>ま<br>と) 区分1,<br>入れない<br>な出<br>リース費<br>支払び利用<br>か池の草がり、14 ため池                                                                                                    | に<br>ID<br>と2<br>ように                   |
| Als2 OIE 313<br>通过満転記録の<br>通び電気<br>正面す3時合<br>                                                                                                    | ガサ<br>その際に使用した材料など<br>気で、この影響で使用した材料など<br>気で、この影響で使用した材料など<br>気で、この影響で使用した材料など<br>気で、この影響で使用した材料など<br>気で、この影響で使用した材料など<br>気を、この影響で使用した材料など<br>気を、この影響で使用した材料など<br>ないためため、この影響で使用した材料など<br>ないためため、この影響で使用した材料など<br>くの影響で使用した材料など<br>くの影響で使用した材料など<br>くの影響で使用した材料など<br>くの影響で使用した材料など<br>くの影響で使用した材料など<br>くの影響で使用した材料など<br>くの影響で使用した材料など<br>くの影響で使用した材料など<br>くの影響で使用した材料など<br>くの影響で使用した材料など<br>くの影響で使用した材料など<br>くの影響で使用した材料など<br>くの影での<br>くの影でで使用した材料など<br>くの影ででの<br>、ためためま<br>くの影ででの<br>くの影ででの<br>くの<br>くの<br>くの<br>くの<br>くの<br>くの<br>くの<br>くの<br>くの<br>くの<br>くの<br>くの<br>くの                                                                                                    | 区分 1     鹿地維持支払及び<br>(施設の長調<br>地線の上に編収書と短づけます<br>材料ドリーンについて知ったを<br>動入力で編収書を短づけます<br>本計<br>基本計<br>基本書<br>基本計<br>基本計<br>本計 | (資源向上支払)<br>(資源向上支払)<br>、<br>入れてくだおい、<br>7大都の軍卯、<br>7大都の軍卯、<br>7大都の軍卯、<br>7大都の軍卯、<br>7大都の軍卯、<br>7大都の軍卯、<br>7大都の軍卯、<br>7大都の軍卯、<br>10本第四軍明<br>(1)大都の軍卯、<br>7本都の軍卯、<br>7本都の軍卯、<br>10本第四軍明<br>(1)大都の軍卯、<br>10本第四軍明、<br>11本第四軍明、<br>11本第四軍明<br>11本第四軍明<br>11本第四<br>11本第四<br>11本第四<br>11本第四<br>11本第四<br>11本第四<br>11本<br>11<br>11<br>11<br>11<br>11<br>11<br>11<br>11<br>11<br>11<br>11<br>11                                                                                                    |                                                                                                    | ム (施設の長寿命化        | 合計<br>・<br>・<br>・<br>・<br>・<br>・<br>・<br>・<br>・<br>・<br>・<br>・<br>・                                                                                                    | 会线出納導へ算入<br>■ 上きき得容(3 前時<br>■ 日 6 日 □・<br>「内容<br>・「取容」」<br>定(容)和以支払<br>能に発き、<br>定者考<br>「古書素 選択<br>■ 日<br>● 日<br>● 日<br>● 日<br>● 日<br>● 日<br>● 日<br>● 日<br>●                                                                                                    | 10)<br>10)<br>10)<br>10)<br>10)<br>10)<br>10)<br>10)                                                                                                    | ↓ 100 El またい ↓ 12支払(地域の長寿寺化) ★ 2 支 ★ 2 支 ★ 2 支 ★ 2 支 ★ 2 支 ★ 2 支 ★ 2 支 ★ 2 支 ★ 2 支 ★ 2 支 ★ 2 支 ★ 2 支 ★ 2 支 ★ 2 支 ★ 2 支 ★ 2 支 ★ 2 支 ★ 2 支 ★ 2 支 ★ 2 支 ★ 2 支 ★ 2 支 ★ 2 支 ★ 2 支 ★ 2 支 ★ 2 支 ★ 2 支 ★ 2 支 ★ 2 支 ★ 2 支 ★ 2 支 ★ 2 支 ★ 2 支 ★ 2 支 ★ 2 支 ★ 2 支 ★ 2 支 ★ 2 支 ★ 2 支 ★ 2 支 ★ 2 支 ★ 2 支 ★ 2 支 ★ 2 支 ★ 2 支 ★ 2 支 ★ 2 支 ★ 2 支 ★ 3 支 ★ 3 支 ★ 3 支 ★ 3 支 ★ 4 支 ★ 4 支 ★ 4 支 ★ 4 支 ★ 4 支 ★ 4 支 ★ 4 支 ★ 4 支 ★ 4 支 ★ 4 支 ★ 4 支 ★ 4 支 ★ 4 支 ★ 4 j ★ 4 j <td>1日について、<br/>1日には、<br/>1日にして、<br/>1日にして、<br/>1日にし、<br/>1日にして、<br/>1日にして、<br/>1日にして、<br/>1日にし<br/>1日にし<br/>1日にし<br/>1日にし<br/>1日にし<br/>1日にし<br/>1日に</td> <td>ID<br/>ID<br/>と2<br/>ように<br/>30)泥</td> | 1日について、<br>1日には、<br>1日にして、<br>1日にして、<br>1日にし、<br>1日にして、<br>1日にして、<br>1日にして、<br>1日にし<br>1日にし<br>1日にし<br>1日にし<br>1日にし<br>1日にし<br>1日に | ID<br>ID<br>と2<br>ように<br>30)泥          |

9. 2. かんたん金銭出納簿入力(5)

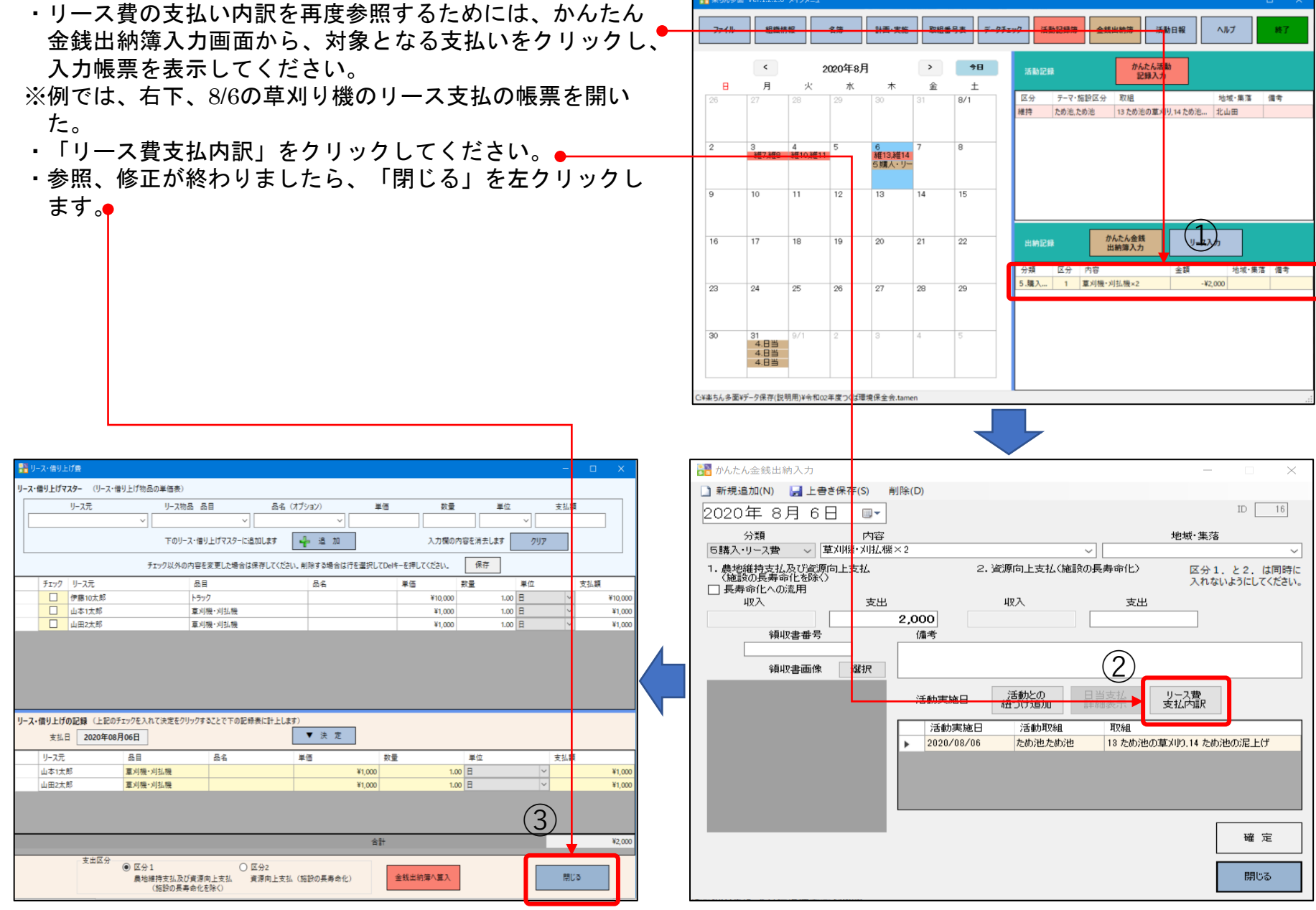

📲 楽ちん多面 Ver.1.2.2.0 メインメニュー

# 9.2.かんたん金銭出納簿入力(6)

・購入・リース費において、複数の取り組みを一活動で実施 した場合は、どの取組と紐づけさけているのか分からなく なります。

(※一活動一取組の入力だと問題は有りません)

- そこで、特に記録しておく必要のあるものは、備考の欄に 複数取組番号のうち、どの番号に特に紐づけされているか を記録しておいてください。
- もれなく記録できれば、「確定」「閉じる」の順で左ク リックします。

| ファイル                                                                                                    | 組織情                                                                                                    | ¥                                                                                                    | 名簿                                                                                                    | 計画·実施                                                                                                    | 取組备等                                                | 号表                                                                                          | データチェ                              | ילע                                                                        | 活動記録簿                                                                                                    | 金銭出                                                                                                    | 制薄                                         | 活動日報                      | ii 📃                                              | ヘルプ                                                                                                    | 終了                                                              |
|----------------------------------------------------------------------------------------------------|----------------------------------------------------------------------------------------------------|----------------------------------------------------------------------------------------------------|----------------------------------------------------------------------------------------------------|----------------------------------------------------------------------------------------------------|-----------------------------------------------------|---------------------------------------------------------------------------------------------|------------------------------------|----------------------------------------------------------------------------|----------------------------------------------------------------------------------------------------|----------------------------------------------------------------------------------------------------|--------------------------------------------|---------------------------|---------------------------------------------------|----------------------------------------------------------------------------------------------------|-----------------------------------------------------------------|
|                                                                                                    |                                                                                                    |                                                                                                    |                                                                                                    | -                                                                                                    |                                                     |                                                                                             |                                    |                                                                            |                                                                                                    |                                                                                                    |                                            | 1 200 100                 |                                                   |                                                                                                    |                                                                 |
| -                                                                                                    | <                                                                                                    |                                                                                                    | 2020年8                                                                                                    | 月 .                                                                                                    | >                                                   |                                                                                             | B                                  | 活動                                                                         | 記録                                                                                                    |                                                                                                    | かんが                                        | こん活動<br>録入力               |                                                   |                                                                                                    |                                                                 |
| 26                                                                                                    | 月<br>27                                                                                                    | 28                                                                                                    | 7K<br>29                                                                                                    | 30                                                                                                    | <b>≆</b><br>31                                      | ±<br>8/1                                                                                    |                                    | 区分                                                                         | テーマ・施                                                                                                    | 設区分                                                                                                    | 取組                                         |                           |                                                   | 地域·集落                                                                                                    | 備考                                                              |
|                                                                                                    | -                                                                                                    |                                                                                                    |                                                                                                    |                                                                                                    |                                                     |                                                                                             |                                    | 維持                                                                         | ため池,た                                                                                                    | め泡                                                                                                    | 13 ため池                                     | の草刈り,14                   | ため泡                                               | 北山田                                                                                                    |                                                                 |
|                                                                                                    |                                                                                                    |                                                                                                    |                                                                                                    |                                                                                                    |                                                     |                                                                                             |                                    |                                                                            |                                                                                                    |                                                                                                    |                                            |                           |                                                   |                                                                                                    |                                                                 |
| 2                                                                                                    | 3<br>維7,維8                                                                                                    | 4<br>維10,維1                                                                                                    | 5                                                                                                    | 6<br>維13,維14                                                                                                    | 7                                                   | 8                                                                                           |                                    |                                                                            |                                                                                                    |                                                                                                    |                                            |                           |                                                   |                                                                                                    |                                                                 |
|                                                                                                    |                                                                                                    |                                                                                                    |                                                                                                    | 5購人・リー                                                                                                    |                                                     |                                                                                             |                                    |                                                                            |                                                                                                    |                                                                                                    |                                            |                           |                                                   |                                                                                                    |                                                                 |
| 9                                                                                                    | 10                                                                                                    | 11                                                                                                    | 12                                                                                                    | 13                                                                                                    | 14                                                  | 15                                                                                          |                                    |                                                                            |                                                                                                    |                                                                                                    |                                            |                           |                                                   |                                                                                                    |                                                                 |
|                                                                                                    |                                                                                                    |                                                                                                    |                                                                                                    | ц                                                                                                    |                                                     |                                                                                             |                                    |                                                                            |                                                                                                    |                                                                                                    |                                            |                           |                                                   |                                                                                                    |                                                                 |
|                                                                                                    |                                                                                                    |                                                                                                    |                                                                                                    |                                                                                                    |                                                     |                                                                                             |                                    | -                                                                          |                                                                                                    | -                                                                                                    | + /                                        |                           |                                                   |                                                                                                    |                                                                 |
| 16                                                                                                    | 17                                                                                                    | 18                                                                                                    | 19                                                                                                    | 20                                                                                                    | 21                                                  | 22                                                                                          |                                    | 出納                                                                         | 記録                                                                                                    | がん出                                                                                                    | いたん 密戦<br>納薄入力                             |                           | リース入                                              | カ                                                                                                    |                                                                 |
|                                                                                                    |                                                                                                    |                                                                                                    |                                                                                                    |                                                                                                    |                                                     |                                                                                             |                                    | 分類                                                                         | 区分                                                                                                    | 内容                                                                                                    |                                            | 숲                         | 額                                                 | 地域                                                                                                    | 集落 備考                                                           |
| 23                                                                                                    | 24                                                                                                    | 25                                                                                                    | 26                                                                                                    | 27                                                                                                    | 28                                                  | 29                                                                                          |                                    | 5.購入                                                                       | 1                                                                                                    | 草刈機·刈                                                                                                    | 払機×2                                       |                           | -¥2                                               | 2,000                                                                                                    |                                                                 |
|                                                                                                    |                                                                                                    |                                                                                                    |                                                                                                    |                                                                                                    |                                                     |                                                                                             |                                    |                                                                            |                                                                                                    |                                                                                                    |                                            |                           |                                                   |                                                                                                    |                                                                 |
|                                                                                                    |                                                                                                    |                                                                                                    |                                                                                                    |                                                                                                    |                                                     |                                                                                             |                                    |                                                                            |                                                                                                    |                                                                                                    |                                            |                           |                                                   |                                                                                                    |                                                                 |
| 30                                                                                                    | 31 4.日当                                                                                                    | 9/1                                                                                                    | 2                                                                                                    | 3                                                                                                    | 4                                                   | 5                                                                                           |                                    |                                                                            |                                                                                                    |                                                                                                    |                                            |                           |                                                   |                                                                                                    |                                                                 |
|                                                                                                    | 4.8当                                                                                                    |                                                                                                    |                                                                                                    |                                                                                                    |                                                     |                                                                                             |                                    |                                                                            |                                                                                                    |                                                                                                    |                                            |                           |                                                   |                                                                                                    |                                                                 |
|                                                                                                    |                                                                                                    |                                                                                                    |                                                                                                    |                                                                                                    |                                                     |                                                                                             |                                    |                                                                            |                                                                                                    |                                                                                                    |                                            |                           |                                                   |                                                                                                    |                                                                 |
|                                                                                                    |                                                                                                    | 1, 1, 1, 1, 1, 1, 1, 1, 1, 1, 1, 1, 1, 1                                                                                                    | 2年度つくは3                                                                                                    | 環境保全会.tame                                                                                                    | en                                                  |                                                                                             |                                    |                                                                            |                                                                                                    | 7                                                                                                    |                                            |                           |                                                   |                                                                                                    |                                                                 |
| ない かんた                                                                                                    | ん金銭出)<br>8加(N)                                                                                                    | 納入力                                                                                                    | 2年度 八は                                                                                                    | 環境保全会.tame                                                                                                    | en<br>:(D)                                          | _                                                                                           |                                    |                                                                            |                                                                                                    | 1                                                                                                    |                                            |                           | -                                                 | - [                                                                                                    |                                                                 |
| <ul> <li>かんた</li> <li>新規i</li> <li>2020</li> </ul>                                                                                                    | ん金銭出)<br>島加(N)<br>) 在 8                                                                                                    | 納入力                                                                                                    | き保存                                                                                                    | <sup>環境保全会,tame</sup><br>(S) 削除                                                                                                    | en<br>:(D)                                          |                                                                                             |                                    |                                                                            |                                                                                                    | 1                                                                                                    |                                            | _                         | -                                                 | - (                                                                                                    | 16                                                              |
| <mark>)かんた</mark><br>〕新規3<br>2020                                                                                                    | ん金銭出)<br>追加(N)<br>)年 8                                                                                                    | <sub>納入力</sub><br><u> しまま</u><br>月 6                                                                                                    | きま保存(<br>日                                                                                                    | (5) 削除                                                                                                    | en<br>:(D)                                          |                                                                                             |                                    |                                                                            |                                                                                                    | 1                                                                                                    |                                            | +bh                       |                                                   | - [<br>ID                                                                                                    | 16                                                              |
| <ul> <li>かんた</li> <li>新規道</li> <li>2020</li> <li>5購入</li> </ul>                                                                                                    | ん金銭出)<br>追加(N)<br>)年 8<br>分類<br>·リース費                                                                                                    | 納入力<br>日<br>6                                                                                                    | ■き保存 ■ ■ </td <td>(5) 削除 ○ / 1/2/2/2/2/2/2/2/2/2/2/2/2/2/2/2/2/2/2</td> <td>en<br/>:(D)</td> <td></td> <td></td> <td></td> <td></td> <td>~</td> <td></td> <td>地</td> <td></td> <td>- [<br/>ID<br/>落</td> <td>16</td> | (5) 削除 ○ / 1/2/2/2/2/2/2/2/2/2/2/2/2/2/2/2/2/2/2                                                                                                    | en<br>:(D)                                          |                                                                                             |                                    |                                                                            |                                                                                                    | ~                                                                                                    |                                            | 地                         |                                                   | - [<br>ID<br>落                                                                                                    | 16                                                              |
| <ul> <li>かんた</li> <li>新規:</li> <li>2020</li> <li>5購入</li> <li>1. 農地</li> <li>(施調)</li> </ul>                                                                                                    | ん金銭出<br>豊加(N)<br>1年8<br>分類<br>・リース費<br>縦約の長者の                                                                                                    | 納入力                                                                                                    | 世子後くは                                                                                                    | (5) 削除<br>□▼<br>内容<br>·×川払槻×2                                                                                                    | en<br>(D)                                           |                                                                                             | 2. 資源                              | 前上去                                                                        | 友払(施調会                                                                                                    | <u>〜</u><br>たの長寿                                                                                                    | 命化〉                                        | 地                         | 域・集<br>区分<br>入れ                                   | - [<br>ID<br>落<br>*1.と2<br>ないように                                                                                                    | 」<br>16<br>. は同時<br>こしてくださ                                      |
| <ul> <li>かんた</li> <li>新規減</li> <li>2020</li> <li>5購入</li> <li>1.農地調</li> <li>(施調)</li> <li>長寿</li> </ul>                                                                                                    | ん金銭出)<br>追加(N)<br>) 年 8<br>分類<br>・リース費<br>総研長者<br>等の長者の<br>長者の<br>長者の<br>長者の<br>長者の<br>長者の<br>長者の<br>長者の                                                                                                    | 納入力<br><b>国上</b><br>月 6<br>又び資源<br>治化を除<br>流用                                                                                                    |                                                                                                    | (S) 削除<br>□▼<br>内容<br>×川払援×2<br>払<br>支出                                                                                                    | en<br>:(D)                                          |                                                                                             | 2. 資源<br><sup>1)</sup>             | 「向上す                                                                       | 友北、施富员                                                                                                    | <u>〜</u><br>(の長寿                                                                                                    | 命(L)<br>支 <b>/</b>                         | 地<br>〔                    | - 城・集<br>区分<br>入れ                                 | - ID<br>落<br>・1.と2<br>ないように                                                                                                    | 」<br>16<br>. は同路<br>こしてくださ                                      |
| <ul> <li>かんた</li> <li>新規3</li> <li>2020</li> <li>5購入</li> <li>1・農地</li> <li>(施調)</li> <li>長典</li> </ul>                                                                                                    | ん金銭田<br>島加(N)<br>) 年 8<br>分類<br>・リース費<br>総特支払<br>緑の長寿<br>本<br>和(への<br>収入                                                                                                    | 納入力<br>日 6<br>及び資料<br>流用                                                                                                    | 書き保存<br>草刈(機)<br>東向上支                                                                                                    | (5) 削除 (5) 削除 □ ~ /内容 //以払機×2 .3.1 支出 2,4 2,4                                                                                                    | (D)                                                 |                                                                                             | 2. 資源<br>山                         | 而上式                                                                        | 友礼 (施調發                                                                                                    | ✓ ☆の長寿                                                                                                    | 命(L)<br>支 <b>(</b>                         | ±<br>1                    |                                                   | - ID<br>落<br>*1.と2<br>ないように                                                                                                    | 」<br>16<br>. は同時<br>こしてくださ                                      |
| <ul> <li>かんた</li> <li>新規</li> <li>2020</li> <li>5購入</li> <li>1. 農地</li> <li>(施言)</li> <li>長夫</li> </ul>                                                                                                    | ん金銭出<br>豊加(N)<br>1年8<br>分類<br>・リース費<br>縦特支払<br>酸の化への<br>収入<br>額4                                                                                                    | 約入力<br>日 6<br>人び資料<br>流用<br>収書番号                                                                                                    |                                                                                                    | (5) 削除 (5) 削除 ○ × □ × □ × □ × □ × □ × □ × □ × □ × □ × □ × □ × □ × □ × □ × □ × □ × □ × □ × □ × □ × □ × □ × □ × □ × □ × □ × □ × □ × □ × □ × □ × □ × □ × □ × □ × □ × □ × □ × □ | (D)<br>(D)<br>(通来<br>3 ため)地の                        |                                                                                             | 2. 資源<br>リ)で利用                     | 向上了双入                                                                      | 支払く施調会                                                                                                    | 〜<br>(の長寿                                                                                                    | 命(L)<br>支 <b>;</b>                         | <sup>и</sup><br>1         |                                                   | - ID<br>落<br>1.と2<br>ないように                                                                                                    | ]<br>16<br>は同B<br>にしてくださ                                        |
| <ul> <li>かんた</li> <li>新規:</li> <li>2020</li> <li>5購入</li> <li>1. 農地</li> <li>(施調)</li> <li>目長寿</li> </ul>                                                                                                    | ん金銭田)<br>島加(N)<br>1年 8<br>分類<br>・リース費<br>・リース費<br>4<br>4<br>4<br>4<br>4<br>4<br>4<br>4<br>4<br>4<br>4<br>4<br>4                                                                                                    | 納入力<br>日 6<br>及び追随<br>取書番号<br>取書番号                                                                                                    |                                                                                                    | (5) 削除<br>□ ~<br>内容<br>×)川払機×2<br>え<br>ま<br>取<br>て<br>え<br>用<br>条                                                                                                    | (D)<br>(D)<br>(唐泰<br>3 ため)池の                        | <u>の草刈</u>                                                                                  | 2. 資源<br>助<br>りで利用                 | 向上式双入                                                                      | 友社、(施調会                                                                                                    | ✓<br>☆の長寿                                                                                                    | 命化)支援                                      | *<br>1                    |                                                   | - 『<br>ID<br>落<br>・1.と2<br>ないように                                                                                                    | 」<br>16<br>. は同時<br>こしてくださ                                      |
| <ul> <li>かんた</li> <li>新規。</li> <li>2020</li> <li>5購入</li> <li>1. 農地</li> <li>(施調)</li> <li>目長寿</li> </ul>                                                                                                    | ん金銭出<br>豊加(N)<br>1年8<br>分類<br>・リース費<br>縦持支払<br>数の長寿留<br>奇命化への<br>収入<br>輸出<br>輸出<br>輸出<br>輸出<br>、<br>、<br>、<br>、<br>、<br>、<br>、<br>、<br>、<br>、<br>、<br>、<br>、                                                                                                    | 納入力<br>ほ 上<br>月 6<br>及びご<br>次<br>の<br>の<br>の<br>の<br>の<br>の                                                                                                    |                                                                                                    | (5) 削除<br>□ ~<br>内容<br>×)川払機×2<br>え、<br>取<br>取<br>て<br>し、<br>11<br>11                                                                                                    | (D)<br>(D)<br>(佛金<br>友約)地の                          | יש                                                                                          | 2. 資源<br>山<br>りで利用                 | 前上式                                                                        | 友社、(施調発                                                                                                    | 〜<br>(<br>)<br>(                                                                                                    | 命化)<br>支 <b>4</b>                          | ±<br>1                    |                                                   | - ID<br>落<br>・1.と2<br>ないように                                                                                                    | 」<br>16<br>. は同時<br>にしてくださ                                      |
| <ul> <li>かんた</li> <li>新規。</li> <li>2020</li> <li>5膳丸</li> <li>1. 農地</li> <li>(施調)</li> <li>目長寿</li> </ul>                                                                                                    | ん金銭出<br>豊加(N)<br>9年8<br>分類<br>・リース費<br>※単行支払<br>物の長寿<br>小の化への<br>・収入<br>・領山                                                                                                    | 納入力<br>「」上電<br>月 6<br>、<br>及び倒い<br>清流用<br>取書番号<br>取書番号                                                                                                    |                                                                                                    | (5) 削除<br>□ ▼<br>内容<br>水川払機×2<br>北<br>支出<br>2,<br>11<br>(1)                                                                                                    | (D)<br>(D)<br>(建立<br>3 ため)池の<br>活動実術                | の草刈り                                                                                        | 2. 資源<br>北<br>りで利用                 | 「向上3<br>双入<br>目】                                                           | 支払く施設                                                                                                    | > ○                                                                                                    | <b>命化)</b><br>支 <b>#</b>                   | 地<br>1                    | 域·集<br>区分<br>入れ                                   | - ID<br>落<br>1. と2<br>ないように                                                                                                    | <u>16</u><br>. は同B<br>してくださ                                     |
| <ul> <li>かんた</li> <li>新規:</li> <li>2020</li> <li>5諸入</li> <li>5諸, 後述</li> <li>二長寿</li> </ul>                                                                                                    | ん金銭出<br>島加(N)<br>1年 8<br>分類<br>サリース支払<br>数の長寿3<br>切し、<br>和山<br>和山<br>和山<br>、<br>、<br>、<br>、<br>、<br>、<br>、<br>、<br>、<br>、<br>、<br>、<br>、                                                                                                    | 納入力<br><b> 一 上</b><br>月 6<br>次び者が流用<br>収書番号<br>取書画像                                                                                                    |                                                                                                    | (5) 削除<br>□ ▼<br>内容<br>以助法概×2<br>北<br>支出<br>2,<br>(1)                                                                                                    | en<br>(D)<br>(通来<br>3 ため池の<br>活動実版                  | の<br>立<br>立<br>、<br>に<br>し<br>、<br>、<br>、<br>、<br>、<br>、<br>、<br>、<br>、<br>、<br>、<br>、<br>、 | 2. 資源<br>山<br>))で利用                | (前)上式<br>取入 目<br>活動となった。                                                   | 支払、(施調会<br>)<br>)<br>別加<br>」<br>可取編                                                                                                    | ン<br>の長寿<br>日<br>日<br>日<br>日<br>日<br>日<br>日<br>日<br>天<br>男                                                                                                    | <b>命化)</b><br>支                            | 地<br>1                    | 域·集<br>区分<br>入れ                                   | -<br>ID<br>落落<br>1. と22<br>ないよう/:                                                                                                    | <br><br>. は同時                                                   |
| かんた<br>2020<br>53購入<br>1. 機社<br>(機能<br>日<br>(機能                                                                                                    | ん金銭出<br>島加(N)<br>1年 8<br>分類<br>サリー大支払<br>数の長寿3<br>切し、<br>和山<br>和山<br>和山<br>和山<br>一<br>の<br>一<br>の<br>の<br>し<br>一<br>の<br>の<br>し<br>一<br>の<br>し<br>、<br>の<br>し<br>、<br>の<br>し<br>、<br>の<br>、<br>の<br>し<br>、<br>の<br>、<br>の<br>し<br>、<br>の<br>、<br>の<br>、<br>の<br>、<br>の<br>、<br>の<br>、<br>の<br>、<br>の<br>、<br>の<br>、<br>の<br>、<br>の<br>、<br>の<br>、<br>の<br>、<br>の<br>、<br>の<br>、<br>の<br>、<br>の<br>、<br>の<br>、<br>の<br>、<br>の<br>、<br>の<br>、<br>の<br>、<br>の<br>、<br>の<br>、<br>の<br>、<br>の<br>し<br>、<br>の<br>し<br>、<br>の<br>長<br>ろ<br>の<br>長<br>の<br>の<br>し<br>、<br>の<br>の<br>し<br>、<br>の<br>し<br>、<br>、<br>の<br>し<br>、<br>、<br>、<br>の<br>し<br>、<br>、<br>し<br>、<br>し<br>し<br>、<br>し<br>、<br>し<br>、<br>し<br>、<br>し<br>、<br>し<br>、<br>し<br>、<br>し<br>、<br>し<br>、<br>し<br>、<br>し<br>、<br>し<br>、<br>し<br>、<br>し<br>、<br>し<br>、<br>し<br>、<br>し<br>、<br>し<br>、<br>し<br>、<br>し<br>、<br>し<br>、<br>し<br>、<br>し<br>、<br>つ<br>、<br>し<br>、<br>し<br>し<br>、<br>し<br>、<br>し<br>、<br>し | 納入力<br>月 6<br>及び7部<br>に<br>を除<br>取書番号<br>取書番号                                                                                                    |                                                                                                    | (5) 利除<br>□ ▼<br>六内容<br>六川仏裸×2<br>法<br>支出<br>2,<br>(1)<br>(1)<br>(1)<br>(1)<br>(1)<br>(1)<br>(1)<br>(1)                                                                     | en<br>(D)<br>(在来<br>3 ため池の<br>活動実际<br>2020/         | の草×!!<br>施日<br>実施E                                                                          | 2. 宣調<br>収<br>PDで利用<br>語<br>目<br>6 | (前)上ま<br>取入 目<br>活動た20<br>(つけ)道<br>活動<br>ため決                               | 支払、(施設)<br>5月10日<br>5月11日<br>5月11<br>5月11 |                                                                                                    | 命化)<br>支<br>支<br>援<br>(<br>辺<br>組<br>3 ため沈 | 地<br>1                    | 域・集<br>区分<br>入れ<br><br>ス費<br><br>の訳<br><br>の訳<br> | - ID<br>ID<br>マントン・ション・<br>「」<br>「」<br>」<br>」<br>」<br>の派                                                                                                    | - 16<br>. は同約<br>- してくださ                                        |
| うかんた<br>う<br>かんた<br>2020<br>5<br>1<br>泉<br>地<br>二<br>長<br>美                                                                                                    | ん会线出<br>島加(N)<br>1年 8<br>分類<br>サリー持支払<br>数の長寿<br>4<br>取入<br>輸山<br>輸山<br>輸山<br>新山<br>10<br>10<br>10<br>10<br>10<br>10<br>10<br>10<br>10<br>10                                                                                                    | 約入力<br>「」上で<br>月 6<br>「ご」とで<br>「」」とで<br>「」」とで<br>「」」とで<br>「」」とで<br>「」」とで<br>「」」とで<br>「」」とで<br>「」」とで<br>「」」とで<br>「」」」とで<br>「」」」とで<br>「」」」とで<br>「」」」とで<br>「」」」とで<br>「」」」とで<br>「」」」とで<br>「」」」とで<br>「」」」とで<br>「」」」とで<br>「」」」とで<br>「」」」とで<br>「」」」とで<br>「」」」とで<br>「」」」とで<br>「」」」」とで<br>「」」」とで<br>「」」」」とで<br>「」」」」とで<br>「」」」」とで<br>「」」」」とで<br>「」」」」とで<br>「」」」」とで<br>「」」」」とで<br>「」」」」とで<br>「」」」」とで<br>「」」」」」とで<br>「」」」」」とで<br>「」」」」」」」」」」とで<br>「」」」」」」」」」」」」」」」」」」」」」」」」」」」」」」」」」                                                                                                    |                                                                                                    | (5) 利除<br>□ ▼<br>次川人根×2<br>北<br>支出<br>2,<br>新<br>(1)<br>(1)<br>(1)<br>(1)<br>(1)<br>(1)<br>(1)<br>(1)                                                                       | en<br>(D)<br>(使来<br>3 ため池の<br>活動実际<br>2020/         | の草×1<br>施日<br>実施E                                                                           | 2. 宣調<br>北<br>回で利用<br>語<br>日<br>6  | <ul> <li>「向上支</li> <li>反入</li> <li>目</li> <li>活動たる</li> <li>ためれ</li> </ul> | 支払、(施設)<br>初<br>1<br>可取経<br>也ため):也                                                                                                    | 「<br>一<br>一<br>一<br>一<br>一<br>一<br>一<br>一<br>一<br>一<br>一<br>一<br>一                                                                                                    | 命化)<br>支                                   | 地<br>1                    | 域・集<br>区分<br>入れ                                   | 」<br>戸<br>「<br>「<br>」<br>」<br>」<br>」<br>」<br>」<br>」<br>」<br>」<br>「<br>」<br>「<br>」<br>「<br>」<br>「<br>」<br>「<br>」<br>、<br>と<br>2<br>、<br>、<br>と<br>、<br>、<br>と<br>、<br>、<br>、<br>と<br>、<br>、<br>、<br>と<br>、<br>、<br>、<br>、<br>、<br>、<br>、<br>、<br>、<br>、<br>、<br>、<br>、 | 」<br>16<br>16<br>16<br>16<br>16<br>16<br>16<br>16<br>16<br>16   |
| <ul> <li>かんた。</li> <li>新規</li> <li>20200</li> <li>5諸森入</li> <li>5は森入</li> <li>5は森入</li> <li>(法</li> <li>(法</li> <li>(()</li></ul>                                                                             | ん会线出<br>島加(N)<br>1年 8<br>分類<br>サリース支払<br>第日<br>初して、<br>の<br>の<br>長<br>新<br>一<br>、<br>、<br>、<br>、<br>、<br>、<br>、<br>、<br>、<br>、<br>、<br>、<br>、                                                                                                    | 約入力 () 上€ 月 6 ○ 21 ○ 21 ○                                                                                                    |                                                                                                    | (5) 利除<br>□ ▼<br>内容<br>内容<br>支出<br>支出<br>2,<br>34<br>東出                                                                                                    | en<br>(D)<br>(D)<br>(通来<br>3 ため注の<br>活動実际<br>(活動実际) | の草刈<br>施日<br>実施E                                                                            | 2. 宣調<br>ル<br>泊<br>ヨ<br>6          | <ul> <li>「向上支</li> <li>スス</li> <li>目」</li> <li>活動</li> <li>ため決</li> </ul>  | 支払、(施設)<br>助加<br>可取料<br>也ため)池                                                                                                    | →<br>→<br>→<br>→<br>→<br>→<br>→<br>→<br>→<br>→<br>→<br>→<br>→<br>→                                                                                                    | 命化><br>支<br>拡<br>示<br>辺<br>組<br>3 ため注      | 地<br>1<br>支払<br>20<br>草×小 | 域・集<br>区分<br>入れ<br>                               | - (<br>ID<br>すう: と2<br>ないように<br>の派                                                                                                    | 」<br>16<br>. は同約<br>. は同約<br>. 上げ                               |
| <ul> <li>かんた</li> <li>新規</li> <li>3 新規</li> <li>20200</li> <li>5 詰み入</li> <li>5 詰み入</li> <li>5 読み入</li> <li>5 読</li></ul> | ん会线出<br>島加(N)<br>1年 8<br>分類<br>サリース支払<br>数の長声3<br>小山、大和<br>の長<br>の長<br>の長<br>の長<br>の<br>和<br>、<br>、<br>、<br>、<br>、<br>、<br>、<br>、<br>、<br>、<br>、<br>、<br>、                                                                                                    | 約入力<br>「」上<br>「」上<br>「」」上<br>「」」」<br>「」」」<br>「」」<br>「」」」<br>「」」」<br>「」」」<br>「」」<br>「」」<br>「」」<br>「」」<br>「」」<br>「」」<br>「」」<br>「」」<br>「」」<br>「」」<br>「」」<br>「」」<br>「」」<br>「」」<br>「」」<br>「」」<br>「」」<br>「」」<br>「」」<br>「」」<br>「」」<br>「」」<br>「」」<br>「」」<br>「」<br>「」<br>「」<br>「」<br>「」」<br>「」<br>「」<br>「」<br>「」<br>「」<br>「」<br>「」<br>「」<br>「」<br>「」<br>「」<br>「」<br>「」<br>「」<br>「」<br>「」<br>「」<br>「」<br>「」<br>「」<br>「」<br>「」<br>「」<br>「<br>「」<br>「」<br>「」<br>「」<br>「」<br>「」<br>「」<br>「」<br>「」<br>「」<br>「」<br>「」<br>「」<br>「」<br>「」<br>「」<br>」<br>「」<br>「」<br>」<br>「<br>」<br>「」<br>「」<br>「」<br>「<br>」<br>「」<br>」<br>「<br>」<br>「」<br>「」<br>」<br>「」<br>「<br>」<br>「」<br>」<br>「」<br>「<br>」<br>「」<br>」<br>「<br>」<br>「」<br>」<br>「<br>」<br>「<br>」      「<br>」      「<br>」      「<br>」      」      「」      」      「      」     「      」      「      」      「      」      「      「      「      」      「      「      」      「      「      」      「      「      「      」      「      「       」      「      「      」      「      「      「      」      「      「      」      「      」      「      「      」      「      」      「      「      」      「      」      「      「      」      「      」      「      「      」      「      」      「      」      「      」      「      」      「      」      「      」       「       」 |                                                                                                    | (5) 利除<br>□ ▼<br>六内容<br>六川仏裸×2<br>法<br>支出<br>2,<br>(1)<br>(1)<br>(1)<br>(1)<br>(1)<br>(1)<br>(1)<br>(1)                                                                     | en<br>(D)<br>(在来<br>3 ため池の<br>活動実际<br>2020/         | の草×!!<br>施日<br>実施E                                                                          | 2. 宣源<br>中<br>的で利用<br>音<br>6       | 10向上3<br>22入<br>月<br>活動<br>ため注                                             | 支払、(施設)<br>初<br>1<br>可取給<br>也ため):也                                                                                                    |                                                                                                    | 命化〉<br>支<br>文<br>次<br>下<br>辺<br>組<br>3 ため沈 | 地<br>1<br>支払<br>20<br>草×小 | 域・集<br>区分<br>入れ<br>つ<br>の.14 た                    | - 「D<br>」<br>で<br>す<br>む<br>、<br>と<br>2<br>の<br>派                                                                                                    | 」<br>16<br>. は同約<br>にしてくだき                                      |
| かんた<br>2020<br>5月<br>7<br>5月<br>ネス<br>(加記<br>二<br>長夫                                                                                                    | ん金銭田<br>島加(N)<br>1年8<br>分類<br>・リース費<br>3<br>縦の長寿<br>6<br>命化への<br>収入<br>領川<br>領川                                                                                                    | 納入力<br>「 <u>」上</u><br>月 6<br>久び音談<br>前流用<br>取書番号<br>取書番号                                                                                                    |                                                                                                    | (5) 削除<br>「内容<br>(7) 別払機×2<br>法<br>支出<br>2,<br>日<br>日<br>日<br>日<br>日<br>日<br>日<br>日<br>日<br>日<br>日<br>日<br>日                                                                | en<br>(D)<br>(通考<br>活動実际<br>(活動)<br>(活動)<br>(活動)    | の草×10<br>癒日<br>実施E                                                                          | 2. 資源<br>北<br>日<br>日<br>6          | 「向上ま<br>双入<br>目」<br>活動た<br>(ため)社                                           | 友社、(施調会<br>助加<br>)可取組<br>也ため):也                                                                                                    | ✓ □ ○ ■ ○ ■ </td <td>命化)<br/>支<br/>支<br/>(</td> <td>地工</td> <td>城・集<br/>区分<br/>入れ<br/><br/>内訳<br/><br/>つ.14 た</td> <td>- ()<br/>ID<br/>1. と2<br/>ないよう()<br/>が)池の)派</td> <td>」<br/>( 16<br/>16<br/>16<br/>16<br/>16<br/>16<br/>16<br/>16<br/>16<br/>16</td> | 命化)<br>支<br>支<br>(                         | 地工                        | 城・集<br>区分<br>入れ<br><br>内訳<br><br>つ.14 た           | - ()<br>ID<br>1. と2<br>ないよう()<br>が)池の)派                                                                                                    | 」<br>( 16<br>16<br>16<br>16<br>16<br>16<br>16<br>16<br>16<br>16 |

9.3.カレンダーの表示(1)

- ・メインメニューを見ると、カレンダーに記録された項目が 記述され、かんたん活動記録に1件、出納記録に1件の データが入っています。それぞれデータの上を左クリック すると内容が見られます。
- ・この作業はこれで終わりです。

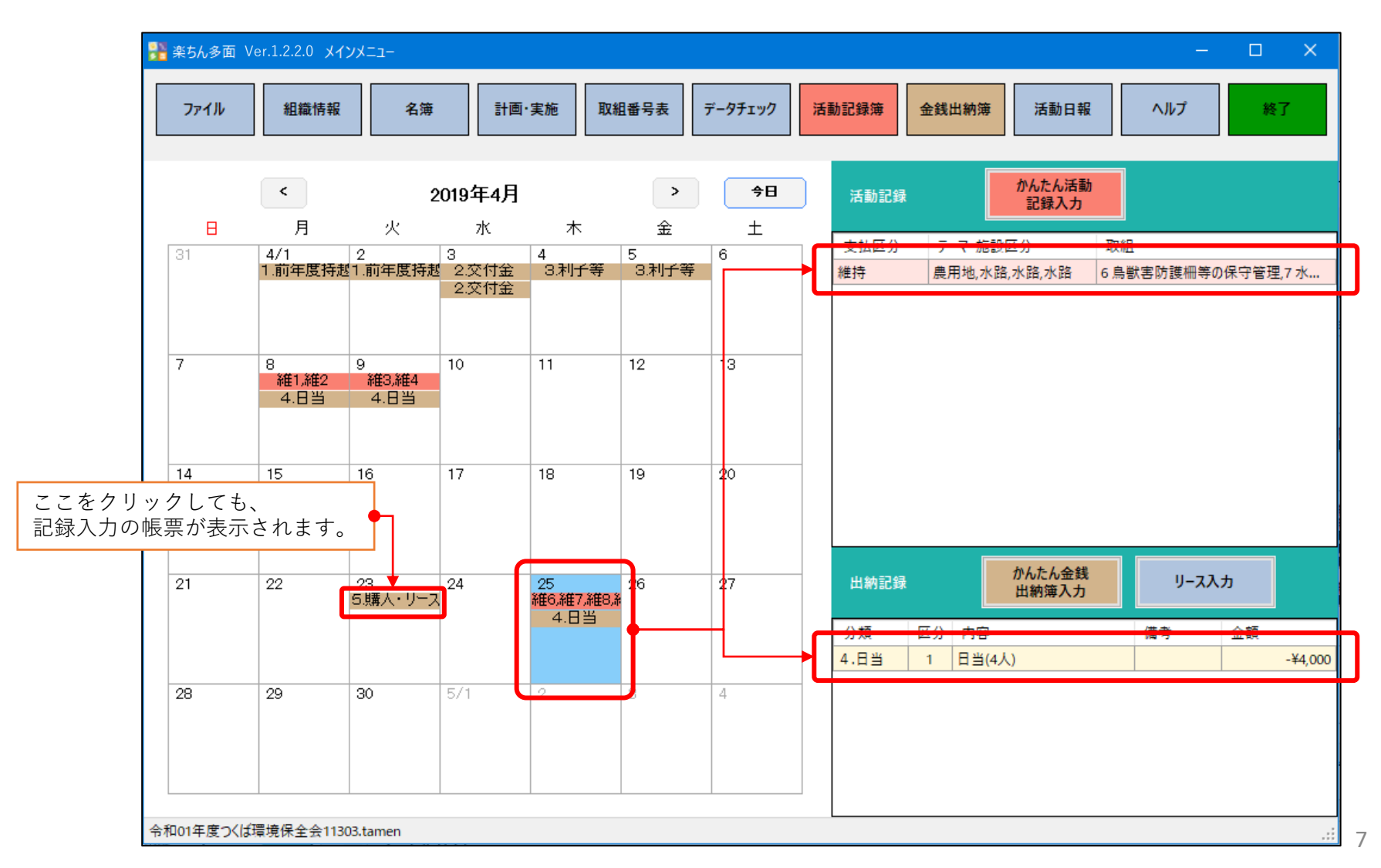

9.3.カレンダーの表示(2)

| ファイル                         | 組織情報            | 名簿    | 計画:     | 実施取制 | 目番号表 デ   | -タチェック 活動 | 的記録簿 金銭出納簿                                                             | 活動日報 へ                                           | ルプ 終了   |
|------------------------------|-----------------|-------|---------|------|----------|-----------|------------------------------------------------------------------------|--------------------------------------------------|---------|
|                              | <               | :     | 2020年5月 |      | >        | <b>今日</b> | 活動記録                                                                   | かんたん活動<br>記録入力                                   |         |
| 26                           | 月<br>27         | 火 28  | 29      | 30   | 全<br>5/1 | ± 2       | 区分         テーマ・施設区           維持         推進活動           共同         機能診断 | 取組<br>22 有識者等による研修会<br>24 農用地の機能診断<br>26 農道の機能診断 |         |
| 2.維4.維6,                     | 4<br>斜維12,維14,維 | 5<br> | 6       | 7    | 8        | 9         |                                                                        | 28 年度活動計画の策定<br>30 農用地の軽微な補修等                    | 南山田     |
| 0                            | 11              | 12    | 13      | 14   | 15       | 16        |                                                                        |                                                  |         |
| 17                           | 18              | 19    | 20      | 21   | 22       | 23        | 出納記録                                                                   | がんたん金銭                                           | ሀ-ス入力   |
| 24                           | 25              | 26    | 27      | 28   | 29       | 30        | 分類 区分 内容                                                               | 金額                                               | 地域·集 備考 |
| 4.日当<br>4.日当<br>4.日当<br>4.日当 | 6/1             | 2     | 3       | 4    | 5        | 6         |                                                                        |                                                  |         |

- ・メインメニューのカレンダーと右の一 覧表の大きさは変えることができます。
- ・カレンダーは入力(レコード)数が増える
   と縦に伸びます。ディスプレイ画面ー
   杯まで拡大します。
- ・カレンダーと一覧表の間の青いライン
   で、カレンダーと一覧表の表示割合を 変えることができます。
- 一覧表の項目の表示割合を変えること
   もできます。
- ・入力(レコード)数によっては、右端にス ライドバーが出現します。

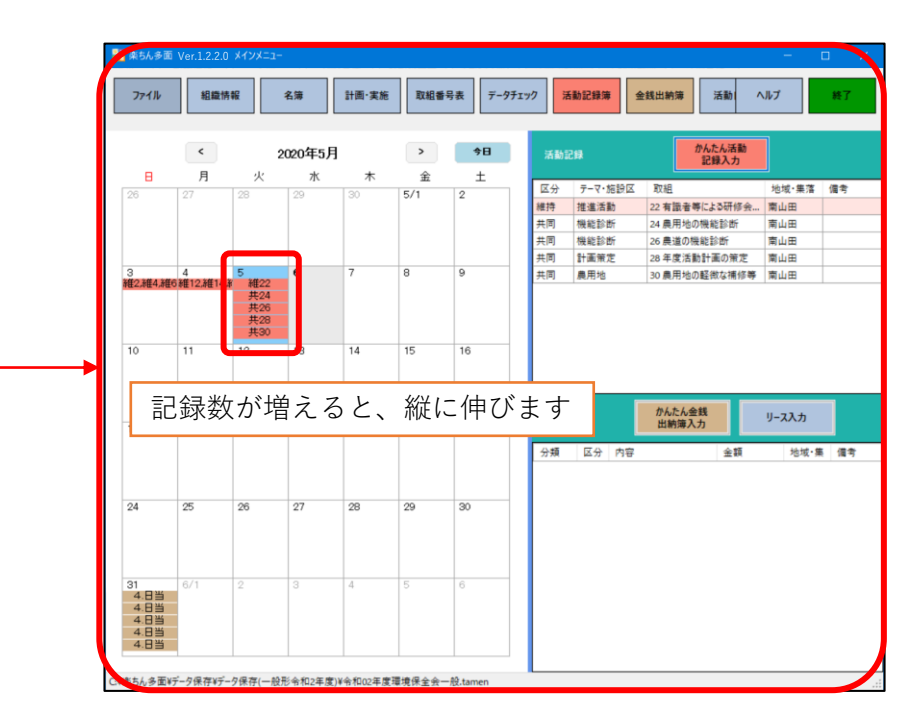

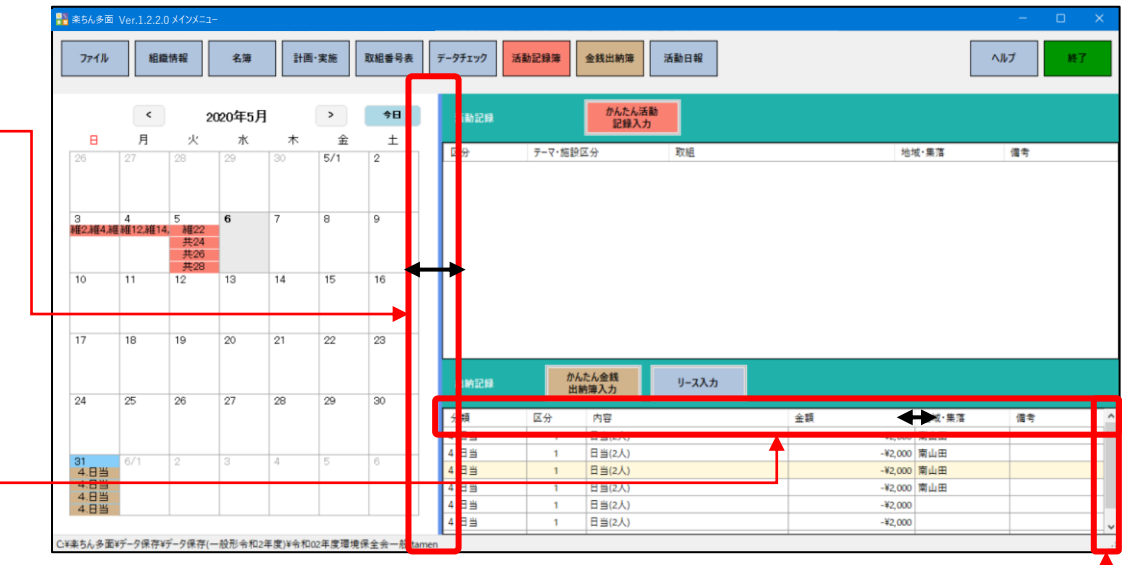

## 10.1.活動記録様式1-6(1)

- ・メインメニューで一番上のメニュー項目から活動記録簿を
   左クリックします。
- ・活動記録簿が出力されます。
- ・カレンダーに入力された活動記録のデータが日付順に並べ、
   られます。
- ・それぞれの行で記載漏れがないか確認しましょう。

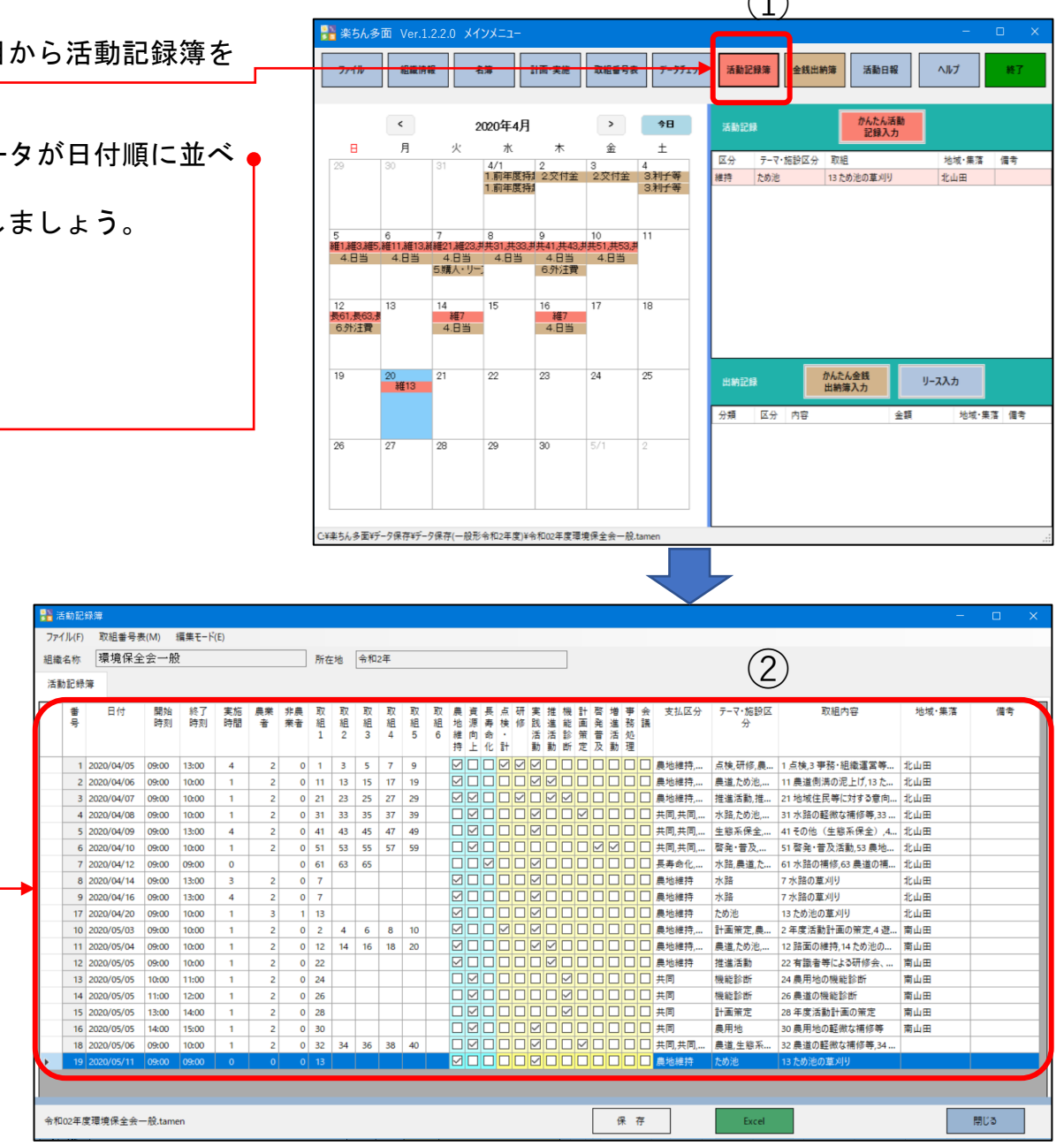

10.1.活動記録様式1-6(2)

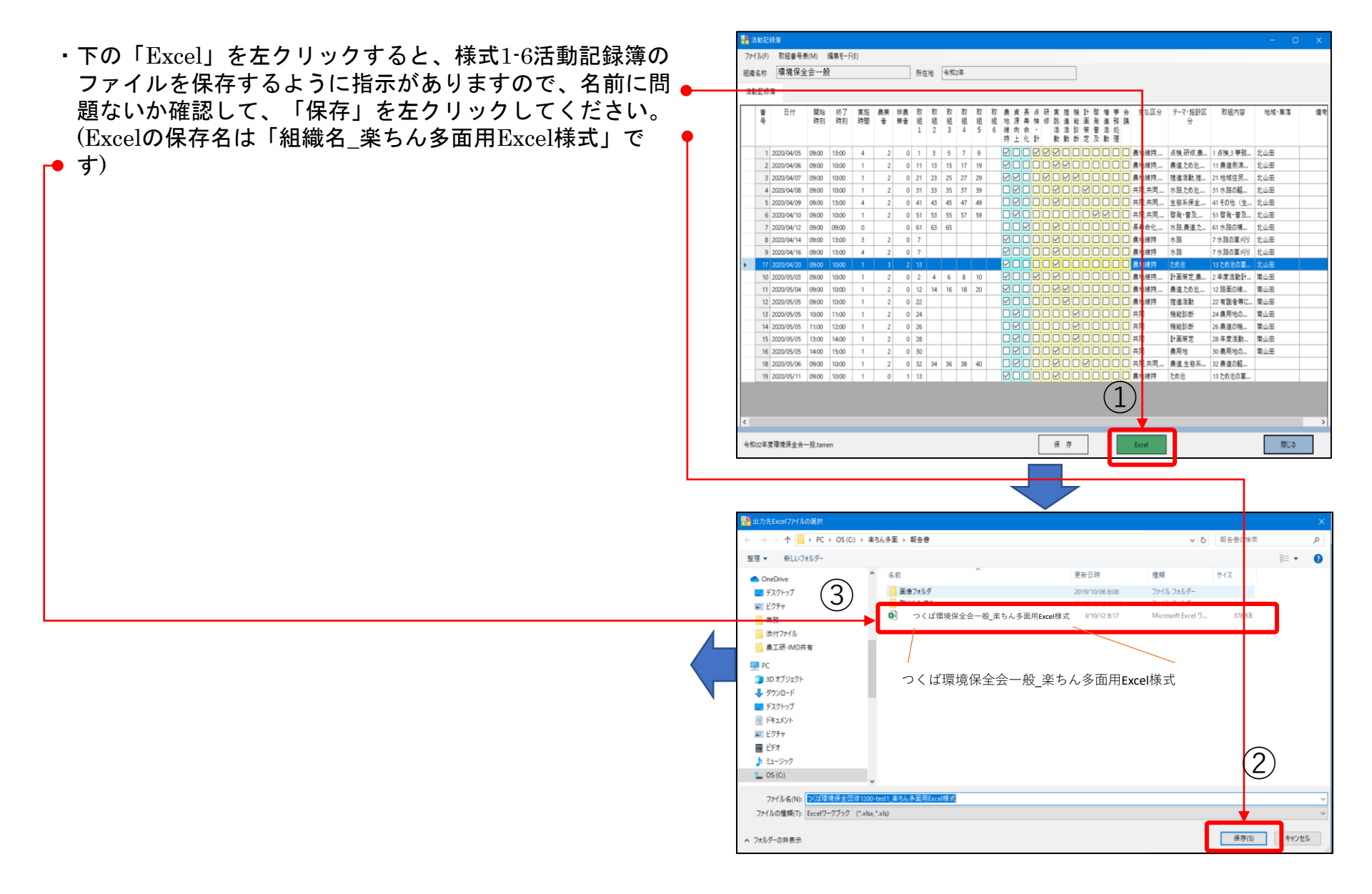

## 10.1.活動記録様式1-6(3)

- ・出力の過程で、「一部の内容に問題が見つかりました。可●
   能な限り内容を復元しますか?」と尋ねられますので、
   「はい」で進めてください。途中も「OK」で進めてください。
- ・すべての活動が反映されています。自動ですので、報告書 記載漏れはありません。但し、元のカレンダーに付け忘れ ているとそれは記載されません。
- この表はExcelで作られていますので、Excelでの印刷を してください。

| 活動記録がExcelファイルに出力されました。     OKをクリックすると「一部の内容に問題が見つかりました。可能な     を復元しますか?」と尋ねられましたら、「はい」をクリックしてくださ     を復元しますか?」と尋ねられましたら、「はい」をクリックしてくださ     を彼ん、日本ム」をないまで、     Comparisonの内容に問題が見つかりました。可能な     を彼ん、「はい」をクリックしてくださ     を彼ん、日本ム」をないまで、     Comparisonの内容に問題が見つかりました。     のとの     のとの     での     のとの     での     のとの     での     のとの     での     のとの     での     のとの     のとの     の     のとの     の     の     のとの     の                                                                                                    | 限り内容<br>い。<br>OK |
|----------------------------------------------------------------------------------------------------|------------------|
| 自動称9 ● ① 図 ● ● ● ● ● ● ● ● ● ● ● ● ● ● ● ● ●                                                                                                    | OK               |
|                                                                                                    |                  |
| ① 自動体存 ●① 図 ) ● ● ● ● ● ● ● ● ● ● ● ● ● ● ● ● ● ●                                                                                                    |                  |
| 1 目前時 ● ① 図 つ・マ・・ (一般形)中毒・報告性(合和2年度実5.5条用)・ ○ 岐重 山木 都同 ●<br>アイル ホーム 挿入 ページレイアクト 数式 データ 松潤 表示 ヘルブ<br>ハ ・・・・・・・・・・・・・・・・・・・・・・・・・・・・・・・・・・・・                                                                                                    |                  |
| 日前46年 ● 20 日 ジーズ・= (一税初中県・岩岳信(14524年度まち45年間)・ ○ 秋倉 山本 恋同 ダ     ファイル ホーム 挿入 ページレイアクト 数式 データ 祝酒 表示 ヘルプ     ハー - 1 スーパー た (用さ年1-5年)     ハー - 1 スーパー た (用さ年1-5年)                                                                                                    |                  |
|                                                                                                    | 0                |
|                                                                                                    |                  |
|                                                                                                    |                  |
| ▲ B         C         D         E         F         G         H         I         J         K         L         M         O         P         Q           1         (護式第1-6号)         組織名:                                                                                                    | R                |
| 。 令和 2 年度 多面的機能支払交付金 活動記録 環境的                                                                                                    | 全会一般             |
| 3 ★「実施時間」には休憩時間を含めず、実搬時間を記入してください。                                                                                                    |                  |
| ◆ I取組番号」欄には、実態度時間に1-20周が定める活動指針における取組の番号な20戦場1の2の11に基づき都道府県が定める夏県基本方針においれた取組の番号を招入します。その他、専務処理は200番、会議等は300番を招入します。<br>同一日に増数の取組を行った場合は、該当する全ての取組番号を左払めで一行に記入してください、番号欄が足りない場合は、複数行に分けて記入してく                                                                                                    | :追加さ<br>ださい。     |
| 4            5         活動実施日時         活動参加人数                                                                                                    |                  |
| 6<br>日付<br>東田市町<br>農業者<br>農業者<br>総参加<br>取組帯号(左詰め)<br>支払区分<br>活動項目<br>取組<br>入)                                                                                                    | 内容を記地区           |
| 7         開始時間         4/07         人30                                                                                                    |                  |
| Strate Table Strate Strate Str                                                                                                    |                  |
| 4/5 9:00 attempte 2人 0人 2人 1 3 5 7 9 歴史推持, 出検,研修,展用 全使用に関する研修,5畦                                                                                                    | 1hbB             |
| 4/5 9:00 4M1000 2人 0人 2人 1 3 5 7 9 電磁構造 (株研修)展出 (株研修)展出 (株研修)用 (株研修)用 (+ (本)) (+ (本)) (+ (和)) (+ (和)) (+ (和)) (+ (和)) (+ (和)) (+ (和)) (+ (和)) (+ (和)) (+ (和)) (+ (和)) (+ (和)) (+ (和)) (+ (和)) (+ (和)) (+ (和)) (+ (和)) (+ (\pi)) (+ (\pi)) | жшB              |
| 4/5         9:00         4880000         2人         0人         2人         1         3         5         7         9         電磁線         (mid, Fill, Fill)         (mid, Fill)         (mid, Fill)         (m                                                                                                    | 北山田              |
| 4/5         9:00         4880000         2人         0人         2人         1         3         5         7         9         単成時月、<br>数単時月、<br>数単時月、         (株) 代目、目<br>数単時月、         (本) その11、400,740         (本) その11、400,740         (本) その11、400,740         (本) その11、400,740         (本) その11、400,740         (本) その11、400,740         (本) その11、400,740         (本) その11、400,740         (本) その11、400,740         (本) その11、400,740         (本) その11、400,740         (本) その11、400,740         (本) その11,740         (本) 年の11,740         (本) 年の11,740         (本) 年の11,740         (本) 年の11,740         (本) 年の11,740         (本) 年の11,740         (本) 年の11,740         (x) 年の11,740         (x)                                                                                                    |                  |

## 10.1.活動記録様式1-6(4)

- ・Excelファイルへの転記は、すべての活動が終了して、内 容をすべて確認してから作業を行ってください。
- ※途中で何度も転記を行う場合で、前回から行数が減った 場合は、上書きされなかった部分には前のデータが残り ます。
- ※例えば下の例、8/11には活動と日当のデータが入ってい ましたが、削除しました。削除前には、右上の活動記録 (様式1-6)が出力されていましたが、削除後そのまま上書 きすると、右下の活動記録(様式1-6)が出力され、削除前 の41行目8/14の活動データが残っています。
- ・前回より1行減った場合は、削除前の「組織名\_楽ちん多 面用Excel様式」の活動記録(様式1-6)の最後の1行を削除 しておいてから、Excelへ再出力して上書き保存してくだ さい。
- ・もちろん、出力後のExcelで行削除でも問題ありません。

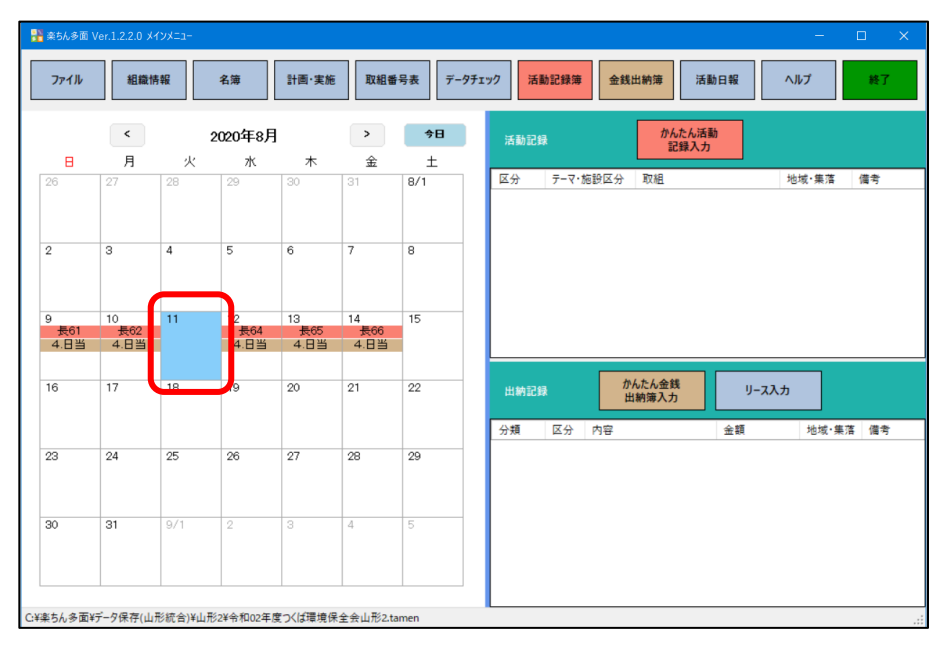

| 白藍  | 保存 💽 |      |        |                |         | <b>f環境保全</b> | 会山飛 | 2_楽 | 5ん多面 | i用Exc | el様式 |   | Р ŧ   | ¢索                                  |                                                                                |   |
|-----|------|------|--------|----------------|---------|--------------|-----|-----|------|-------|------|---|-------|-------------------------------------|--------------------------------------------------------------------------------|---|
| ファイ | レ ホー | ム挿   | ん ペーミ  | > レイアウ         | ット 数    | 式 デ          | -9  | 校閲  | 表    | 示     | ヘルプ  |   |       |                                     |                                                                                |   |
| B8  |      |      | x v    | f <sub>x</sub> | 2020/4/ | /12          |     |     |      |       |      |   |       |                                     |                                                                                |   |
| A   | В    | с    | D      | Е              | F       | G            | н   | Ι   | J    | К     | L    | М | N     | 0                                   | P                                                                              | Q |
| 34  | 7/15 | 9:00 | 1時間00分 | 0人             | 10人     | 10人          | 47  | 48  |      |       |      |   | 共同,共同 | 景観形成・生活<br>環境保全,水田<br>貯留・地下水か<br>ん養 | 47 その他(景観形成・生<br>活環境保全),48 水田の貯<br>留稿能向上活動(水田貯留<br>機能増進・地下水かん義)                |   |
| 35  | 7/16 | 9:00 | 1時間00分 | 人0             | 10人     | 10人          | 49  | 50  |      |       |      |   | 共同,共同 | 水田貯留・地下<br>水かん養,資源<br>循環            | 49 地下水かん養活動、水<br>源かん養林の保全(水田貯<br>留磯能増進・地下水かん<br>養),50 地域資源の活用。<br>資源循環活動(資源循環) |   |
| 36  | 8/9  | 9:00 | 1時間00分 | 人0             | 10人     | 10人          | 61  |     |      |       |      |   | 長寿命化  | 水路                                  | 61 水路の補修                                                                       |   |
| 37  | 8/10 | 9:00 | 1時間00分 | 人0             | 10人     | 10人          | 62  |     |      |       |      |   | 長寿命化  | 水路                                  | 62 水路の更新等                                                                      |   |
| 38  | 8/11 | 9:00 | 1時間00分 | 人0             | 10人     | 10人          | 63  |     |      |       |      |   | 長寿命化  | 農道                                  | 63 農道の補修                                                                       |   |
| 39  | 8/12 | 9:00 | 1時間00分 | 人0             | 10人     | 10人          | 64  |     |      |       |      |   | 長寿命化  | <b>農道</b>                           | 64 農道の更新等                                                                      |   |
| 40  | 8/13 | 9:00 | 1時間00分 | 人0             | 10人     | 10人          | 65  |     |      |       |      |   | 長寿命化  | ため池                                 | 65 ため池の補修                                                                      |   |
| 41  | 8/14 | 9:00 | 1時間00分 | 人0             | 10人     | 10人          | 66  |     |      |       |      |   | 長寿命化  | ため池                                 | 66 ため池(附帯施設)の更新等                                                               |   |
| 42  |      |      | この線よ   | り上に            | 行を挿入    | してく          | ださい | ۱.  |      |       |      |   |       |                                     |                                                                                |   |

8/11データを削除したため、41行目が残り、8/14のデータが2つ

| 白動   | 保存 💽 |      | 5.6        | ~ ₽   | JXI     | <b>f</b> 環境保全 | 会山飛 | ≶2_楽! | ん多面 | i用Exce | el様式 | •  | ₽ ł        | 灸索       |                                  |   |
|------|------|------|------------|-------|---------|---------------|-----|-------|-----|--------|------|----|------------|----------|----------------------------------|---|
| ファイル | レホー  | ム 挿) | 入 ページ      | ッレイアウ | ハ 数     | 式 デ           | -9  | 校閲    | 表   | 示      | ~ILJ |    |            |          |                                  |   |
|      |      |      |            |       |         | 14.0          |     |       |     |        |      |    |            |          |                                  |   |
| B8   |      |      | ×          | Ĵx –  | 2020/4/ | 12            |     |       |     |        |      |    |            |          |                                  |   |
| A    | 8    | 0    | Ð          | 2     | P       | a             |     |       | 5   | K      | -    | М  | N          | 0        | P                                | Q |
|      |      |      |            |       |         |               |     |       |     |        |      |    |            | 景観形成・生活  | 47 その他(景観形成・生                    |   |
|      | 7/ 5 | 9:00 | 1時間00分     | ٥X    | 10.     | 10            | 47  | 48    |     |        |      |    | #同,#同      | 環境保全,水田  | 活環境保全),48 水田の貯                   |   |
|      |      |      |            |       | 1.000   | 10/1          |     |       |     |        |      | ٦. |            | 貯留・地下水か  | 留稿能向上活動(水田貯留                     |   |
| 34   |      |      |            |       |         |               |     |       |     |        |      | +  |            | ん養       | 機能増進・地下水かん嚢)                     |   |
|      |      |      |            |       |         |               |     |       |     |        |      | Т  |            | -        | 49地下水かん養活動、水                     |   |
|      | 740  | 0.00 |            |       | 101     | 101           | 40  | 50    |     |        |      | Т  |            | 水田貯留・地ト  | 源かん義林の保全(水田貯<br>(の時時時時)また。 時下水中( |   |
|      | 1/10 | 9:00 | 10400000   | 0.    |         | 107           | 49  | 50    |     |        |      | Т  | 共间,共间      | 水小心器,員源  | 箇機能増進・心下水小へ   第) F0 ####資源の活用。   |   |
| ~    |      |      |            |       |         |               |     |       |     |        |      | Т  |            | VIDOR    | 资源循環活動(資源)                       |   |
| 30   | 8/9  | 0.00 | 1時間00分     | 01    | 10.4    | 10.1          | 61  |       |     |        |      | ╈  | 長寿命化       | 71:98    | 61 水路の捕修                         |   |
| 30   | 8/10 | 0.00 | 1838000    | 01    | 104     | 101           | 62  |       |     |        |      | +  | 長寿会化       | 76.98    | <ol> <li>水路の雨彩第</li> </ol>       |   |
| 37   | 8/12 | 2:00 | 12488006   | 01    | 10      | 10            | 64  |       |     |        |      | ╋  | 展表会化       | 馬油       | 64 慶満の更彩第                        |   |
| 38   | 0/12 | 2.00 | 100000     | 01    | 10/     | 10            | 65  |       |     |        |      | Ŧ  | 医素合ル       | 129C-886 |                                  |   |
| 39   | -    | 9.00 | 1091800075 | 07    | 10      | 10            | 05  |       |     |        |      | Y  | 10.49 db1L | 150018   | 65 /200/200/備修                   |   |
| 40   | 8/14 | 9:00 | 1時間00分     | 人0    | 10人     | 10人           | 66  |       |     |        |      |    | 長寿命化       | ため池      | 00 /この/18 (附帝施政)<br>の更新等         |   |
| /1   | 8/14 | 9:00 | 1時間00分     | 人0    | 10人     | 10人           | 66  |       |     |        |      |    | 長寿命化       | ため池      | 66 ため池(附帯施設)<br>の更新等             |   |
| 42   |      |      | この線よ       | り上に   | 行を挿入    | してく           | ださい | ۱.    |     |        |      |    |            |          |                                  |   |

削除前の41行目を削除して上書き保存後、Excelへ再出力

## 10.2.金銭出納様式1-7(1)

- ・メインメニューで一番上のメニュー項目から「金銭出納 簿」を左クリックします。
- ・金銭出納簿が出力されます。
- ・カレンダーに入力された活動記録のデータが日付順に並べられます。
- ・それぞれの行で記載漏れがないか確認しましょう。
   ・もし、この段階で問題のある日が見つかった場合は、一 旦閉じて、メインメニューのカレンダーから問題となる 入力内容を修正してください。
- ・下の「Excel」を左クリックすると、様式1-7金銭出納 簿のファイルを保存するように指示がありますので、名前 に問題ないか確認して、「保存」を左クリックしてください。(Excelの保存名は「組織名\_楽ちん多面用Excel様式」 です)
- ・Excelファイルへの転記は、すべての活動が終了して、内 容をすべて確認してから作業を行ってください。
- ※途中で行った場合、行数が減った場合に、以前のデータが 残ります。

✓ ひ 報告書の検索 整理 ▼ 新しいフォルダ 8== • 0 名前 更新日時 /律帮 サイズ OneDrive 画像フォルダ 🔲 デスクトップ 2019/10/06 8:08 取り込み済み 2019/10/13 11:30 ファイル フォルダー ▶ ピクチャ ■ つくば環境保全団体1200-test1\_楽ちん多面用Excel様式 Microsoft Excel 7 378 KR 業務 ▲ 添付ファイル 晨工研-IMD共有 DC 💭 (4)💼 3D オブジェク 👃 ダウンロード 📃 デスクトップ 🗑 F#1X7F ▶ ピクチャ 📕 ビデオ 1 ミュージック L OS (C:) S(N)- つくば環境保全団体1200-test1 楽ちん多面用Excel様式 771 頬(T): Excelワークブック (\*.xlsx,\*.xls) ファイルの 保存(S) キャンセル 7xll/9-0

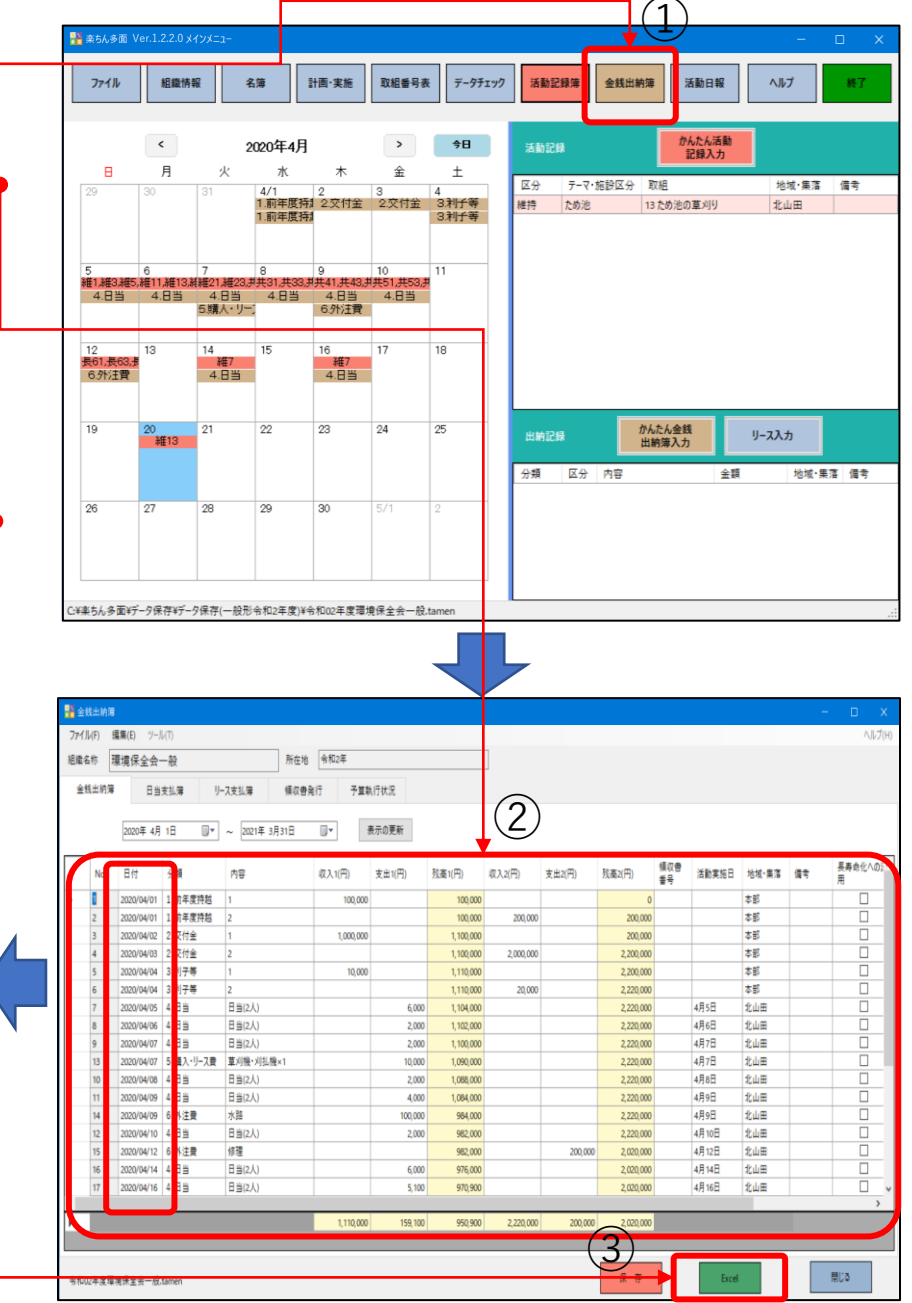

# 10.2.金銭出納様式1-7(2)

- ・出力の過程で、「一部の内容に問題が見つかりました。可●
   能な限り内容を復元しますか?」と尋ねられますので、
   「はい」で進めてください。途中も「OK」で進めてください。
- ・すべての活動が反映されています。自動ですので、報告書 記載漏れはありません。但し、元のカレンダーに付け忘れ ているとそれは記載されません。
- この表はExcelで作られていますので、Excelでの印刷を してください。

|                                                                                                    | Excel77                                                                                                    | イルの出す                                                                                                    | Ď                                                                                                    |                                                                                                    |                                                                                                    |                                                                                                    |                                                                                                    |                                                                                                    |                                                                                                    |                                                                                                    |                                                                                                    |                                                                                                    | ×  |
|----------------------------------------------------------------------------------------------------|----------------------------------------------------------------------------------------------------|----------------------------------------------------------------------------------------------------|----------------------------------------------------------------------------------------------------|----------------------------------------------------------------------------------------------------|----------------------------------------------------------------------------------------------------|----------------------------------------------------------------------------------------------------|----------------------------------------------------------------------------------------------------|----------------------------------------------------------------------------------------------------|----------------------------------------------------------------------------------------------------|----------------------------------------------------------------------------------------------------|----------------------------------------------------------------------------------------------------|----------------------------------------------------------------------------------------------------|----|
|                                                                                                    |                                                                                                    |                                                                                                    | 7                                                                                                    |                                                                                                    |                                                                                                    |                                                                                                    |                                                                                                    |                                                                                                    |                                                                                                    |                                                                                                    |                                                                                                    |                                                                                                    |    |
|                                                                                                    |                                                                                                    |                                                                                                    |                                                                                                    |                                                                                                    |                                                                                                    |                                                                                                    |                                                                                                    |                                                                                                    |                                                                                                    |                                                                                                    |                                                                                                    |                                                                                                    |    |
|                                                                                                    |                                                                                                    | 活動記                                                                                                    | 绿水Fxce                                                                                                    | 177                                                                                                    | A ILE H                                                                                                    | Htt                                                                                                    | ました                                                                                                    |                                                                                                    |                                                                                                    |                                                                                                    |                                                                                                    |                                                                                                    |    |
|                                                                                                    |                                                                                                    | OKをク!                                                                                                    | リックする                                                                                                    | -T-                                                                                                    | 一部の内                                                                                                    | 空に思                                                                                                    | 語が目                                                                                                    | othe                                                                                                    | I=L:                                                                                                    | - <b>व</b>                                                                                                    | 能な                                                                                                    | 限以内空                                                                                                    |    |
|                                                                                                    |                                                                                                    | *復元                                                                                                    | ますか?                                                                                                    | 12                                                                                                    | 書ねられ                                                                                                    | ました                                                                                                    | 5. [(tl)                                                                                                    | 「ち                                                                                                    | 711-11                                                                                                    | 71.70                                                                                                    | たさ                                                                                                    | 1.                                                                                                    |    |
|                                                                                                    |                                                                                                    | 200700                                                                                                    |                                                                                                    |                                                                                                    | 01001                                                                                                    | - aconc                                                                                                    | 21.190                                                                                                    |                                                                                                    |                                                                                                    |                                                                                                    |                                                                                                    | - 0                                                                                                    |    |
|                                                                                                    |                                                                                                    |                                                                                                    |                                                                                                    |                                                                                                    |                                                                                                    |                                                                                                    |                                                                                                    |                                                                                                    |                                                                                                    |                                                                                                    |                                                                                                    |                                                                                                    |    |
|                                                                                                    |                                                                                                    |                                                                                                    |                                                                                                    |                                                                                                    |                                                                                                    |                                                                                                    |                                                                                                    |                                                                                                    |                                                                                                    |                                                                                                    | _                                                                                                    |                                                                                                    | _  |
|                                                                                                    |                                                                                                    |                                                                                                    |                                                                                                    |                                                                                                    |                                                                                                    |                                                                                                    |                                                                                                    |                                                                                                    |                                                                                                    |                                                                                                    |                                                                                                    | OK                                                                                                    |    |
|                                                                                                    |                                                                                                    |                                                                                                    |                                                                                                    |                                                                                                    |                                                                                                    |                                                                                                    |                                                                                                    |                                                                                                    |                                                                                                    |                                                                                                    | -                                                                                                    |                                                                                                    |    |
|                                                                                                    |                                                                                                    |                                                                                                    |                                                                                                    |                                                                                                    |                                                                                                    |                                                                                                    |                                                                                                    |                                                                                                    |                                                                                                    |                                                                                                    |                                                                                                    |                                                                                                    |    |
|                                                                                                    |                                                                                                    |                                                                                                    |                                                                                                    |                                                                                                    |                                                                                                    |                                                                                                    |                                                                                                    |                                                                                                    |                                                                                                    |                                                                                                    |                                                                                                    |                                                                                                    | _  |
|                                                                                                    |                                                                                                    |                                                                                                    |                                                                                                    |                                                                                                    |                                                                                                    |                                                                                                    |                                                                                                    |                                                                                                    |                                                                                                    |                                                                                                    |                                                                                                    |                                                                                                    | (7 |
| _                                                                                                    |                                                                                                    |                                                                                                    |                                                                                                    |                                                                                                    |                                                                                                    |                                                                                                    |                                                                                                    |                                                                                                    |                                                                                                    |                                                                                                    |                                                                                                    |                                                                                                    | 6  |
|                                                                                                    |                                                                                                    | 【一般形】·                                                                                                    |                                                                                                    | ۶                                                                                                    |                                                                                                    | 山本 徳                                                                                                    | 司 🙎                                                                                                    |                                                                                                    | 囨                                                                                                    |                                                                                                    |                                                                                                    |                                                                                                    | >  |
|                                                                                                    |                                                                                                    |                                                                                                    |                                                                                                    | Í                                                                                                    | 17                                                                                                    |                                                                                                    |                                                                                                    |                                                                                                    |                                                                                                    |                                                                                                    |                                                                                                    |                                                                                                    |    |
|                                                                                                    | ファイル                                                                                                    | ホーム                                                                                                    | 挿入 ぺ−                                                                                                    | ジ                                                                                                    | レイアウ                                                                                                    | 数式                                                                                                    | データ                                                                                                    | 校閉                                                                                                    |                                                                                                    | 示 ^                                                                                                    | ヽルプ                                                                                                    | ß                                                                                                    | 5  |
|                                                                                                    |                                                                                                    |                                                                                                    |                                                                                                    |                                                                                                    |                                                                                                    |                                                                                                    |                                                                                                    |                                                                                                    |                                                                                                    |                                                                                                    |                                                                                                    |                                                                                                    |    |
|                                                                                                    | A21                                                                                                    | -                                                                                                    | $\sim$                                                                                                    | ~                                                                                                    | / fs                                                                                                    | c                                                                                                    |                                                                                                    |                                                                                                    |                                                                                                    |                                                                                                    |                                                                                                    |                                                                                                    |    |
| _                                                                                                    |                                                                                                    |                                                                                                    | -                                                                                                    |                                                                                                    | ~                                                                                                    |                                                                                                    |                                                                                                    |                                                                                                    | r                                                                                                    |                                                                                                    |                                                                                                    |                                                                                                    |    |
| 1                                                                                                    | (様式第1-7号)                                                                                                    | )                                                                                                    | Amonteste                                                                                                    |                                                                                                    |                                                                                                    | ~~~~~~~~~~~~~~~~~~~~~~~~~~~~~~~~~~~~~~~                                                                                                    |                                                                                                    |                                                                                                    | TRIBALO                                                                                                    |                                                                                                    | -                                                                                                    |                                                                                                    |    |
| 2 3                                                                                                    | ★「分類」 欄は、分                                                                                                    | 開設号(1~8)か                                                                                                    | 市和02年度<br>6週駅してください                                                                                                    | <b>≫</b> ⊞                                                                                                    | 的機能文払:                                                                                                    | 217至至1                                                                                                    | 医出卵薄 稲                                                                                                    | 14.6                                                                                                    | 48-現18-11                                                                                                    | 2X - 19X                                                                                                    |                                                                                                    |                                                                                                    |    |
| 4                                                                                                    | ★「区分」欄には、<br>区別ができない                                                                                                    | 農地通時・資源向上<br>のませてもした見る                                                                                                    | (1100) 1-15.2.010                                                                                                    |                                                                                                    |                                                                                                    |                                                                                                    |                                                                                                    |                                                                                                    |                                                                                                    |                                                                                                    |                                                                                                    |                                                                                                    |    |
| -                                                                                                    |                                                                                                    | E (HIN) 0507E                                                                                                    | してください。                                                                                                    | it fill<br>Unime                                                                                                    | き、資源陶上(<br>MG/の石制を行                                                                                                    |                                                                                                    | GR支は「2」     て<br>に     安皮は「2」     て<br>に     安皮は「2」     て<br>に     ち     で     し     す     で     し     ち     し     ち     し     し     ち     し     し     ち     し     し                                                                                                    | 10. 1                                                                                                    |                                                                                                    | 561.<br>2 <b>889.1 (8</b> 16)                                                                                                    | 0284                                                                                                    |                                                                                                    |    |
| 3                                                                                                    | して<br>メデビホーム<br>★交付金交付前に活                                                                                                    | 12 (44) の交付金<br>動産金を構成員が一                                                                                                    | (時間) に即り取り<br>してください。<br>き酒用して重厚間上<br>時的に立て替えて会                                                                                                    | 11 (R.94)<br>. (R.94)<br>810(2)                                                                                                    | を、資源向上(<br>NE)の活動を行<br>へ得り入れた場合                                                                                                    | 民事務化)には<br>つた際の軍用に<br>は、収入講に行                                                                                                    | 私収支は「2」を     に 医方を「1」に     の立着調を起入し                                                                                                    | 1693)<br>18                                                                                                    | ちしてくださ<br><b>こうのに</b> への<br>さい。                                                                                                    | 961,<br>7 <b>8781 (M</b> )-                                                                                                    | 0284                                                                                                    |                                                                                                    |    |
| 3<br>e                                                                                                    | して<br>/ Figury<br>*文付金文付前に著<br>東た、 週春の編は<br>日付 分類                                                                                                    | (単語)の受付差<br>動資金を構成員が一<br>差済額をマイナスの<br>(内                                                                                                    |                                                                                                    | は「1」<br>(現明4<br>計口座/<br>記入し、                                                                                                    | を、資源陶上(<br>MEJ の活動を行<br>時的な立着部<br>取入(円)                                                                                                    | 長寿務化) に成<br>つた時の東南に<br>決、収入費に引<br>が収入/支出の<br>支出(円)                                                                                                    | 総裁支は「2」で<br>に 医安き 「」」に<br>の立葉調を起入し<br>合計に計上されな<br>構成(円)                                                                                                    | ものす入り<br>こし、「P<br>してください<br>いように<br>朝収書                                                                                                    | ちしてくださ<br>そうのにへの<br>ちい。<br>こしてくださ<br>活動                                                                                                    | 501。<br>7石田J 間に<br>61。                                                                                                    | ○2個人 長万命化                                                                                                    | 2017 - 16 33                                                                                                    |    |
| 3<br>e<br>7<br>9                                                                                                    | して<br>メ交付金交付前に落<br>東た、遊舎の様は<br>日付 分類<br>4/1 1.前午夜月48                                                                                                    | 正(再成)の交付重<br>動産金を構成量が一<br>起発調をマイナスの<br>内                                                                                                    | 10001120110000000000000000000000000000                                                                                                    | は「1」<br>(R号d<br>計口座/<br>記入し、<br>区分<br>1                                                                                                    | <ul> <li>         ・</li></ul>                                                                                                    | 長寿命化)に加<br>った時の夏用に<br>は、収入置に<br>が収入/支出の<br>支出(円)                                                                                                    | <ul> <li>総収支は「2」で</li> <li>(の立首都を起入し<br/>高計に計上されな<br/>残高(円)<br/>100,000</li> </ul>                                                                                                    | <ul> <li>(4) すんす</li> <li>(5) (5) (5) (5) (5) (5) (5) (5) (5) (5)</li></ul>                                                                                                    | ちしてくださ<br>こうの 低への<br>さい、<br>こしてくださ<br>活動<br>実施日                                                                                                    | 501。<br>2 <b>四用」開</b> に<br>01。<br>一冊考                                                                                                    | <ul> <li>ご読入</li> <li>長寿命化</li> <li>への活用</li> </ul>                                                                                                    | 地域 - 樂落<br>木郎                                                                                                    |    |
| 3<br>e<br>7<br>8<br>9                                                                                                    | して<br>大文付金文付前に活<br>また。近音の弾は<br>日付 分類<br>4/1 1.前午復帰線<br>4/1 1.前午復帰線                                                                                                    | <ul> <li>(1440)の交行室</li> <li>(1440)の交行室</li> <li>(1440)の交行室</li> <li>(1450)</li> <li>(150)</li> <li>(150)</li> <li>(</li></ul>                                                                                                    | (1960) にようない。<br>してください。<br>を石用して東海田上<br>時的に立て替えて会<br>取入として取入量に<br>容                                                                                                    | は「1」<br>(見号d<br>計口座/<br>記入し、<br>区分<br>1<br>2                                                                                                    | <ul> <li>         を、重要向上(<br/>・・・・・・・・・・・・・・・・・・・・・・・・・・・・・</li></ul>                                                                                                    | 長寿豪化)に修<br>った際の費用に<br>は、較入欄にす<br>が取入/支出の<br>支出(円)                                                                                                    | <ul> <li>総収支は「2」を</li> <li>医方を「」」。</li> <li>の立昔調を記入し</li> <li>合計に計上されな</li> <li>残高(円)</li> <li>100,000</li> <li>300,000</li> <li>1 300,000</li> </ul>                                                                                                    | 20寸入り<br>し、11<br>元くださいように<br>値収書<br>番号                                                                                                    | ちしてくださ<br>- 予め 低 ^ ~ ~<br>さい。<br>- してくださ<br>活動<br>実施日                                                                                                    | SUL。<br>7百円J 欄に<br>いし。                                                                                                    | <ul> <li>ご読入</li> <li>西方命化</li> <li>への活用</li> </ul>                                                                                                    | 乾斌 - 筆落<br>本部<br>本部<br>本部                                                                                                    |    |
| 3<br>e<br>7<br>8<br>9<br>10<br>11                                                                                                    | LC           ★支付量支付開に活ま<br>また、営賃の得に活<br>置合の得に活<br>見合い           日付         分類           4/1         1.用午度時間           4/2         2.交付会           4/3         2.交付会                                                                                                    | ビット (1995)     ジェージョン (1995)     ジェージェン (1995)     ジェージョン (1995)     ジェージョン     ジェージョン (1995)     ジェージョン     ジェージョン (1995)     ジェージョン     ジェージョン (1995)     ジェージョン     ジェージョン     ジェージョン (1995)     ジェージョン     ジェージョン     ジェージョン     ジェージョン     ジェージョン (1995)     ジェージョン     ジェージョン     ジェージョン     ジェージョン     ジェージョン     ジェージョン     ジェー     ジェー     ジェー     ジェージョン     ジェー     ジェー     ジェー     ジェー     ジェージョン     ジェー     ジェー                                                                                                    | してなった。<br>してくたらい。<br>でてくたらい。<br>でてくたらい。<br>ででくたらい。<br>ででくたらい。<br>ででくたらい。<br>ででくたらい。<br>ででくたらい。<br>ででくたらい。<br>ででくたらい。<br>ででくたらい。<br>ででくたらい。<br>ででくたらい。<br>ででくたらい。<br>ででくたらい。<br>ででくたらい。<br>ででくたらい。<br>ででくたらい。<br>ででいた。<br>ででいた。<br>ででいた。<br>ででいた。<br>ででいた。<br>でのいた。<br>でのののでのでのでのでのでのでのでのでのでのでのでのでのでのでのでのでのでの                                                                                                    | は「1」<br>(Read<br>計口座/<br>記入し、<br>区分<br>1<br>2<br>1<br>2                                                                                                    | <ul> <li>● 単向上(</li> <li>● ジスれた構造</li> <li>● 時的支立装置</li> <li>収入(円)</li> <li>100,000</li> <li>200,000</li> <li>1,000,000</li> <li>2,000,000</li> </ul>                                                                                                    | 思考命化) に前<br>った際の単用に<br>は、収入欄に4<br>が収入/支出の<br>支出(円)                                                                                                    | 642支は「2」支<br>の登録があるとし<br>の計算があるとし<br>の計算があるとしていた<br>のかしまたとうれた<br>うないののの<br>300,000<br>1,300,000<br>3,300,000                                                                                                    | 669入J<br>し、1<br>7でくださ<br>(いように)<br>(明な唐<br>番号                                                                                                    | りしてくださ<br>                                                                                                    | 501。<br>2 <b>四用工業</b> に<br>61。                                                                                                    | <ul> <li>ごを配入</li> <li>長寿会化</li> <li>への活用</li> </ul>                                                                                                    | 地域 - 集落<br>本部<br>本部<br>本部<br>本部<br>本部                                                                                                    |    |
| 5<br>9<br>10<br>11                                                                                                    | LCで<br>CF(本))     *文付金交付前に客で<br>また、記念の提供に<br>4/1 1.0円取用組<br>4/1 1.0円取用組<br>4/2 2.交付会<br>4/3 2.交付会<br>4/4 3.利子等<br>4/4 3.利子等                                                                                                    | ビ (1946) 0 200 円面<br>日本で描述 パー<br>君前地でマイチスの<br>パー<br>アマイチスの<br>パー<br>フ<br>パー<br>アマイチスの<br>パー<br>アマイチスの<br>パー<br>アマイチスの<br>パー<br>アマイチスの<br>パー<br>アマイチスの<br>アン<br>アン                                                                                                    |                                                                                                    | は「1」<br>(現場す)<br>計口座/<br>記入し、<br>区分<br>1<br>2<br>1<br>2<br>1<br>2<br>1                                                                                                    | き、単称4上()<br>(1) 27番単き15<br>(1) 27番単き15<br>(1) 27<br>(1) 27<br>( | 思考命化) に前<br>った時の単用に<br>法、取入遺に行<br>が取入。支出の<br>支出(円)                                                                                                    | (2) (1) (1) (1) (1) (1) (1) (1) (1) (1) (1                                                                                                    | <ul> <li>(4) また、</li> <li>(4) また、</li> <li>(5) また、</li> <li>(6) なき</li> <li>(6) なき</li> <li>(6) なき</li> <li>(6) なき</li> <li>(7) また、</li> <li>(7) また、</li> <l< td=""><td>りしてくださ<br/>そうの10~~~<br/>いい<br/>してくださ<br/>活動<br/>実施日</td><td>501。<br/>2<b>四用」 欄</b>に<br/>01。<br/></td><td>ご覧人<br/>長万命化<br/>への活用</td><td>総選・編選<br/>本部<br/>本部<br/>本部<br/>本部<br/>本部<br/>本部</td><td></td></l<></ul> | りしてくださ<br>そうの10~~~<br>いい<br>してくださ<br>活動<br>実施日                                                                                                    | 501。<br>2 <b>四用」 欄</b> に<br>01。<br>                                                                                                    | ご覧人<br>長万命化<br>への活用                                                                                                    | 総選・編選<br>本部<br>本部<br>本部<br>本部<br>本部<br>本部                                                                                                    |    |
| 3<br>8<br>7<br>8<br>9<br>10<br>11<br>12<br>13<br>14                                                                                                    | LC           ★文付金文付前に苦ました。           東た、建造の緑地           日付           分類           4/1           1.89年期時間           4/1           1.89年期時間           4/2           2.交付会           4/3           2.交付会           4/4           3.利子等           4/5           4.日当                                                                                                    |                                                                                                    | いたで、14時の1000<br>20月前にて、単単同正<br>第9時に立て着えて角に<br>第2月にして借入場に<br>客                                                                                                    | は「1」<br>(R号d<br>計口座/<br>記入し、<br>区分<br>1<br>2<br>1<br>2<br>1<br>2<br>1<br>2<br>1                                                                                                    | <ul> <li>(1) の名称を行う。</li> <li>(1) の名称を行う。</li> <li>(1) の名</li></ul>                                                                                                    | 良寿命化)にお<br>うた除の置用に<br>は、取入着にづ<br>が取入しませの<br>支出(円)<br>支出(円)<br>6,000                                                                                                    | (回転車) 「2」で、<br>このではまた。<br>(日本) 「1」に<br>のではまた。<br>(日本)<br>(日本)<br>(日)<br>(日本)<br>(日本)<br>(日)<br>(日)<br>(日)                                                                                                    | を必ず入り<br>し、19<br>し、19<br>し、19<br>のな書<br>番号                                                                                                    | <ul> <li>りしてくださ</li> <li>うる(にへの)</li> <li>さい。</li> <li>ししてくださ</li> <li>活動</li> <li>案施日</li> <li>4月5日</li> </ul>                                                                                                    | 501。<br>2 <b>四川 頃</b> に<br>51。<br>一                                                                                                    | <ul> <li>220人</li> <li>250人</li> <li>月万命化</li> <li>への活用</li> <li>二</li> <li>二</li></ul>                                                                                          | > 地域・筆落<br>本部<br>本部<br>本部<br>本部<br>本部<br>本部<br>礼山田                                                                                                    |    |
| 5<br>9<br>10<br>11<br>12<br>13<br>14                                                                                                    | C 5 minute     C 5 minute                                                                                                    |                                                                                                    | 2010年1月1日<br>1010年1月1日<br>1010年1月1日<br>1010年1月1日<br>1010年1日<br>1010年11<br>1010年11<br>1010年11<br>1010年11<br>1010年11<br>1010年11<br>1010年11<br>1010年11<br>1010年11<br>1010年11<br>1010年11<br>1010年11<br>1010年11<br>1010年11<br>1010年11<br>1010年11<br>1010<br>1010<br>100<br>100<br>1 | は「1」<br>でできる<br>計口座/<br>記入し、<br>区分<br>1<br>2<br>1<br>2<br>1<br>2<br>1<br>2<br>1<br>1<br>2<br>1<br>1<br>2<br>1<br>1<br>2<br>1<br>1<br>2<br>1<br>1<br>2<br>1<br>1<br>2<br>1<br>1<br>2<br>1<br>1<br>2<br>1<br>1<br>2<br>1<br>1<br>2<br>1<br>1<br>2<br>1<br>1<br>1<br>1<br>1<br>1<br>1<br>1<br>1<br>1<br>1<br>1<br>1                                                                                                    | <ul> <li>こ、単物上(<br/>)の活動をついて、<br/>一時的支払管理</li> <li>収入(円)</li> <li>100,000</li> <li>200,000</li> <li>1,000,000</li> <li>2,000,000</li> <li>10,000</li> <li>20,000</li> </ul>                                                                                                    | (月本市)にお<br>(市)に除ります。<br>(市)(市)(支援)(日)<br>支出(円)<br>支出(円)                                                                                                    | io(Rebit F2) で<br>のたいでは、<br>のたいでは、<br>のたいでは、<br>のののの<br>のののの<br>1,300,000<br>3,300,000<br>3,310,000<br>3,310,000<br>3,324,000<br>3,324,000<br>3,322,000                                                                                                    | 50<br>すた。<br>10、<br>11<br>10、<br>11<br>10、<br>10<br>10、<br>10<br>10、<br>10<br>10、<br>10<br>10、<br>10<br>10、<br>10<br>10、<br>10<br>10<br>10<br>10<br>10<br>10<br>10<br>10<br>10<br>10                                                                                                    | bしてくださ<br>                                                                                                    | SUL<br>20月1日前に<br>61、<br>第二                                                                                                    | ごき配入 長寿命化 八の活用                                                                                                    | 総選・編選<br>本部<br>本部<br>本部<br>本部<br>本部<br>北山田<br>北山田<br>り山田                                                                                                    |    |
| 5<br>8<br>7<br>8<br>9<br>10<br>11<br>12<br>13<br>14<br>15<br>16<br>17                                                                                                    | ビアンドロット     ・シャート     ・シャート     ・シャート     ・シャート     ・シャート     ・シャート     ・シャート     ・シャート     ・シャート     ・シャート     ・シャート     ・レート     ・レート                                                                                                    |                                                                                                    | 2日本の1000000000000000000000000000000000000                                                                                                    | は「「」」<br>は、「」」<br>は、「」」<br>は、」<br>は、「」」<br>は、」<br>は、」<br>は、」<br>は、」<br>は、」<br>は、」<br>は、」<br>は                                                                                                    | <ul> <li>(三)の高額を行う。</li> <li>(三)の高額を行う。</li> <li>(三)の高額を行う。</li> <li>(三)の高額を行う。</li> <li>(三)のこののの</li> <li>(三)のののの</li> <li>(三)のののの</li> <li>(三)のののの</li> <li>(三)のののの</li> <li>(三)のののの</li> <li>(三)のののの</li> <li>(三)のののの</li> <li>(三)のののの</li> <li>(三)のののの</li> <li>(三)のののの</li> <li>(三)のののののののの</li> <li>(三)のののののののののののののののののののののののののののののののののののの</li></ul>                                                                                                    | (男子)には、<br>(学校)に、<br>(学校)に、<br>(学校)<br>(学校)<br>(学校)<br>(学校)<br>(学校)<br>(<br>(学校)<br>(<br>(学校))<br>(<br>(学校))<br>(<br>(学校))<br>(<br>(学校))<br>(<br>(学校))<br>(<br>(学校))<br>(<br>(<br>(<br>(<br>(<br>(<br>(<br>(<br>(<br>(<br>(<br>(<br>(<br>(<br>(<br>(<br>(<br>(                                                                                                    | (4) (1) (1) (1) (1) (1) (1) (1) (1) (1) (1                                                                                                    | そゆす入り                                                                                                    | ちしてくださ<br>そうの北への<br>SUL<br>(してくださ)<br>送勤<br>(してくださ)<br>送勤<br>(1)<br>(1)<br>(1)<br>(1)<br>(1)<br>(1)<br>(1)<br>(1)                                                                                                    | 501。<br>1011<br>1011<br>1011<br>1011<br>1011                                                                                                    | ○き配入 長方命化<br>への活用                                                                                                    | <ul> <li>総選・兼選</li> <li>本部</li> <li>本部</li> <li>本部</li> <li>本部</li> <li>本部</li> <li>本部</li> <li>北回</li> <li>北回</li> <li>北回</li> <li>北回</li> </ul>                                                                                                    |    |
| 3<br>e<br>7<br>8<br>9<br>10<br>11<br>12<br>13<br>14<br>13<br>14<br>13<br>14<br>17<br>18                                                                                                    | LC (1997)     LC (1997)     Comparison     Comparison                                                                                                    | (14年)・30次件会<br>(14年)・30次件会<br>(14年)・30x件会<br>(14年)・30x件会<br>(14年)・30x件会<br>(14年)・30x件会<br>(14年                                                                                                    | してくためらい。<br>古田して 単分(日本)<br>時かに立て着えて糸<br>(日本)<br>たして収入量に<br>音                                                                                                    | は「1」<br>(Read<br>計口達/<br>記入し、<br>区分<br>1<br>2<br>1<br>2<br>1<br>1<br>1<br>1<br>1<br>1<br>1<br>1                                                                                                    | <ul> <li>こ、通用角上(</li> <li>こ、の活用を行う。</li> <li>(アンスキャッシュ)</li> <li>(アンスキャッシュ)</li> <li>(アンスキャッション)</li> <li>(アンスキャッシュ)</li> <li>(アンスキャッシュ)</li> <li>(アンスキャッシュ)</li> <li>(アンスキャッシュ)</li> <li>(アンスキャッシュ)</li> <li>(アンスキャッシュ)</li> <li>(アンスキャッシュ)</li> <li>(アンスキャッション)</li> <li>(アンスキャッション)</li> <li>(アンスキャ</li></ul>                                                                                                    | (日本部に)には、<br>つこほかの年期に<br>は、何2人間に、<br>(74年2人)支出の<br>支出(円)<br>(74年2人)支出の<br>支出(円)<br>(74年3人)支出の<br>支出(円)<br>(74年3人)支出の<br>(74年3人)<br>(74年3人)<br>(74<br>3<br>3<br>3<br>3<br>3<br>3<br>3<br>3<br>3<br>3<br>3<br>3<br>3<br>3<br>3<br>3<br>3<br>3<br>3                                                                                                    | (日本市工工工工工工工工工工工工工工工工工工工工工工工工工工工工工工工工工工工工                                                                                                    | E 単 す入げ<br>し、「」<br>「<br>てくだ?<br>いよう<br>ご<br>価収書<br>番号                                                                                                    | bしてくださ<br>、 サかにへの<br>さい、<br>、<br>、<br>、<br>、<br>、<br>、<br>、<br>、<br>、<br>、<br>、<br>、<br>、                                                                                                    |                                                                                                    | ○2載人 問方命化                                                                                                    | <ul> <li>地域 - 集選</li> <li>本部</li> <li>本部</li> <li>本部</li> <li>本部</li> <li>本部</li> <li>本部</li> <li>北山田</li> <li>北山田</li> <li>北山田</li> <li>北山田</li> <li>北山田</li> </ul>                                                                                                    |    |
| 3<br>8<br>7<br>8<br>9<br>10<br>11<br>12<br>13<br>14<br>13<br>14<br>15<br>19<br>19<br>19                                                                                                    | レデ (中国) (中国) (中国) (中国) (中国) (中国) (中国) (中国)                                                                                                    | (中間・) から代金      (中間・) から代金      (中間・) から代金      (中間・) からの      (中間・) からの                                                                                                    | 2011年1月11日<br>1997年1日<br>1997日1日<br>1997日日<br>1997日<br>1997日日<br>1997日日                                                                                                    | は「1」<br>(R-96<br>計口を)<br>記入し、<br>区分<br>1<br>2<br>1<br>2<br>1<br>2<br>1<br>1<br>1<br>1<br>1<br>1<br>1<br>1<br>1                                                                                                    | <ul> <li>こ 単列上()</li> <li>2000年の</li> <li>2000年の</li> <li>2000年の</li> <li>2000年の</li> <li>200000</li> <li>2000000</li> <li>200000</li> <li>2000000</li> <li>2000000</li> <li>2000000</li> <li>2000000</li> <li>20000000</li> <li>200000000</li> <li>20000000000</li> <li>2000000000000000000000000000000000000</li></ul>                                                                                                    | (日本部と)において、<br>(本)(1)(1)(1)(1)(1)(1)(1)(1)(1)(1)(1)(1)(1)                                                                                                    | 6472004 F21 T<br>C 12970 F121 C<br>9566 (11) C<br>9566 (11)                                                                                                    | 200 またい<br>し、「「「<br>のなき」<br>番号                                                                                                    | hLてくださ<br>そし、<br>ざし、<br>ざし、<br>ざし、<br>ざし、<br>ざし、<br>ざし、<br>ざし、<br>ざし、<br>ざし、<br>ざし、<br>ざし、<br>ざし、<br>でし、<br>ざし、<br>ざし、<br>でし、<br>ごう、<br>ざし、<br>でし、<br>でし、<br>ごう、<br>ざし、<br>でし、<br>でし、                                                                                                    | SUL<br>30日日 前に<br>10日日<br>10日日<br>10                              | <ul> <li>22個人</li> <li>原方命化</li> <li>への活用</li> <li></li> <li><td>総督 - 集選<br/>本部<br/>本部<br/>本部<br/>本部<br/>北部<br/>北山田<br/>北山田<br/>北山田<br/>北山田<br/>北山田<br/>北山田<br/>北山田<br/>北山田</td><td></td></li></ul> | 総督 - 集選<br>本部<br>本部<br>本部<br>本部<br>北部<br>北山田<br>北山田<br>北山田<br>北山田<br>北山田<br>北山田<br>北山田<br>北山田                                                                                                    |    |
| 3<br>8<br>9<br>10<br>11<br>12<br>13<br>14<br>15<br>16<br>17<br>18<br>19<br>20<br>21                                                                                                    | レア (mass)     ・ ・ ・ ・ ・ ・ ・ ・ ・ ・ ・ ・ ・ ・ ・ ・ ・                                                                                                    | (中國・)の必要     (中國・)の必要     (中国・)の     (中国・)の      (中国・)の     (中国・)の                                                                                                    | レマビトロの3, 100 (1995) 100 (1995) 100 (1905) 100 (1905) 100 (1905) 100 (1905) 100 (1905) 100 (1905)                                                                                                    | は「1」<br>(R-96<br>計口を)<br>記入し、<br>記分<br>1<br>2<br>1<br>2<br>1<br>1<br>1<br>1<br>1<br>1<br>1<br>1<br>1<br>1<br>1<br>1<br>1                                                                                                    | <ul> <li>こ 単列上()</li> <li>2.2000(1)</li> <li>10.000</li> <li>2000(0)</li> <li>2000(0)</li> <li>2000(0)</li> <li>2000(0)</li> <li>2000(0)</li> </ul>                                                                                                    | 長寿永北)に追<br>つえぼりの同時<br>さ、記入園に -(パマス)、支出の<br>支出(円)<br>支出(円)<br>、<br>、<br>、<br>、<br>、<br>、<br>、<br>、<br>、                                                                                                    | 66代表法「2」で、<br>の会社場合を入していた。<br>(11)に、<br>(12)(11)に、<br>(12)(12)(12)(12)(12)(12)(12)(12)(12)(12)                                                                                                    | (ゆす入)<br>し、「「<br>の<br>し、」」<br>(の<br>な<br>書<br>第5)                                                                                                    | hLてくださ<br>てくださ<br>送物<br>実施日<br>4月5日<br>4月5日<br>4月5日<br>4月5日<br>4月7日<br>4月7日<br>4月7日<br>4月7日<br>4月9日<br>4月9日<br>4月9日                                                                                                    | SUL。<br>3日日日日日日<br>1日日日日<br>1日日日日<br>1日日日日<br>1日日日日<br>1日日日<br>1日日<br>1日日日<br>1日日日<br>1日日<br>1日日 | 2284人                                                                                                    | <ul> <li>物理・振荡</li> <li>本部</li> <li>本部</li> <li>本部</li> <li>本部</li> <li>本部</li> <li>本部</li> <li>本部</li> <li>北回</li> <li>北回回</li> <li>北回回</li> <li>北回回</li> <li>北回回</li> <li>北回回</li> <li>北回回</li> <li>北回回</li> <li>北回回</li> <li>北回回</li> <li>北回回</li> </ul>                                                                                                    |    |
| 3<br>8<br>9<br>10<br>11<br>12<br>13<br>14<br>15<br>16<br>17<br>18<br>19<br>20<br>23                                                                                                    | ビック(中心)(中心)(中心)(中心)(中心)(中心)(中心)(中心)(中心)(中心)                                                                                                    |                                                                                                    |                                                                                                    | は「Fi」<br>(Read<br>記入し、<br>記分し、<br>2<br>1<br>2<br>1<br>1<br>1<br>1<br>1<br>1<br>1<br>1<br>1<br>1<br>1<br>1<br>1<br>3<br>0<br>0<br>く<br>のののの<br>のののの<br>ののののの<br>ののののののののののののののの                                                                                                    | E、 4 新潟上(<br>R                                                                                                    | R美術化)に応じて、<br>(1)(2)(2)(2)(2)(2)(2)(2)(2)(2)(2)(2)(2)(2)                                                                                                    | 64代学者「2」1<br>日本111日<br>(111日)<br>(111日)<br>(111)<br>(111)<br>(1 |                                                                                                    | hしてくださ     ス     ス     、     、     、     、     、     、     、     、     、     、     、     、     、     、     、     、     、     、     、     、     、     、     、     、     、     、     、     、     、     、     、     、     、     、     、     、     、     、     、     、     、     、     、     、     、     、     、     、     、     、     、     、     、     、     、     、     、     、     、     、     、     、     、     、     、     、     、     、     、     、     、     、     、     、     、     、     、     、     、     、     、     、     、     、     、     、     、     、     、     、     、     、     、     、     、     、     、     、     、     、     、     、     、     、     、     、     、     、     、     、     、     、     、     、     、     、     、     、     、     、     、     、     、     、     、     、     、     、     、     、     、     、     、     、     、     、     、     、     、     、     、     、     、     、     、     、     、     、     、     、     、     、     、     、     、     、     、     、     、     、     、     、     、     、     、     、     、     、     、     、     、     、     、     、     、     、     、     、     、     、     、     、     、     、     、     、     、     、     、     、     、     、     、     、     、     、     、     、     、     、     、     、     、     、     、     、     、     、     、     、     、     、     、     、     、     、     、     、     、     、     、     、     、     、     、     、                                                                                                    | SUL<br>30月1日に<br>11、<br>一<br>11、<br>一<br>11、<br>一<br>11、<br>一<br>11、<br>一<br>11、<br>一<br>11、<br>一<br>11、<br>一<br>11、<br>一<br>11、<br>一<br>11、<br>一<br>11、<br>一<br>11、<br>一<br>11、<br>一<br>11、<br>一<br>11、<br>一<br>11、<br>一<br>11、<br>一<br>11、<br>一<br>11、<br>一<br>11、<br>11、                                                                                                    | ○2個人                                                                                                    | NSE - 集美     本点     本点     本     本                                                                                                    |    |
| 5<br>8<br>7<br>8<br>9<br>10<br>11<br>12<br>13<br>14<br>15<br>16<br>17<br>18<br>19<br>20<br>21<br>22<br>23<br>24<br>25                                                                                                    | レデール(1)<br>・ 2)(本)(1)(1)(1)(1)(1)(1)(1)(1)(1)(1)(1)(1)(1)                                                                                                    |                                                                                                    | いてく2014<br>第四日 (1994)<br>第四日 (1994)<br>[1994]<br>[1994]                                                                                                    | は「Fij<br>(Read<br>お口座)<br>記入し、<br>区分<br>1<br>2<br>1<br>2<br>1<br>1<br>2<br>1<br>1<br>1<br>1<br>1<br>1<br>1<br>1<br>1<br>1<br>1<br>1                                                                                                    | <ul> <li>こ、日前日上(1)</li> <li>(日)</li> <li>(日</li></ul>                                                                                                    | R●44比)に応<br>つこほう3月10日<br>(本)(な入してよう<br>(水(な入してよう))<br>支出(円))<br>支出(円))<br>(ホートーーーーーーーーーーーーーーーーーーーーーーーーーーーーーーーーーーー                                                                                                    | 64代まま「2.1 年<br>によっています。<br>たまっています。<br>株式により、<br>市式により、<br>(1)、<br>(1)、<br>(1)、<br>(1)、<br>(1)、<br>(1)、<br>(1)、<br>(1)                                                                                                    | 503大大<br>503大大<br>503大大<br>503大<br>503大<br>503大<br>503<br>503<br>503<br>503<br>503<br>503<br>503<br>503                                                                                                    | bしてくださ<br>そうかに<br>してくださ<br>活動<br>実施日<br>4月5日<br>4月5日<br>4月7日<br>4月7日<br>4月7日<br>4月7日<br>4月9日<br>4月9日                                                                                                    | SUL<br>50日<br>50日<br>50日<br>50日<br>50日<br>50日<br>50日<br>50日<br>50日<br>50日                                                                                                    | ○さ聞入                                                                                                    | 秋福 - 車系<br>本5<br>本5<br>本5<br>本5<br>本5<br>本5<br>本5<br>本5<br>本5<br>本5                                                                                                    |    |
| 5<br>8<br>7<br>8<br>9<br>10<br>11<br>12<br>13<br>14<br>15<br>19<br>20<br>21<br>22<br>24<br>25<br>28                                                                                                    | レデールは、<br>・ つけまつけました。<br>・ つけまつけました。<br>・ つけまつけまつけました。<br>・ つけまつけまつけました。<br>・ つけまつけまつけました。<br>・ つけまつけまつけまつけまつけました。<br>・ つけまつけまつけまつけまつけまつけまつけまつけまつけまつけまつけまつけまつけまつ                                                                                                    |                                                                                                    | レマス(26)、<br>マスペン (14)、(14)、(14)、(14)、(14)、(14)、(14)、(14)、                                                                                                    | は「Fijika<br>R                                                                                                    | <ul> <li>こ、単単位上()</li> <li>() 人口:200 (27) (27) (27) (27) (27) (27) (27) (27)</li></ul>                                                                                                    | 用券給化) にお<br>う にまの2番目<br>ま、収入量によい<br>(内)<br>支出(円)<br>(内)<br>(内)<br>(内)<br>(内)<br>(内)<br>(内)<br>(内)<br>(内)<br>(内)<br>(内                                                                                                    | 645% F21 %<br>545% F21 %<br>545% F21 %<br>55% F21 51%<br>55% F21 51% 55% F215                                                                                                    | 5 日本 1 日本 1 日本 1 日本 1 日本 1 日本 1 日本 1 日本                                                                                                    | bしてくださ<br>そうかについた<br>送数<br>実施日<br>4月5日<br>4月5日<br>4月7日<br>4月7日<br>4月7日<br>4月7日<br>4月9日<br>4月9日<br>4月9日                                                                                                    |                                                                                                    | ○さめへ                                                                                                    | 秋晴 - 集美<br>ネポ<br>ネポ<br>ネポ<br>ネポ<br>ネポ<br>ネポ<br>ネポ<br>ネポ<br>ネポ<br>ネポ<br>ネポ<br>ネポ<br>ネポ                                                                                                    |    |
| 3<br>8<br>7<br>8<br>9<br>10<br>11<br>12<br>13<br>14<br>15<br>16<br>17<br>18<br>19<br>20<br>21<br>22<br>24<br>25<br>26<br>27<br>26<br>27<br>26<br>27<br>26<br>27<br>26<br>27<br>26<br>27<br>26<br>27<br>26<br>27<br>26<br>27<br>26<br>27<br>26<br>27<br>26<br>27<br>26<br>27<br>26<br>27<br>26<br>27<br>26<br>27<br>26<br>26<br>27<br>26<br>26<br>27<br>26<br>26<br>27<br>26<br>26<br>26<br>26<br>26<br>26<br>26<br>26<br>26<br>26                        | レデールは、<br>・ マクロネットは、<br>・ マクロネットは、<br>・ マクロネートは、<br>・ マクロネートは、<br>・ マクロネートは、<br>・ マクロネートは、<br>・ マクロネート | 2 (100) 000000000000000000000000000000000                                                                                                    | してくため。<br>また、日本、日本、日本、日本、日本、日本、日本、日本、日本、日本、日本、日本、日本、                                                                                                    | は「Fijika<br>R                                                                                                    | C = 200 ± 0 ± 0 ± 0 ± 0 ± 0 ± 0 ± 0 ± 0 ± 0                                                                                                    | 用号命化) には<br>う にほり (月)<br>は、収入員についていた。<br>支出(円)<br>支出(円)<br>も、000<br>え、000<br>え、000<br>え、000<br>え、000<br>え、000<br>え、000<br>え、000<br>え、000<br>え、000<br>え、000<br>え、000<br>え、000<br>え、000<br>え、000<br>え、000<br>え、000<br>え、(円)<br>し、(円)<br>し、(円)<br>()<br>()<br>()<br>()<br>()<br>()<br>()<br>()<br>()<br>()<br>()<br>()<br>()                                                                                                    | 64年まま「2」ま<br>(1993年1月1日、<br>(1993年1月1日、<br>(1995年1月1日、<br>(1995年1月1日、<br>(1995年1月1日、<br>(1995年1月1日、<br>(1995年1月1日、<br>(1995年1月1日、<br>(1995年1日、<br>(1995年1日)<br>(1995年1日)<br>(1995年1日)<br>(1995<br>11)<br>(1995<br>11)<br>(1995                                                                                                    | <ul> <li>(4) 手入(1)</li> <li>(1) (1) (1)</li> <li>(1) (1) (1)</li> <li>(1) (1)</li> <li>(1) (</li></ul>                                                                                                    | bしてくださ<br>、                                                                                                    |                                                                                                    | 2020年4 月75日11日11日11日11日11日11日11日11日11日11日11日11日11                                                                                                    | 地域 - 集美<br>本語<br>本語<br>本語<br>本語<br>日山田<br>日山田<br>日山田<br>日山田<br>日山田<br>日山田<br>日山田<br>日山田                                                                                                    |    |
| 3<br>8<br>7<br>8<br>9<br>10<br>11<br>12<br>13<br>14<br>13<br>14<br>13<br>14<br>13<br>14<br>13<br>14<br>13<br>14<br>13<br>22<br>23<br>24<br>25<br>25<br>25<br>25<br>25<br>25<br>25<br>25<br>25<br>25                                                                                                    | レン<br>・ マイキ・ごく相手、ごく相手、<br>・ マイキ・ごく相手、<br>・ マイキ・ごく相手、<br>・ マイキ・ごく相手、<br>・ マイキ・ごく相手、<br>・ マイキ・ごく相手、<br>・ マイキ・ごく相手、<br>・ マイキ・ごく相手、<br>・ マイキ・ごく相手、<br>・ マイキ・ごく相手、<br>・ マイキ・ごく相手、<br>・ マイキ・ごく相手、<br>・ マイキ・ごく相手、<br>・ マイキ・ごく相手、<br>・ マイキ・ごく相手、<br>・ マイキ・<br>・ マイキ・<br>・ マイキ・<br>・ ・<br>・ ・<br>・ ・<br>・ ・<br>・ ・<br>・ ・<br>・ ・<br>・                                                                                                    |                                                                                                    |                                                                                                    | は「+」<br>株 「+」<br>株 「+」<br>株 一座<br>本<br>株 一座<br>・<br>、<br>株 一座<br>・<br>、<br>株 一座<br>・<br>、<br>、<br>、<br>、<br>、<br>、<br>、<br>、<br>、<br>、<br>、<br>、<br>、                                                                                                    | ・<br>・<br>・                                                                                                    | 月季約比)に約<br>つえまぐの単純<br>(本)(又急ごく)(次名)(又急び)(<br>(次名)(又急び)(又急び)(<br>支急び)(又急び)(<br>(ののの)<br>(ののの)(10,000<br>(10,000)<br>(10,000)<br>(10,0                                                                                                    | GR地球 F2.1 で<br>C 生物ですすまた<br>Sのにないため、<br>RAME (17)<br>RAME (17)                                                                                                    | <ul> <li>(4) 学校(1)</li> <li>(1) (1) (1)</li> <li>(1) (1) (1)</li> <li>(1) (1)</li> <li>(1) (</li></ul>                                                                                                    | bしてくださ<br>こうかに、<br>してくださ<br>活動<br>米湖日<br>4月5日<br>4月5日<br>4月7日<br>4月7日<br>4月7日<br>4月7日<br>4月7日<br>4月7日<br>4月9日<br>4月9日<br>4月9日<br>4月9日<br>4月9日<br>4月9日<br>4月9日                                                                                                    | 50 L,<br>2 <b>3 円 J m</b> D<br>L<br>L<br>L                                                                                                    |                                                                                                    | 804 - 8-8<br>4-55<br>4-55<br>4-55<br>4-55<br>4-55<br>10-40<br>10-40<br>1 |    |
| 3<br>8<br>7<br>8<br>9<br>10<br>11<br>12<br>13<br>14<br>15<br>16<br>17<br>18<br>19<br>20<br>21<br>22<br>23<br>24<br>25<br>26<br>27<br>20<br>20<br>20<br>20<br>20<br>20<br>20<br>20<br>20<br>20                                                                                                    | 나는 아이들 아이들 아이들 아이들 아이들 아이들 아이들 아이들 아이들 아이들                                                                                                    | 2 (Herr South and South and South a                                                                                                    | レマス Point<br>レマス Point<br>(1) (1) (1) (1) (1) (1) (1) (1) (1) (1)                                                                                                    | は「+」<br>株 「+」<br>株 「+」<br>株 一座<br>本<br>本<br>、<br>本<br>、<br>、<br>、<br>、<br>、<br>、<br>、<br>、<br>、<br>、<br>、<br>、<br>、                                                                                                    | <ul> <li>こののであります。</li> <li>このののののののののののののののののののののののののののののののののののの</li></ul>                                                                                                    | 用号格化) にお<br>つた場の用目<br>は、収入量にす<br>が収入 3年300<br>支出(円)<br>を<br>うのに<br>また<br>100,000<br>100,000<br>100,000<br>100,000<br>1226,000<br>2,000<br>100,000<br>100,000<br>126,000<br>2,000<br>100,000<br>126,000<br>100,000<br>126,000<br>126,0000<br>126,000<br>126,000<br>126,0000<br>126,00000                                                                                                    | 648:08 F21 8<br>528:00 11 5<br>528:00 11 5<br>528:                                                                                                    | <ul> <li>(4) サスノメ</li> <li>(4) サスノメ</li> <li>(5) ボック・ション・ション・ション・ション・ション・ション・ション・ション・ション・ション</li></ul>                                                                                                    | bしてくださ<br>35 L<br>してくださ<br>35 L<br>してくださ<br>35 L<br>してくださ<br>35 L<br>10 C<br>25 L<br>10 C<br>10 C    | 551,<br>26741 mic<br>01,<br>                                                                                                    |                                                                                                    | 10頃 - 東美     4月     4月                                                                                                    |    |
| 3<br>8<br>7<br>8<br>9<br>110<br>111<br>122<br>133<br>144<br>135<br>144<br>135<br>144<br>135<br>145<br>145<br>145<br>145<br>245<br>245<br>245<br>245<br>245<br>245<br>245<br>2                                                                                                    | レデー・<br>・ つけまでが聞こまでは<br>また。 きまなほぼ<br>また。 きまなほぼ<br>日付<br>クリ1<br>1.1月を寄れば<br>イリ1<br>1.1月を寄れば<br>イリ2<br>2.2分付金<br>イリ3<br>2.2分付金<br>イリ3<br>2.2分付金<br>イリ3<br>2.2付金<br>イリ3<br>3.1月ごち<br>1.1月を寄れば<br>4.1日当<br>1.1月をまなしま<br>1.1月でもの<br>1.1月でもの<br>1.1月での 1.1月での<br>1.1月での 1.1月での 1.                                                                                                    | 2 (1997) 00.0078<br>00.0078<br>00. | レマス (24)、<br>レマス (24)、<br>第一、<br>140 - C (2 )<br>141 - C (2 )<br>142 - C (2 )<br>142 - C (2 )<br>142 - C (2 )<br>143 - C (2 )<br>143 - C (2 )<br>1                                                                                                    | は「Fijiers                                                                                                    | <ul> <li>マークリントロークション・マークション・マークシーン・マークシー・マークシーン・マークシー・マークシー・マークシー・マークシー・マークシー・マークシー・マークシー・マークシー・マークシー・マークシー・マークシー・マークシー・マークシー・マークシー・マークシー・マークシー・マークシー・マークシー・マークシー・マークシー・マークシー・マークシー・マークシー・マークシー・マークシー・マークシー・マークシー・マークシー・マークシー・マークシー・マークシー・マークシー・マークシー・マークシー・マークシー・マークシー・マークシー・マークシー・マークシー・マークシー・マークシー・マークシー・マークシー・マークシー・マークシー・マークシー・マークシー・マー・マークシー・マー・マー・マー・マー・マー・マー・マー・マー・マー・マー・マー・マー・マー</li></ul>                                                                                                    | 月季余化) にお<br>つこにゆり 単同じ<br>さ、収入量につい<br>(水包入 (生むの)<br>支出(円))<br>支出(円)<br>(0,000<br>2,000<br>2,000<br>2,000<br>2,000<br>10,000<br>10,0000<br>10,000<br>10,000<br>10,000<br>10,000<br>10,000<br>10,000<br>10,0 | 64年世末「2」で、<br>、二、二、二、二、二、二、二、二、二、二、二、二、二、二、二、二、二、二、                                                                                                    | <ul> <li>(4) すん(1)</li> <li>(4) すん(1)</li> <li>(5) すん(1)</li> <li>(5) すん(</li></ul>                                                                                                    | bしてくださ<br>またし<br>してくださ<br>活動<br>単一<br>4月5日<br>4月5日<br>4月7日<br>4月7日<br>4月7日<br>4月7日<br>4月7日<br>4月9日<br>4月9日<br>4月9日<br>53:<br>(四)<br>(四)<br>(四)<br>(四)<br>(四)<br>(四)<br>(四)<br>(四)                                                                                                    | SU、<br>(4) (4) (4) (4) (4) (4) (4) (4) (4) (4)                                                                                                    | 四方命化                                                                                                    | 秋晴 - 集美<br>本当<br>本当<br>本当<br>本当<br>和当<br>和<br>北山田<br>北山田<br>北山田<br>北山田<br>北山田<br>北山田<br>北山田<br>北山田                                                                                                    |    |
| 3<br>8<br>7<br>8<br>9<br>10<br>11<br>12<br>13<br>14<br>15<br>16<br>17<br>18<br>19<br>20<br>21<br>20<br>25<br>26<br>27<br>28<br>29<br>30<br>31<br>32<br>33<br>34<br>35<br>35<br>35<br>35<br>35<br>35<br>35<br>35<br>35<br>35                                                                                                    | レア<br>・ マイキュでは相にまっていました。<br>またで、 こまっては相にまっていました。<br>・ マイキュでは相にまっていました。<br>・ マイキュでは相にまっていました。<br>・ マイキューン・・・・・・・・・・・・・・・・・・・・・・・・・・・・・・・・・・・・                                                                                                    | 2 (188) 0.0000<br>0.00000<br>0.00000000                                                                                                    | レマス (24)<br>レマス (24)<br>(4)<br>(4)<br>(4)<br>(4)<br>(4)<br>(4)<br>(4)<br>(                                                                                                    | は「Fijier<br>HTUEE<br>総入し、<br>区分<br>1<br>2<br>1<br>2<br>1<br>1<br>1<br>1<br>1<br>1<br>1<br>1<br>1<br>1<br>1<br>1<br>1                                                                                                    | ・<br>・<br>・                                                                                                    | 月季余心) ごぶ<br>うこまずの単常<br>(秋泉入ま)<br>(秋泉入ま)<br>(秋泉入ま)<br>(秋泉入ま)<br>(水泉入ま)<br>(水)<br>(水泉入ま)<br>(水泉入ま)<br>(水)<br>(水泉入ま)<br>(水)<br>(水泉)<br>(水)<br>(水)<br>(水)<br>(水)<br>(水)<br>(水)<br>(水)<br>(水)<br>(水)<br>(水                                                                                                    | GR地球 F2.1 年<br>C 生物ですすまた<br>S内容の状態をした<br>S内容の状態をした<br>S内容の<br>S内容の<br>S                                                                                                    |                                                                                                    | bLでくださ<br>また。<br>2000<br>2000<br>200 | 555                                                                                                    |                                                                                                    | 約年 - 参写<br>ネタ<br>ネタ<br>ネタ<br>ネタ<br>ネタ<br>ネタ<br>スタ<br>スタ<br>スタ<br>スタ<br>スタ<br>スタ<br>スタ<br>スタ<br>スタ<br>スタ<br>スタ<br>スタ<br>スタ                                                                                                    |    |
| 3 e<br>7 8 9<br>10 11 12 13 14 15 19<br>22 23 24 29<br>30 31 32 33 4 3                                                                                                    |                                                                                                    |                                                                                                    | レマスCOL<br>レマスCOL<br>第一、1992年21日<br>1992年21日<br>1997年1日日<br>1997年1日<br>1997年1日<br>1997年1日<br>1997年11<br>1997年1日<br>1997年1日<br>1997年1日<br>1997年1日<br>1997年1日<br>1997年1日<br>1997年1日<br>1997年1日<br>1997年1日<br>1997年1日<br>1997年1日<br>1997年11<br>1997年11<br>1997<br>11<br>1997<br>11<br>1997<br>11<br>1997<br>11<br>1997<br>11<br>1997<br>11<br>1997<br>11<br>1997<br>11<br>1997<br>11<br>1997<br>1                                                                                                    | は Fij (1994)<br>HTUE (1994)<br>HTUE (1994)<br>1<br>2<br>1<br>2<br>1<br>2<br>1<br>1<br>1<br>1<br>1<br>1<br>1<br>1<br>1<br>1<br>1<br>1<br>1                                                                                                    | (中の) 1000     (中の) 1000     (中の) 1000     (中の) 1000     (中の) 1000     (中の) 1000     (中の) 1000     (中の) 1000     (中の) 1000     (中の) 1000     (中の) 1000     (中の) 1000     (中の) 1000     (中の) 100     (中の) 100     ( 100     (100     (100     (100     (                                                                                                    | 月季休心 この<br>うこにゆりの単純<br>されていた。<br>(水気入り)<br>(水気入り)<br>(水気入り)<br>(水気入り)<br>(水気入り)<br>(水気入り)<br>(水気入り)<br>(水気入り)<br>(水気入り)<br>(水気入り)<br>(水気)<br>(水気入り)<br>(水気入り)<br>(水気入)<br>(水気入)<br>(水気)<br>(水気)<br>(水気)<br>(水気)<br>(水気)<br>(水気))<br>(水気)<br>(水気                                                                                                    | 648:08 F21 5<br>5 25 3 711 5<br>5 25 3 711 5<br>5                                                                                                    |                                                                                                    | bしてくださ。<br>また。<br>2015<br>2015<br>20 |                                                                                                    | (1) 2 個人                                                                                                    | NUE - 単系<br>本3<br>本3<br>本3<br>本3<br>本3<br>本3<br>本3<br>本                                                                                                    |    |
| 3<br>e<br>7<br>8<br>9<br>10<br>11<br>12<br>13<br>14<br>15<br>16<br>17<br>18<br>19<br>20<br>21<br>22<br>23<br>24<br>25<br>26<br>27<br>20<br>20<br>21<br>22<br>23<br>24<br>25<br>25<br>25<br>25<br>25<br>25<br>25<br>25<br>25<br>25                                                                                                    | レデールは、<br>・ うけまごけ用に、さいます。<br>また、 きまく用用し、<br>・ うけまごけ用に、<br>・ うけまごけ用に、<br>・ うけまごけ用に、<br>・ うけまごけ用し、<br>・ うけまごけ用し、<br>・ うけまごけまごけまごけまごけまごけまごけまごけまごけまごけまごけまごけまごけまごけ                                                                                                    | 2 (199) 00/0782<br>4 2 (199) 00/0782<br>4 2 (199) 00/0782<br>(199) 00/0782<br>(199) 00/07                                                                                                    | レマス 2014<br>シース 2014<br>第二日 2014<br>1015<br>1015                                                                                                    | は Fij (1994)<br>HTUE (1994)<br>HTUE (1994)<br>1<br>2<br>1<br>2<br>1<br>1<br>1<br>1<br>1<br>1<br>1<br>1<br>1<br>1<br>1<br>1<br>1                                                                                                    | <ul> <li>マークリントロングの目的</li> <li>マークトロングの目的</li> <li>マークトロングの目的<td>用号41(k) に必<br/>うこを(1)(1)(1)(1)(1)(1)(1)(1)(1)(1)(1)(1)(1)(</td><td>64年まま「2」で、<br/>、二、二、二、二、二、二、二、二、二、二、二、二、二、二、二、二、二、二、</td><td>40 F 入 イ<br/>・<br/>・<br/>・<br/>・<br/>・<br/>・<br/>・<br/>・<br/>・<br/>・</td><td>わしてくだら<br/>本35<br/>してくたき<br/>35<br/>35<br/>35<br/>35<br/>35<br/>35<br/>35<br/>35<br/>35<br/>35</td><td></td><td></td><td>秋晴 - 集美<br/>ネボ<br/>本ボ<br/>本ボ<br/>本ボ<br/>本ボ<br/>本ボ<br/>本ボ<br/>本ボ<br/>本ボ<br/>本ボ<br/>本ボ<br/>本ボ<br/>本ボ<br/>和<br/>記冊<br/>記冊<br/>礼冊<br/>礼冊</td><td></td></li></ul>                                                                                                    | 用号41(k) に必<br>うこを(1)(1)(1)(1)(1)(1)(1)(1)(1)(1)(1)(1)(1)(                                                                                                    | 64年まま「2」で、<br>、二、二、二、二、二、二、二、二、二、二、二、二、二、二、二、二、二、二、                                                                                                    | 40 F 入 イ<br>・<br>・<br>・<br>・<br>・<br>・<br>・<br>・<br>・<br>・                                                                                                    | わしてくだら<br>本35<br>してくたき<br>35<br>35<br>35<br>35<br>35<br>35<br>35<br>35<br>35<br>35                                                                                                    |                                                                                                    |                                                                                                    | 秋晴 - 集美<br>ネボ<br>本ボ<br>本ボ<br>本ボ<br>本ボ<br>本ボ<br>本ボ<br>本ボ<br>本ボ<br>本ボ<br>本ボ<br>本ボ<br>本ボ<br>和<br>記冊<br>記冊<br>礼冊<br>礼冊                                                                                                    |    |
| 3       6       7       8       9       10       11       12       13       14       15       16       17       18       19       20       21       22       23       24       25       26       27       28       29       30       31       32       34       35       36       37                                                                                                    | レデールは、<br>・ マイオ 空く時間に、空く時間に、<br>・ マイオ こうしまた。<br>・ マイオ こうしまた。                                                     | 2 (100) 000000000000000000000000000000000                                                                                                    | してくため、<br>また、<br>1997、ビーマン<br>1997、ビーマン<br>1997、ビーマン<br>1977、ビーマン<br>1977<br>ビーマン<br>1977、ビーマン<br>1977、ビーマン<br>1977、ビーマン<br>1977<br>ビーマン<br>1977<br>ビー                                                                                                    | は下す」<br>(Person<br>Person<br>Perso | <ul> <li>こののためには、</li> <li>こののためには、</li> <li>こののためには</li></ul>                                                                                                    | ■ 日本市場合の日本市場合の日本市, 日本市場合の日本市, 日本市場合の日本市, 日本市場合の日本市, 日本市, 日本市, 日本市, 日本市, 日本市, 日本市, 日本市,                                                                                                    | 64年まま「2」ま<br>、1249:111:<br>、1249:111:<br>、1249:111:<br>、1249:111:<br>、1249:111:<br>、1249:111:<br>、1249:111:<br>、1249:111:<br>、1249:111:<br>、1249:111:<br>、1249:<br>、1249:<br>(1249:<br>1249:<br>(1249:<br>1249:<br>(1249:<br>(1249                                                                  | 40 F X X X X X X X X X X X X X X X X X X                                                                                                    | bLCくだき<br>state の<br>の<br>の                                                                                                    |                                                                                                    |                                                                                                    | 秋軍 - 朱浦<br>本学<br>本学<br>本学<br>本学<br>本学<br>た<br>二<br>山田<br>日<br>山田<br>日<br>山田<br>日<br>山田<br>日<br>山田<br>日<br>山田<br>日<br>二<br>山田<br>日<br>二<br>山田<br>日<br>山田<br>日                                                                                                    |    |
| 3         8           7         8           9         10           11         12           13         14           15         16           17         19           22         23           23         24           24         25           25         26           26         27           28         29           30         34           33         34           35         36           36         37           39         40                         | レデー・・・・・<br>中では、空付用に、空付用に、空付用に、<br>中では、ご付用に、ご付用に、<br>中では、ご付用に、ご付用に、<br>イントー・・・・・・・・・・・・・・・・・・・・・・・・・・・・・・・・・・・・                                                                                                    |                                                                                                    | Company     Company                                                                                                    | は下す」<br>(Remote<br>Remote<br>にので、<br>にので、<br>で  で、<br>で  で  で  で  で  で  で  で  で  で  で  で  で                                                                                                    | ・ 単単した<br>ののでのできた。<br>・・・・・・・・・・・・・・・・・・・・・・・・・・・・・・・・・                                                                                                    | ■ 月季余化) にお<br>つこをゆります。<br>(秋日人) 第二の<br>(秋日人) 第二の<br>(秋日人) 第二の<br>(秋日人) 第二の<br>(本) (秋日)<br>(本) (秋日)<br>(本) (秋日)<br>(本) (秋日)<br>(本) (秋日)<br>(本) (本)<br>(本) (本)<br>(本) (本)<br>(本) (本)<br>(本) (本)<br>(本) (本)<br>(本) (本)<br>(本) (本)<br>(本) (本)<br>(本) (本)<br>(本) (本)<br>(本) (本)<br>(本) (本)<br>(本) (本)<br>(本) (本)<br>(本) (本)<br>(本) (本)<br>(本) (本)<br>(本) (本)<br>(本) (本)<br>(本) (本)<br>(本) (本)<br>(本) (本)<br>(本) (本)<br>(本) (本)<br>(本) (本)<br>(本) (本)<br>(+) (+) (+) (+) (+)<br>(+) (+) (+) (+) (+)<br>(+) (+) (+) (+) (+) (+)<br>(+) (+) (+) (+) (+) (+)<br>(+) (+) (+) (+) (+) (+) (+) (+) (+)<br>(+) (+) (+) (+) (+) (+) (+) (+) (+) (+)                                                                                                    | GR地球 F2.1 で<br>ないたいでは、<br>5. ことのでは、<br>5. ことのでは、                                                                                                    | 40 F 入 F 1 F 1 F 1 F 1 F 1 F 1 F 1 F 1 F 1                                                                                                    | DLてくだくだ。<br>Sixik<br>Sixik<br>Sixik<br>Sixik<br>Sixik<br>Sixik<br>Sixik<br>Sixik<br>Sixik<br>AlFSE<br>AlFSE<br>AlFSE<br>AlFSE<br>Sixik<br>AlFSE<br>AlFSE<br>Sixik<br>AlFSE<br>Sixik<br>AlFSE<br>Sixik<br>AlFSE<br>Sixik<br>AlFSE<br>Sixik<br>AlFSE<br>Sixik<br>AlFSE<br>Sixik<br>AlFSE<br>Sixik<br>AlFSE<br>Sixik<br>AlFSE<br>Sixik<br>AlFSE<br>Sixik<br>AlFSE<br>Sixik<br>Sixik<br>AlFSE<br>Sixik<br>Sixik<br>AlFSE<br>Sixik<br>Sixik                                                                                                    |                                                                                                    | □ 1 m m m m m m m m m m m m m m m m m m                                                                                                    | 総成 - 参考     ネタ     ネタ     ネタ     ネタ     ネタ     ネタ     ネタ     ネタ     ネタ     ネタ     ネタ     ホル     ホル     ホル     ホル     ホル     ホル     ホル     ホル                                                                                                    |    |
| 3           8           7           8           9           10           11           12           13           14           15           16           17           18           20           21           22           23           24           25           26           27           28           29           30           31           32           333           34           35           36           37           39           40           41 |                                                                                                    |                                                                                                    | レマス (24)、<br>レマス (24)、<br>第一、 (14)、<br>(14)、<br>(14)、<br>(14)、<br>(14)、<br>(14)、<br>(14)、<br>(14)、<br>(14)、<br>(14)、<br>(14)、<br>(14)、<br>(14)、<br>(14)、<br>(14)、<br>(14)、<br>(14)、<br>(14)、<br>(14)、<br>(14)、<br>(14)、<br>(14)、<br>(14)、<br>(14)、<br>(14)、<br>(14)、<br>(14)、<br>(14)、<br>(14)、<br>(14),<br>(14),<br>(1                                                                                                    | は「「」」<br>に<br>、<br>に<br>、<br>、<br>に<br>、<br>、<br>、<br>、<br>、<br>、<br>、<br>、<br>、<br>、<br>、<br>、<br>、                                                                                                    |                                                                                                    | ■●●●●) この<br>●●●●●●●●●●●●●●●●●●●●●●●●●●●●●●●●●●●●                                                                                                    | 64年世ま「2」で、<br>なります」」。 54日日日日日日日日日日日日日日日日日日日日日日日日日日日日日日日日日日日日                                                                                                    | 40 F 入 F 1 F 1 F 1 F 1 F 1 F 1 F 1 F 1 F 1                                                                                                    | <ul> <li>トレマくだくだくます。</li> <li>また、ので、</li> <li>また、</li> <li>また、</li> <li>また、</li> <li>また、</li> <li>また、</li> <li>(円)</li> <li>(円)</li>     &lt;</ul>                                                                                                    |                                                                                                    |                                                                                                    | NR - 単系<br>ネス<br>ネス<br>ネス<br>ネス<br>ネス<br>ネス<br>ネス<br>ネ                                                                                                    |    |
| 3         8           7         8           9         10           11         12           13         14           15         16           221         23           222         23           233         34           334         335           337         339           440         41                                                                                                    | Log                                                                                                    | 2 (199) 00/078<br>00/071 00/071<br>01/071 00/071<br>01/071 00/071<br>00/071 00/071<br>00/071 00/071<br>00/071 00/071<br>00/071 00/071<br>00/071 00/071<br>00/071 00/071<br>00/071<br>00                                                                                                    | レマス(264)。<br>マスペンシンシンシンシンシンシンシンシンシンシンシンシンシンシンシンシンシンシンシ                                                                                                    | は下「」<br>(R                                                                                                    | マ、                                                                                                    | Ponta Call     Control     Contro     Control     Control     Control     Control     Control                                                                                                    | 647年まま「2」で、<br>、二、1115年、<br>、二、1115年、1115年、1115年、1115年、1115年、1115年、1115年、1115年、1115年、11                                                                                                    |                                                                                                    | bLCくだくだくます。     ista     ista                                                                                                    | - 2.43)<br>                                                                                                    |                                                                                                    | 秋端 - 東美<br>本月<br>本月<br>本<br>本<br>本<br>本<br>本<br>本<br>本<br>本<br>本<br>本<br>本<br>本<br>本<br>本<br>本<br>本<br>本<br>本<br>本<br>本<br>本<br>本<br>本<br>本<br>本<br>本<br>本<br>本<br>本<br>本<br>本<br>本<br>本<br>本<br>本<br>本<br>本<br>本     本<br>本<br>本<br>本<br>本<br>本<br>本<br>本<br>本                                                                                                    |    |

10.2.金銭出納様式1-7(3)

- ・印刷前段階で、右のように、空白欄で、残高だけの同じ
   ●
   数字の羅列が気になりますが、これは気にしないでください。
- ・空白欄の最後の数値にカーソルを移動し、このセル(数字の入った箱)の上でクリックすると、その箱だけ枠がでますので、そこで、キーボードの「Delete」を押してください。
- ・不必要なセルが全て消えます。
- ・印刷してください。
- ※もし、エクセルを誤って壊してしまった場合でも、問題は ありません。元のデータは残っていますので、Excel出力 の前に戻って作業をしてください。

| =    | 1201Kir (C    |             | . (                                                 |           |         |     |           |                   |                                                                                                    |              | ~16.5 MP3 | P先來主云10_1                              | 8.501-1 重致山谷 | 1767 - EXCEI |
|------|---------------|-------------|-----------------------------------------------------|-----------|---------|-----|-----------|-------------------|----------------------------------------------------------------------------------------------------|--------------|-----------|----------------------------------------|--------------|--------------|
| 774  | ル ホー          | ⊿ 挿入        | ページ レイアウト                                           | 数式 デー     | 夕 校問    | 表示  | NIJ D     | 検索                |                                                                                                    |              |           |                                        |              |              |
| r    | <u>1 X tu</u> | り取り         | Mala is 117                                         |           | A. A.   | = E | - 20      | ab erents the set |                                                                                                    | ett sig      |           |                                        | <b>H</b>     | 調練っつ         |
| RED  | u Cast        | 2           | Merryo OI                                           | *         |         |     | == ***    | 2017月12日(主体をま     | 文不9つ                                                                                                    | 信告           |           |                                        | ±= ∃⊮⊌ 7     | 1余年 3 2      |
| 202  | · 🗳 🗄         | 式のコピー/貼り付け  | <sup>−</sup> <sup>−</sup> <sup>−</sup> <sup>−</sup> |           | A · É · |     |           | セルを結合して中央         | 見揃え ▼                                                                                                    | <u>™</u> • % | 9 50      | ************************************** | ・書式設定・       | 標準           |
|      | クリップ          | ブボード        | G.                                                  | フォント      | 5       |     | Ē         | 選                 | G.                                                                                                    | *5           | 値         | G.                                     |              |              |
| R2   | 206           | • : ×       | $\sqrt{f_x} = 1$                                    |           |         |     |           |                   |                                                                                                    |              |           |                                        |              |              |
| 142  |               |             |                                                     |           |         |     | -         |                   |                                                                                                    |              |           |                                        |              | 1            |
| - 41 | 2             | 3 4 日当      | 4日当(4人)                                             |           | 5       | 1   | 7         | 8 4 000           | 3                                                                                                    | 02 000       | 10        | 4/24                                   | 12           | 13           |
| 31   | 5/6           | 4 日当        | 日当(4人)                                              |           |         | 2   |           | 4 000             | 3                                                                                                    | 98 000       |           | 5/6                                    |              |              |
| 32   | 5/8           | 「「「」」       | コンクリート                                              |           |         | 2   |           | 200,000           | 2                                                                                                    | 98,000       |           | 5/13                                   |              |              |
| 33   | 5/8           | 7 その他支出     | お李代                                                 |           |         | 2   |           | 2 000             | 2,                                                                                                    | 96,000       |           | 5/1                                    |              | -            |
| 34   | 5/13          | 4.日当        | 日当(4人)                                              |           |         | 1   |           | 4.000             | -,                                                                                                    | 92.000       |           | 5/13                                   |              | -            |
| 35   | 5/14          | 4.日当        | 日当(4人)                                              |           |         | 1   |           | 4,000             | 2,                                                                                                    | 88.000       |           | 5/14                                   |              |              |
| 36   | 5/15          | 4.日当        | 日当(4人)                                              |           |         | 2   |           | 4,000             | 2,                                                                                                    | 84.000       | H)        | 5/15                                   |              |              |
| 37   | 5/31          | 6.外注費       | 山本建設                                                |           |         | 2   |           | 200,000           | 2                                                                                                    | 84.000       | 1         | 5/1                                    | 5/1~5/10の    | <br>分        |
| 38   | 5/31          | 6.外注費       | 中島建設                                                |           |         | 2   |           | 20,00             |                                                                                                    | <u> </u>     |           | 5/6                                    | 5/6分         | 1            |
| 35   | -             |             |                                                     |           |         |     |           |                   | 2,                                                                                                    | 664,000      |           |                                        |              |              |
| 40   |               |             |                                                     |           |         |     |           |                   | 2.                                                                                                    | 664.000      | 1         |                                        |              |              |
| 42   |               |             |                                                     |           |         |     |           |                   | 2,                                                                                                    | 664,000      |           |                                        |              |              |
| 42   |               |             |                                                     |           |         |     |           |                   | 2,                                                                                                    | 664,000      |           |                                        |              |              |
| 44   |               |             |                                                     |           |         |     |           |                   | 2,                                                                                                    | 664,000      |           |                                        |              |              |
| 45   |               |             |                                                     |           |         |     |           |                   | 2,                                                                                                    | 664,000      |           |                                        |              |              |
| 46   |               |             |                                                     |           |         |     |           |                   | 2,                                                                                                    | 664,000      |           |                                        |              |              |
| 47   |               |             |                                                     |           |         |     |           |                   | 2,                                                                                                    | 664,000      |           |                                        |              |              |
| 48   |               |             |                                                     |           |         |     |           |                   | 2,                                                                                                    | 664,000      |           |                                        |              |              |
| 49   |               |             |                                                     |           |         |     |           |                   | 2,                                                                                                    | 664,000      |           |                                        |              |              |
| 50   |               |             |                                                     |           |         |     |           |                   | 2,                                                                                                    | 664,000      |           |                                        |              |              |
| 51   |               |             | この線より上                                              | こ行を挿入して   | こください。  |     |           |                   |                                                                                                    |              |           |                                        |              |              |
| 52   | 合             | 8†          |                                                     |           |         |     | 3,330,000 | 666,000           | 2,                                                                                                    | 664,000      | $\sim$    |                                        |              |              |
| 53   | ※領収書          | 割は、通し番号を    | 記入した上で、                                             | 必ず保管しておい  | いてください。 | (領収 | 書の保管の方法に  | は袋等による保管で         | も構いま                                                                                                    | th。)         |           |                                        |              |              |
| 54   | [佳計]          | 1           | 農地維持・資料                                             | 6向 F (井同) | (円)     |     | (佳計)      | 2                 | 资源向日                                                                                                    | - (三五台       | 1/F)      | (四)                                    |              |              |
| 56   | L-Roll J      |             | we want of the                                      | 金額        | S. 17   |     | LONGOL 2  | -                 | Here and the second second sec | . (149,570   | 金額        |                                        |              |              |
| 57   |               | 項目          | μyλ                                                 | 1         | 7出      |     | IJ        | 18                | JU.                                                                                                    | 2            |           | 支出                                     |              |              |
| 58   | 1.前年!         | <b>容持</b> 越 | 100                                                 | .000      |         |     | 1.前年度持越   |                   | ~                                                                                                    | 200,000      |           | _                                      |              |              |
| 59   | 2.交付3         | £           | 1.000                                               | ,000      |         |     | 2.交付金     |                   | 2                                                                                                    | ,000,000     |           | _                                      |              |              |

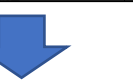

|    |      |           |                   |   |           |         |           | _    |            |        |
|----|------|-----------|-------------------|---|-----------|---------|-----------|------|------------|--------|
| 31 | 4/30 | 4.日当      | 日当(4人)            | 1 |           | 4,000   | 3,102,000 | 4/24 |            |        |
| 32 | 5/6  | 4.日当      | 日当(4人)            | 2 |           | 4,000   | 3,098,000 | 5/6  |            |        |
| 33 | 5/8  | 5.購入・リース費 | コンクリート            | 2 |           | 200,000 | 2,898,000 | :/13 |            |        |
| 34 | 5/8  | 7.その他支出   | お茶代               | 2 |           | 2,000   | 2,896,000 | 5/1  |            |        |
| 35 | 5/13 | 4.日当      | 日当(4人)            | 1 |           | 4,000   | 2,892,000 | 3/13 |            | 0      |
| 36 | 5/14 | 4.日当      | 日当(4人)            | 1 |           | 4,000   | 2,888,000 | 5/14 |            |        |
| 37 | 5/15 | 4.日当      | 日当(4人)            | 2 |           | 4,000   | 2,884,000 | 5/15 |            |        |
| 38 | 5/31 | 6.外注費     | 山本建設              | 2 |           | 200,000 | 2,684,000 | 5/1  | 5/1~5/10の分 |        |
| 39 | 5/31 | 6.外注費     | 中島建設              | 2 |           | 20,00   | 2,664,000 | 5/6  | 5/6分       |        |
| 40 |      |           |                   |   |           |         |           |      |            |        |
| 41 |      |           |                   |   |           |         |           |      |            |        |
| 42 |      |           |                   |   |           |         |           |      |            |        |
| 43 |      |           |                   |   |           |         |           |      |            |        |
| 44 |      |           |                   |   |           |         |           |      |            |        |
| 45 |      |           |                   |   |           |         |           |      |            |        |
| 46 |      |           |                   |   |           |         |           | _    |            |        |
| 47 |      |           |                   |   |           |         |           |      |            |        |
| 48 |      |           |                   |   |           |         |           |      |            |        |
| 49 |      |           |                   |   |           |         |           |      |            |        |
| 50 |      |           |                   |   |           |         |           |      |            |        |
| 51 |      |           | この線より上に行を挿入してください | • |           |         |           |      |            |        |
| 52 | 合    | it .      |                   |   | 3,330,000 | 666,00  | 2,664,000 | _    |            | $\geq$ |
|    |      |           |                   |   |           |         |           |      |            |        |

## 10.2.金銭出納様式1-7(4)

- ・Excelファイルへの転記は、すべての活動が終了して、内容をすべて確認してから作業を行ってください。
- ※途中で何度も転記を行う場合で、前回から行数が減った 場合は、上書きされなかった部分には前のデータが残り ます。
- ※例えば下の例、8/11には活動と日当のデータが入ってい ましたが、削除しました。削除前には、右上の金銭出納 簿(様式1-7)が出力されていましたが、削除後そのまま上 書きすると、右下の金銭出納簿(様式1-7)が出力され、 削除前の42行目8/14の日当データが残っています。
- ・前回より1行減った場合は、削除前の「組織名\_楽ちん多 面用Excel様式」の金銭出納簿(様式1-7)の最後の1行を削 除しておいてから、Excelへ再出力して上書き保存してく ださい。
- ・もちろん、出力後のExcelで行削除でも問題ありません。

| ファイル        | 組織情         | 寺報  | 名簿                      | 計画·実施       | 取組番                    | 号表 データチェ | ック活動記録                | <b>海</b> 金銭出納薄   | 活動日報      | ヘルプ   | 終了  |
|-------------|-------------|-----|-------------------------|-------------|------------------------|----------|-----------------------|------------------|-----------|-------|-----|
|             | <           |     | 2020年8月                 | l           | >                      | 今日       | 活動記録                  | かんたん 記録          | 」活動<br>入力 |       |     |
| Β           | 月           | 火   | 水                       | 木           | 金                      | ±        | <b>E</b> 0 <b>- -</b> | #745.57 /) Press |           |       | **  |
|             | 27          |     | 29                      | 30          | 31                     | 8/1      | <u>⊢</u> ∞77 7-9      | * 0847.1△77 AX11 |           | 心域"来活 | 周15 |
| 2           | 3           | 4   | 5                       | 6           | 7                      | 8        |                       |                  |           |       |     |
|             | 10          | 11  | 12                      | 13          | 14                     | 15       |                       |                  |           |       |     |
| 長61<br>4.日当 | 長62<br>4.日当 |     | <del>長</del> 64<br>4.日当 | 長05<br>4.日当 | <del>長00</del><br>4.日当 |          |                       |                  | _         |       |     |
| 16          | 17          | 18  | 3                       | 20          | 21                     | 22       | 出納記録                  | かんたん金銭<br>出納簿入力  | ሀ–ス入ታ     | b     |     |
|             |             |     |                         |             |                        |          | 分類 区分                 | 内容               | 金額        | 地域·集落 | 備考  |
| 23          | 24          | 25  | 26                      | 27          | 28                     | 29       |                       |                  |           |       |     |
| 30          | 31          | 9/1 | 2                       | 3           | 4                      | 5        |                       |                  |           |       |     |

| E              | 自動保存                                                           | <b>(7)</b>        | 5     | ) ~ C     | ~ -  | 5    | くば環境    | 保全会     | 山形2_楽ちん  | 多面用Ex     | cel様式     | ÷ - 2     | 検索    |       |   |   |
|----------------|----------------------------------------------------------------|-------------------|-------|-----------|------|------|---------|---------|----------|-----------|-----------|-----------|-------|-------|---|---|
| フ              | ァイル                                                            | ホーム               | 挿入    | ページ       | レイア  | ウト   | 数式      | データ     | 校閲       | 表示        | ヘルプ       | Ρ         |       |       |   |   |
| A43 - : × ✓ fx |                                                                |                   |       |           |      |      |         |         |          |           |           |           |       |       |   |   |
| - 44           | Аві                                                            | с                 |       | D         |      | E    |         | F       | G        | L F       | 4 I       | I         | J     | к     | L | м |
| 32             | 7/12                                                           | 4.日当              | 日当(1  | .0人)      |      |      |         | 1       |          | 1         | 0,000     | 3,090,008 |       | 7月12日 |   |   |
| 33             | 7/13 ·                                                         | 7/13 4.日当 日当(10人) |       |           |      |      |         | 1       |          | 1         | 0,000     | 3,080,008 |       | 7月13日 |   |   |
| 34             | 7/14 4.日当 日当(10人)                                              |                   |       |           |      |      | 1       |         | 1        | 0,000     | 3,070,008 |           | 7月14日 |       |   |   |
| 35             | 7/15 4.日当 日当(10人)                                              |                   |       |           |      | 1    |         | 1       | 0,000    | 3,060,008 |           | 7月15日     |       |       |   |   |
| 36             | 7/16 4.日当 日当(10人)                                              |                   |       |           |      | 1    |         | 1       | .0,000   | 3,050,008 |           | 7月16日     |       |       |   |   |
| 37             | 8/9 4.日当 日当(10人)                                               |                   |       |           |      | 2    |         | 1       | 0,000    | 3,040,008 |           | 8月9日      |       |       |   |   |
| 38             | 8/10 4.日当 日当(10人)                                              |                   |       |           |      | 2    |         | 1       | 0,000    | 3,030,008 |           | 8月10日     |       |       |   |   |
| 39             | 8/11 4.日当 日当(10人)                                              |                   |       |           |      | 2    |         | 1       | .0,000   | 3,020,008 |           | 8月11日     |       |       |   |   |
| 40             | 8/12 4.日当 日当(10人)                                              |                   |       |           |      |      | 2       |         | 1        | 0,000     | 3,010,008 |           | 8月12日 |       |   |   |
| 41             | 8/13 4.日当 日当(10人)                                              |                   |       |           |      |      | 2       |         | 1        | 0,000     | 3,000,008 |           | 8月13日 |       |   |   |
| 42             | 8/14 4.日当 日当(10人)                                              |                   |       |           |      |      | 2       |         | 1        | 0,000     | 2,990,008 |           | 8月14日 |       |   |   |
| 43             |                                                                |                   | この級   | より上に      | こ行を招 | €入して | ください    | γ١.,    |          |           |           |           |       |       |   |   |
| 44             | 合言                                                             | t                 |       |           |      |      |         |         | 3,300,00 | 8 31      | 0,000     | 2,990,008 | /     |       |   |   |
| 45             | 45 ※領収書は、通し番号を記入した上で、必ず保管しておいてください。(領収書の保管の方法は袋等による保管でも構いません。) |                   |       |           |      |      |         |         |          |           |           |           |       |       |   |   |
| 46             |                                                                |                   |       |           |      |      |         |         |          |           |           |           |       |       |   |   |
| 47             | 【集計】                                                           |                   | 1 農地納 | 持・資源      | 原向上  | (共同) | (円)     |         | 【集計】     |           | 2         | 資源向上(長寿   | 命化)   | (円)   |   |   |
| 48             | 酒田                                                             |                   |       | 金額        |      |      |         |         | 酒田       |           | 金額        |           |       |       |   |   |
| 49             | 1 1                                                            | 20                |       | 収入 支出     |      |      |         |         |          | 収入        | 支出        |           |       |       |   |   |
| 50             | 1.前年度持越                                                        |                   |       | 100,002   |      |      |         | 1.前年度持越 |          |           | 200,002   |           |       |       |   |   |
| 51             | 2.交付金                                                          |                   |       | 1,000,002 |      |      | 2.交付金   |         |          | 2,000,002 |           |           |       |       |   |   |
| 52             | 3.利子等                                                          |                   |       |           |      |      |         | 3.利子等   |          |           |           |           |       |       |   |   |
| 53             | 4.日当                                                           |                   |       | 250,000   |      |      |         | 4.日当    |          |           | 60,000    |           |       | -     |   |   |
| 54             | 5.購入                                                           | 1                 |       |           |      |      | 5.購入・リー | ース費     |          |           |           |           |       |       |   |   |

#### 8/11のデータ削除したため、41行目が残り、8/14のデータが2つ

|    | 自動保存                                                        | <b>(7</b> 7)           | 60   |       |       | くば環境 | 保全会     | 山形: _楽     | ちん多              | 面用Excel相 | 兼式 ・      | م         | 検索    |       |   |   |
|----|-------------------------------------------------------------|------------------------|------|-------|-------|------|---------|------------|------------------|----------|-----------|-----------|-------|-------|---|---|
| ファ | ッイル                                                         | ホーム                    | 挿入   | ページレ  | イアウト  | 数式   | データ     | クロジン 花開    | 1 7              | 長示 へん    | レプ        |           |       |       |   |   |
| A4 | 3                                                           | -                      | - ×  | - fr  |       |      |         | _          |                  |          |           |           |       |       |   |   |
| A  | в                                                           | С                      |      | D     | E     |      | F       | G          |                  | н        |           | I         | J     | К     | L | M |
| 32 | 7,12                                                        | 4.日当                   | 日当(1 | .0人)  |       |      | 1       |            |                  | 10,0     | 00        | 3,090,008 |       | 7月12日 |   |   |
| 33 | 7,13                                                        | 4.日当                   | 日当(1 | .0人)  |       |      | 1       |            |                  | 10,0     | 00        | 3,080,008 |       | 7月13日 |   |   |
| 34 | 7,14                                                        | 7,14 4.日当 日当(10人)      |      |       |       | 1    |         |            | 10,0             | 00       | 3,070,008 |           | 7月14日 |       |   |   |
| 35 | 715 4.日当 日当(10人)                                            |                        |      |       |       | 1    |         |            | 10,0             | 00       | 3,060,008 |           | 7月15日 |       |   |   |
| 36 | 346                                                         | 716 4.日当 日当(10人)       |      |       |       |      | 1       |            |                  | 10,0     | 00        | 3,050,008 |       | 7月16日 |   |   |
| 37 | 8/9                                                         | 8/9 4.日当 日当(10人)       |      |       |       | 2    |         |            | 10,0             | 00       | 3,040,008 |           | 8月9日  |       |   |   |
| 38 | 8/10                                                        | 8/10 1.日当 日当(10人)      |      |       |       | 2    |         |            | 10,0             | 00       | 3,030,008 |           | 8月10日 |       |   |   |
| 39 | 8/12                                                        | 8/12 4.日当 日当(10人)      |      |       |       | 2    |         |            | 10,0             | 00       | 3,020,008 |           | 8月12日 |       |   |   |
| 40 | 8/13                                                        | 8/13 4.日当 日当(10人)      |      |       |       |      | 2       |            |                  | 10,0     | 00        | 3,010,008 |       | 8月13日 |   |   |
| 41 | 8/14                                                        | 8/14 4.日当 日当(10人)      |      |       |       | 2    | 2       |            | 10,0             | 00       | 3,000,008 |           | 8月14日 |       |   |   |
| 42 | 8/14                                                        | 8/14 4.日当 日当(10人)      |      |       |       |      | 2       |            |                  | 10.0     | 00        | 2.990.008 |       | 8月14日 |   |   |
| 43 |                                                             |                        | この紡  | より上に行 | を挿入して | ください | ۱.      |            |                  |          |           |           |       |       |   |   |
| 44 | 合 1                                                         | 合 計                    |      |       |       |      |         | 3,300      | ,300,008 310,000 |          | 00        | 2,990,008 |       |       | / |   |
| 45 | ※領収書は、通し番号を記入した上で、必ず保管しておいてください。(領収書の保管の方法は袋等による保管でも構いません。) |                        |      |       |       |      |         |            |                  |          |           |           |       |       |   |   |
| 40 | 【集計】                                                        | 【集計 1 農地維持·資源向上(共同)(円) |      |       |       |      | 【集計】    | 2 資源向上(長寿の |                  |          | 命化)       | (円)       |       |       |   |   |
| 48 | 金額                                                          |                        |      |       |       |      |         | TE         | 8                |          | ź         |           |       |       |   |   |
| 49 | 現日                                                          |                        |      | 収入    | 支出    |      |         | ų          |                  | - 収入     |           | 収入        | 支出    |       |   |   |
| 50 | 1.前年                                                        | 1.前年度持越 100,002        |      |       |       |      | 1.前年度持越 |            |                  |          | 200,002   | 200,002   |       |       |   |   |
| 51 | 2.交付                                                        | 2.交付金 1,000,002        |      |       |       |      | 2.交付金   |            |                  |          | 2,000,002 |           |       |       |   |   |
| 52 | 3.利子                                                        | 3.利子等                  |      |       |       |      | 3.利子等   |            |                  |          |           |           |       |       |   |   |
| 53 | 4.日当                                                        | 4.日当 250,000           |      |       |       |      | 4.日当    |            |                  | _        |           |           |       |       |   |   |
| 54 | 5 陛入,川一7世                                                   |                        |      |       |       |      | 5 823.  |            | 7 巻              |          |           |           |       |       |   |   |

8/14のデータを削除して、合計も50000円が正しい。